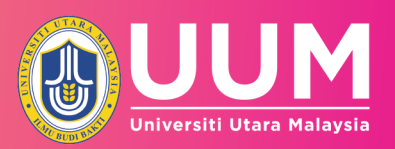

# USER MANUAL FOR

**CONTINUOUS QUALITY IMPROVEMENT (CQI) INPUT COURSE LEARNING OUTCOMES (CLO) LEARNING OUTCOME CLUSTER (LOC)** 

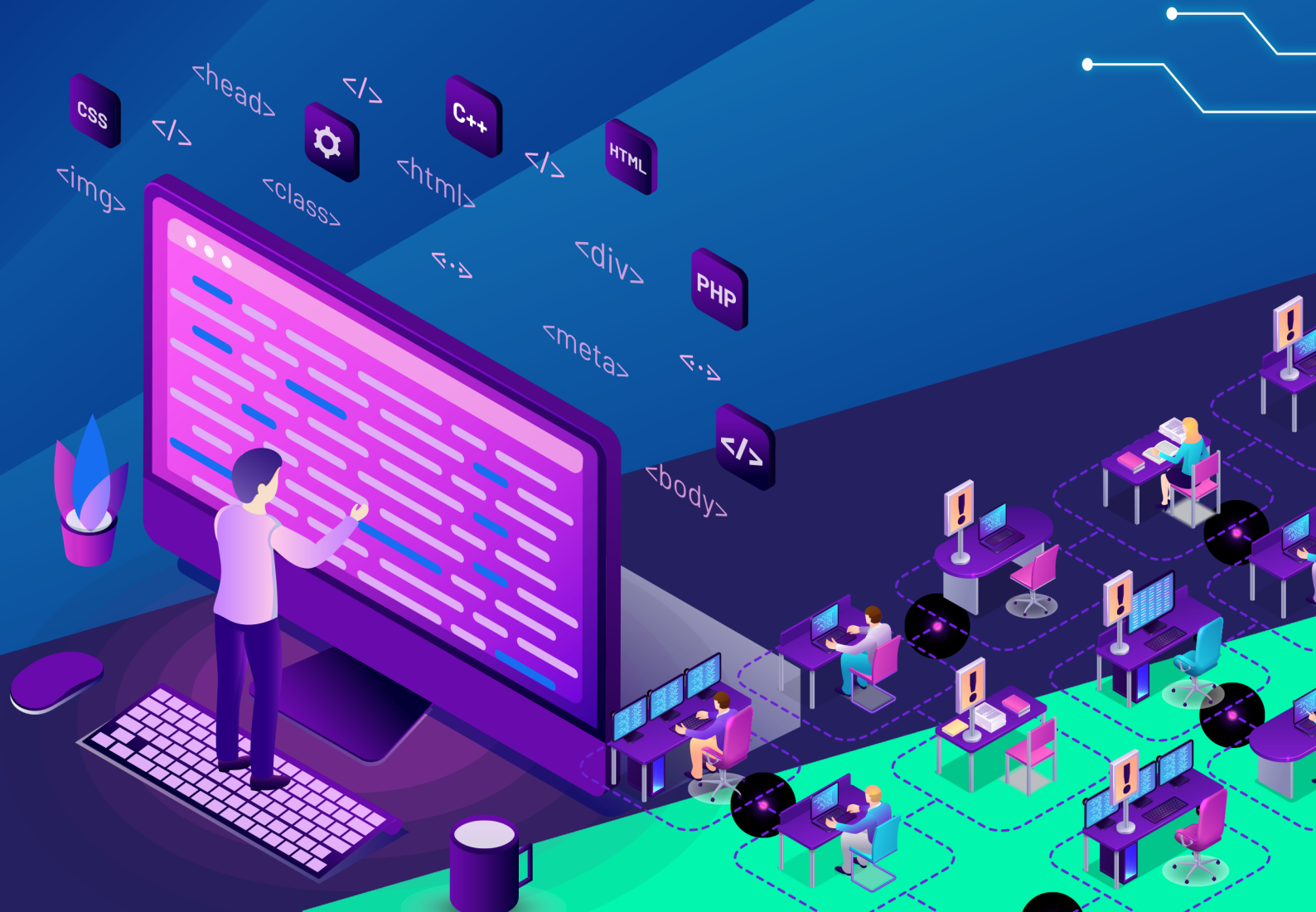

### GUIDE 1

### User Manual for CQI Input (Lecturer)

Menu – Lecturer

1. Log in to OBE System

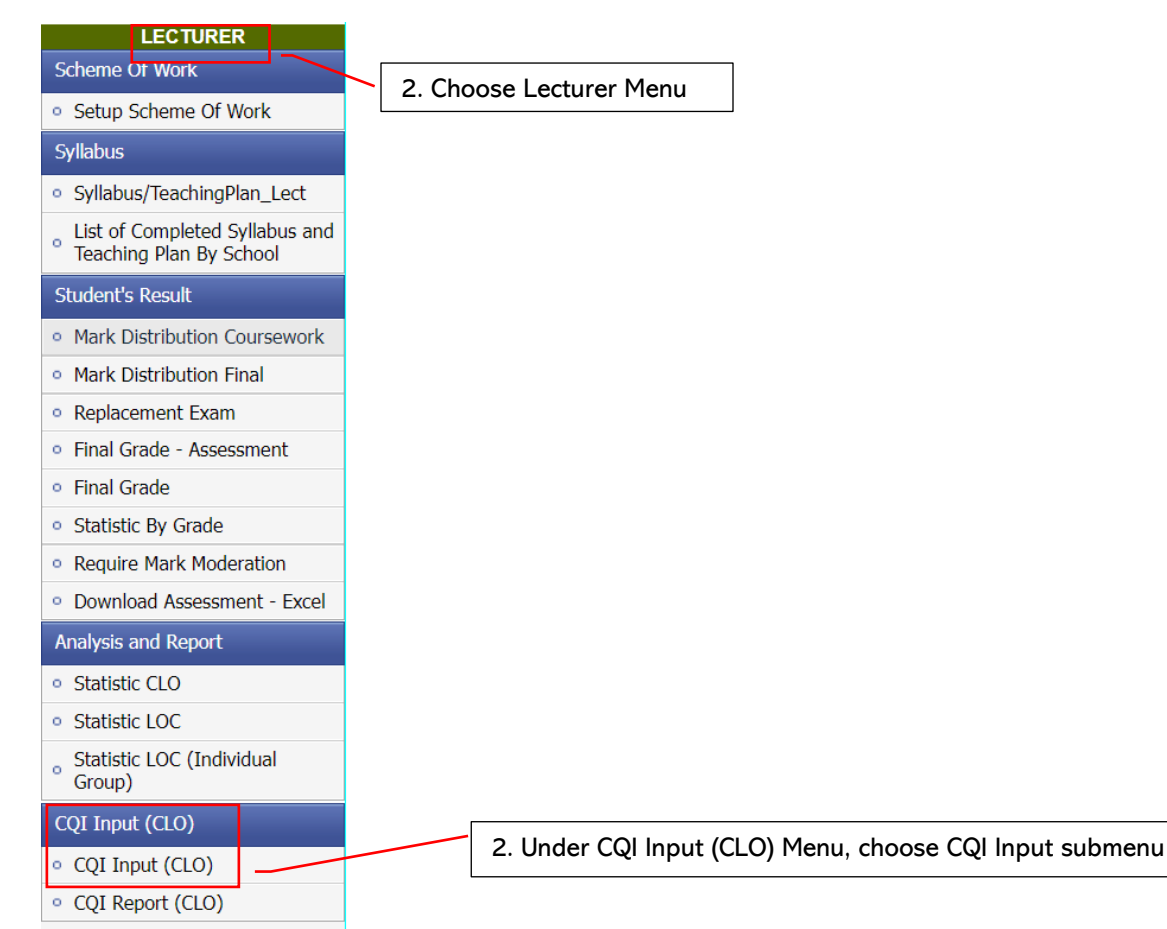

| LECTURER<br>Scheme Of Work<br>• Setup Scheme Of Work<br>Sylabus<br>• Sylabus/TeachingPlan_Lect<br>• List of Completed Sylabus<br>and Teaching Plan By School<br>Student's Nexalt                                                            | Serveter<br>Serveter<br>Source A DEC DECISION MACHING<br>Source A DEC DECISION MACHING<br>Source A DEC DECISION MACHING<br>A DECISION MACHING<br>A DECISION MA | ta penilaian.)                                                                                                    |
|----------------------------------------------------------------------------------------------------|----------------------------------------------------------------------------------------------------|----------------------------------------------------------------------------------------------------|
| Mark Distribution Conservork     Mark Distribution Charles     Replacement Exam     Final Grade     Final Grade     Statistic UP Grade     Require Mark Noderston     Download Assessment - Excel     Analysis and Report     Statistic CLO | test Supporting Document (URL): Eg:https://www.google.com/ * 2. Please reflect on your creativity and innovation as well as its impact on teaching and learning. (Sila buat refleksi tentang kreativiti dan inovasi anda serta kesannya terhadap pengajaran d (immt to 1000 Character) test                                                                                                    | an pembelajaran.)                                                                                                    |
| Statistic LOC     Statistic LOC (Individual     Group)  CQI Input (CLO)      CQI Input (CLO)      CQI Report (CLO)                                                                                                    | Supporting Document (URL):         Eghttps://www.google.com/           ** 3. Rease reflect on your stategy in teaching/supervision as well as evaluation based on students' testimonial. (Sila buat reflexis tentang strategi anda dalam pengajaran/penyeliaan serta p (init to 1000 Character)           test                                                                                                    | enifaian berdasarkan testimoni pelajar.)                                                                                                    |
|                                                                                                    | COURSE CQI - CLO<br>* 1. Please comment on the achievement of the Course Learning Outcomes (CLO). (Sila berikan komen tentang pencapaian Hasil Pemb<br>(limit to 1000 Character)<br>test                                                                                                    | elajaran Kursus (CLO).)                                                                                                    |
|                                                                                                    | Supporting Document (URL) E.g:https://www.google.com/ * 2. Please suggest actions to improve the achievement of the Course Learning Outcomes (CLO). (Sila cadangkan tindakan untuk menii (limit to 1000 Character) test                                                                                                    | ngkatkan pencapaian Hasil Pembelajaran Kursus (CLO).)                                                                                            |
|                                                                                                    | Supporting Document (URL) E.g.:https://www.google.com/ OVERALL COMMENTS  * 1. Does the course content require revision? If yes, please suggest. (Adakah kandungan kursus ini memerlukan semakan? Jika ya, sil                                                                                                    | a b <u>eri cadannan.)</u>                                                                                                    |
|                                                                                                    | (limit to 1000 Character)         test         Supporting Document (URL)         E.g:https://www.google.com/         Save Draft         Submit to Course Coordinator                                                                                                    | <ul> <li>a. Click <i>Save Draft</i> button if not complete</li> <li>b. Click <i>Submit to Course Coordinator</i> button when complete</li> </ul> |
|                                                                                                    | Universiti Utara Malaysia, 06010 UUM Sinlok, Kedah Darul Aman, MALAYSIA. Tet. +604-928 6666 Email: itservices@uum.edu.my                                                                                                    |                                                                                                    |

- 2. Input reflection information for
  - a. Item 1, 2 and 3 at *Course Reflection*
  - b. Item 1 and 2 at *Course CQI-CLO*
  - c. Item 1 at Overall Comments

\* Use Supporting Document (url) menu if there is a need to input additional information

3. After clicking *Submit to Course Coordinator* button, *Page CQI Input Preview Confirmation* will be displayed as follows

|                                                                                                    |                                                                                                    |                                                                                                    |                                                                                                    |                                                                                                    | W CONFIDMATION                   |                           |                               |                     |
|----------------------------------------------------------------------------------------------------|----------------------------------------------------------------------------------------------------|----------------------------------------------------------------------------------------------------|----------------------------------------------------------------------------------------------------|----------------------------------------------------------------------------------------------------|----------------------------------|---------------------------|-------------------------------|---------------------|
|                                                                                                    |                                                                                                    |                                                                                                    |                                                                                                    | CQI INPUT PREVIE                                                                                                    | W CONFIRMATION                   |                           |                               |                     |
| nester                                                                                                    | A231 - (2023/2024 1 - F                                                                                                    | irst) 🗹                                                                                                    |                                                                                                    |                                                                                                    |                                  |                           |                               |                     |
| urse                                                                                                    | SQIT3053 - COMPUTER                                                                                                    | AIDED DECISION MAKI                                                                                                    | NG 📉                                                                                                    |                                                                                                    |                                  |                           |                               |                     |
| Jub                                                                                                    | A                                                                                                    |                                                                                                    |                                                                                                    |                                                                                                    |                                  |                           |                               |                     |
| lote: F                                                                                                    | lease click 'Continue'                                                                                                    | to submit to Cours                                                                                                    | se Coordinator                                                                                                    |                                                                                                    |                                  |                           |                               |                     |
|                                                                                                    |                                                                                                    |                                                                                                    |                                                                                                    |                                                                                                    |                                  |                           |                               |                     |
|                                                                                                    |                                                                                                    |                                                                                                    |                                                                                                    | COURSE RE                                                                                                    | EFLECTION                        |                           |                               |                     |
| . Please                                                                                                    | give reflection on your o                                                                                                    | verall strategy in teac                                                                                                    | ching/supervision as well a                                                                                                    | s evaluation. (Sila buat ref                                                                                                    | fleksi tentang strategi anda     | secara keseluruhan dalar  | n pengajaran/penyeliaan serta | penilaian.)         |
| st                                                                                                    |                                                                                                    |                                                                                                    |                                                                                                    |                                                                                                    |                                  |                           |                               |                     |
|                                                                                                    |                                                                                                    |                                                                                                    |                                                                                                    |                                                                                                    |                                  |                           |                               |                     |
|                                                                                                    |                                                                                                    |                                                                                                    |                                                                                                    |                                                                                                    |                                  |                           |                               |                     |
| iupporti                                                                                                    | ng Document (URL) : N                                                                                                    | /A                                                                                                    |                                                                                                    |                                                                                                    |                                  |                           |                               |                     |
| . Please                                                                                                    | e reflect on your creativity                                                                                                    | and innovation as we                                                                                                    | ell as its impact on teaching                                                                                                    | g and learning. (Sila buat r                                                                                                    | efleksi tentang kreativiti da    | n inovasi anda serta kesa | nnya terhadap pengajaran dai  | a pembelajaran.)    |
| act                                                                                                    |                                                                                                    |                                                                                                    |                                                                                                    |                                                                                                    |                                  |                           |                               |                     |
| .051                                                                                                    |                                                                                                    |                                                                                                    |                                                                                                    |                                                                                                    |                                  |                           |                               |                     |
|                                                                                                    |                                                                                                    |                                                                                                    |                                                                                                    |                                                                                                    |                                  |                           |                               |                     |
| unnorti                                                                                                    | ing Document (URL) : N                                                                                                    | /A                                                                                                    |                                                                                                    |                                                                                                    |                                  |                           |                               |                     |
| Dieser                                                                                                    | reflect on your strategy i                                                                                                    | n teaching (supervisio                                                                                                    | on as well as evaluation ba                                                                                                    | read on students' testimoni                                                                                                    | al. (Sila buat roflaksi tontan   | n stratogi anda dalam no  | nasisran/nanualisan sarta nan | ailaian bordacarkan |
| estimon                                                                                                    | i pelajar.)                                                                                                    | a courning/supervisio                                                                                                    | an us wen as evaluation ba                                                                                                    | aca on students testimoni                                                                                                    | an Cond Duar renexor tentan      | iy as accyr anua uaram pe | ngujuran/ penyenaan serta per | manan Dergasarkari  |
| test                                                                                                    |                                                                                                    |                                                                                                    |                                                                                                    |                                                                                                    |                                  |                           |                               |                     |
|                                                                                                    |                                                                                                    |                                                                                                    |                                                                                                    |                                                                                                    |                                  |                           |                               |                     |
|                                                                                                    |                                                                                                    |                                                                                                    |                                                                                                    |                                                                                                    |                                  |                           |                               |                     |
| upporti                                                                                                    | ng Document (URL) : N                                                                                                    | /A                                                                                                    |                                                                                                    |                                                                                                    |                                  |                           |                               |                     |
|                                                                                                    |                                                                                                    |                                                                                                    |                                                                                                    | COURSE                                                                                                    | COT - CLO                        |                           |                               |                     |
|                                                                                                    |                                                                                                    |                                                                                                    |                                                                                                    |                                                                                                    |                                  |                           |                               |                     |
| Please                                                                                                    | comment on the achiever                                                                                                    | nent of the Course Le                                                                                                    | arning Outcomes (CLO). (                                                                                                    | Sila berikan komen tentan                                                                                                    | ig pencapaian Hasil Pembel       | ajaran Kursus (CLO).)     |                               |                     |
| est                                                                                                    |                                                                                                    |                                                                                                    |                                                                                                    |                                                                                                    |                                  |                           |                               |                     |
|                                                                                                    |                                                                                                    |                                                                                                    |                                                                                                    |                                                                                                    |                                  |                           |                               |                     |
|                                                                                                    |                                                                                                    |                                                                                                    |                                                                                                    |                                                                                                    |                                  |                           |                               |                     |
| pportin                                                                                                    | ig Document (URL): N/                                                                                                    | A                                                                                                    |                                                                                                    |                                                                                                    |                                  |                           |                               |                     |
| Please                                                                                                    | suggest actions to improv                                                                                                    | ve the achievement o                                                                                                    | f the Course Learning Outo                                                                                                    | comes (CLO). (Sila cadang                                                                                                    | kan tindakan untuk mening        | ıkatkan pencapaian Hasil  | Pembelajaran Kursus (CLO).)   |                     |
| est                                                                                                    |                                                                                                    |                                                                                                    |                                                                                                    |                                                                                                    |                                  |                           |                               |                     |
|                                                                                                    |                                                                                                    |                                                                                                    |                                                                                                    |                                                                                                    |                                  |                           |                               |                     |
|                                                                                                    |                                                                                                    |                                                                                                    |                                                                                                    |                                                                                                    |                                  |                           |                               |                     |
| upportin                                                                                                    | ng Document (URL) : N/                                                                                                    | A                                                                                                    |                                                                                                    |                                                                                                    |                                  |                           |                               |                     |
|                                                                                                    |                                                                                                    |                                                                                                    |                                                                                                    | OVERALL                                                                                                    | COMMENTS                         |                           |                               |                     |
|                                                                                                    |                                                                                                    |                                                                                                    |                                                                                                    |                                                                                                    |                                  |                           |                               |                     |
| Does t                                                                                                    | ne course content require                                                                                                    | revision? If yes, plea                                                                                                    | se suggest. (Adakah kandi                                                                                                    | ungan kursus ini memerlu                                                                                                    | kan semakan? Jika ya, sila l     | beri cadangan.)           |                               |                     |
| st                                                                                                    |                                                                                                    |                                                                                                    |                                                                                                    |                                                                                                    |                                  |                           |                               |                     |
|                                                                                                    |                                                                                                    |                                                                                                    |                                                                                                    |                                                                                                    |                                  |                           |                               |                     |
|                                                                                                    |                                                                                                    |                                                                                                    |                                                                                                    |                                                                                                    |                                  |                           |                               |                     |
| pportin                                                                                                    | ig Document (URL) : N/                                                                                                    | A                                                                                                    |                                                                                                    |                                                                                                    |                                  |                           |                               |                     |
|                                                                                                    |                                                                                                    |                                                                                                    |                                                                                                    | STATIS                                                                                                    | япс сіо                          |                           |                               |                     |
|                                                                                                    |                                                                                                    |                                                                                                    |                                                                                                    |                                                                                                    |                                  |                           |                               |                     |
| NT : 70%                                                                                                    | of the students achieve mo                                                                                                    | re than 50% of the mar                                                                                                    | ks "proficient" and above for e                                                                                                    | each CLO.                                                                                                    |                                  |                           |                               |                     |
| AT : 70%<br>70%                                                                                                    |                                                                                                    | Count of                                                                                                    | Below Basic                                                                                                    | Basic                                                                                                    | Proficient                       | Advance                   | Achieved Target               |                     |
| AT : 70%<br>70%                                                                                                    |                                                                                                    | Student                                                                                                    | [0,25]                                                                                                    | (25,50]                                                                                                    | (50-75]                          | (75,100]                  | %                             | Remark              |
| T : 70%<br>70%<br>No.                                                                                                    | CLO No.                                                                                                    |                                                                                                    | 0                                                                                                    | 0                                                                                                    | 0                                | 25                        | 25                            | Achieved            |
| No.                                                                                                    | CLO No.                                                                                                    | 25                                                                                                    |                                                                                                    | 0.00%                                                                                                    | 0.00%                            | 100.00%                   | 100.00%                       | Achieved            |
| T : 70%<br>70%<br>No.<br>1.                                                                                                    | CLO No.                                                                                                    | 25                                                                                                    | 0.00%                                                                                                    | 010010                                                                                                    | 4                                | 19                        | 23                            | Achieved            |
| T : 70%<br>70%<br>No.<br>1.<br>2.                                                                                                    | CLO No.<br>CLO1<br>CLO2                                                                                                    | 25                                                                                                    | 0.00%                                                                                                    | 0                                                                                                    |                                  | 74 0001                   | 03.000                        | Achieved            |
| T : 70%<br>70%<br>No.<br>1.<br>2.                                                                                                    | CLO No.<br>CLO1<br>CLO2                                                                                                    | 25                                                                                                    | 0.00% 2 8.00% 0                                                                                                    | 0                                                                                                    | 16.00%                           | 76.00%                    | 25                            | Achieved            |
| No.<br>1.<br>3.                                                                                                    | CLO No.<br>CLO1<br>CLO2<br>CLO3                                                                                                    | 25<br>25<br>25                                                                                                    | 0.00% 2 8.00% 0 0.00%                                                                                                    | 0 0.00% 0 0.00%                                                                                                    | 16.00%<br>2<br>8.00%             | 76.00%<br>23<br>92.00%    | 25                            | Achieved            |
| AT:70%<br>70%<br>No.<br>1.<br>2.<br>3.                                                                                                    | CLO No.<br>CLO1<br>CLO2<br>CLO3                                                                                                    | 25<br>25<br>25                                                                                                    | 0.00%<br>2<br>8.00%<br>0<br>0.00%                                                                                                    | 0.00% 0.00%                                                                                                    | 16.00%<br>2<br>8.00%             | 76.00%<br>23<br>92.00%    | 25<br>100.00%                 | Achieved            |
| No.<br>1.<br>2.<br>3.                                                                                                    | CLO No.<br>CLO1<br>CLO2<br>CLO3                                                                                                    | 25<br>25<br>25                                                                                                    | 0.00%<br>2<br>8.00%<br>0<br>0.00%                                                                                                    | 0.00%                                                                                                    | 16.00%<br>2<br>8.00%             | 76.00%<br>23<br>92.00%    | 25                            | Achieved            |
| AT : 70%<br>70%<br>1.<br>2.<br>3.<br>GEND :<br>D                                                                                                    | CLO No.<br>CLO1<br>CLO2<br>CLO3<br>escribe the role and potential                                                                                                    | 25<br>25<br>25<br>25<br>0<br>0<br>0<br>0<br>0<br>0<br>0<br>0<br>0<br>0<br>0<br>0<br>0<br>0                                                                                      | 0.00%<br>2<br>8.00%<br>0<br>0.00%                                                                                                    | 0<br>0.00%<br>0<br>0.00%                                                                                                    | 16.00%<br>2<br>8.00%             | 76.00%<br>23<br>92.00%    | 25<br>100.00%                 | Achieved            |
| AT : 70%<br>70%<br>1.<br>2.<br>3.<br>GEND :<br>0<br>01 as                                                                                                    | CLO No.<br>CLO1<br>CLO2<br>CLO3<br>escribe the role and potential<br>ading in the current business                                                                                                    | 25<br>25<br>25<br>of computer, and DSS of<br>ganizational computer-<br>environment.(ALPL).(1                                                                                    | 0.00%<br>2<br>8.00%<br>0<br>0.00%<br>haracteristics and component<br>ased information to support do                                                                      | 0 0 0 0 0 0 0 0 0 0 0 0 0 0 0 0 0 0 0                                                                                                    | 16.00%<br>2<br>8.00%             | 76.00%<br>23<br>92.00%    | 25<br>100.00%                 | Achieved            |
| AT : 70%<br>70%<br>No.<br>1.<br>2.<br>3.<br>GEND :<br>OI as<br>m<br>02 Al                                                                                                    | CLO No.<br>CLO1<br>CLO2<br>CLO3<br>excribe the role and potential<br>is integration with other on<br>along in the current business<br>valge the technical and non-                                                                                                    | 25<br>25<br>25<br>of computer, and DSS of<br>ganizational computer-<br>environment. (Al, PJ, CL<br>technical issues related<br>4)                                               | 0.00%<br>2<br>8.00%<br>0<br>0.00%<br>characteristics and component<br>ased information to support di<br>)<br>to DSS when developing a DS:                                | s as well<br>s for some sources of the source of the source | 16.00%<br>2<br>8.00%             | 76.00%<br>23<br>92.00%    | 25<br>25<br>100.00%           | Achieved            |
| AT : 70%<br>70%<br>No.<br>1.<br>2.<br>3.<br>GEND :<br>0<br>0<br>1 as<br>m<br>0<br>2 da<br>m<br>0<br>2 da<br>m<br>0<br>2 da<br>m<br>0<br>3 D                                                                                                    | CLO No.<br>CLO 1<br>CLO 2<br>CLO 2<br>CLO 3<br>excribe the role and potential<br>is integration with other on<br>aking in the current business<br>aking the thorison and non-<br>mayse the technical and non-<br>mayse the technical and non-<br>ing ready-made software.(C | 25<br>25<br>25<br>compile, and DSS<br>of computer, and DSS<br>of computer, and DSS<br>environment. (Al, Pi, LC<br>technical issues related<br>4)<br>diskills in the application | 0.00%<br>2<br>8.00%<br>0<br>0.00%<br>:haracteristics and component<br>assel information to support do<br>)<br>to DSS when developing a DS<br>ns of computer packages com | 0 0 0 0 0 0 0 0 0 0 0 0 0 0 0 0 0 0 0                                                                                                    | 16.00%<br>2<br>8.00%             | 76.00%<br>23<br>92.00%    | 25<br>100.00%                 | Achieved            |
| No.<br>1.<br>2.<br>3.<br>GEND :<br>0<br>01 as<br>m<br>02 as<br>m<br>03 D                                                                                                    | CLO No.<br>CLO 1<br>CLO 2<br>CLO 2<br>CLO 3<br>escribe the role and potential<br>is integration with other or<br>adjust the technical and non-<br>ming ready-made software.(C)<br>monstrate the knowledge ar<br>eed in business and managem                                 | 25<br>25<br>25<br>25<br>0 d computer-<br>environment (A) FL(2) execution<br>environment (A) FL(2) execution<br>4 d skills in the application<br>enert. (A3, C3, P5)             | 0.00%<br>2<br>8.00%<br>0<br>0.00%<br>:haracteristics and component<br>assed information to support di<br>Jo to DSS when developing a DS<br>ns of computer packages com   | 0.00%<br>0.00%<br>0.00%<br>s as well<br>ecision<br>S project<br>monly                                                                                                    | 16.00%<br>2<br>8.00%             | 76.00%<br>23<br>92.00%    | 225<br>100.00%                | Achieved            |
| <ul> <li>7: 70%</li> <li>70%</li> <li>80.</li> <li>1.</li> <li>2.</li> <li>3.</li> <li>B.</li> <li>D.</li> <li>C.</li> <li>C.</li> <lic.< li=""> <li>C.</li> <li>C.</li> <li>C.</li></lic.<></ul> | CLO No.<br>CLO1<br>CLO2<br>CLO3<br>CLO3<br>escribe the role and potential<br>sits integration with other on<br>align in the current business<br>nalyse the technical and non-<br>ing ready-made software.[C/<br>emonstrate the knowledge ar<br>etd in business and manager  | 25<br>25<br>25<br>0<br>0<br>0<br>0<br>0<br>0<br>0<br>0<br>0<br>0<br>0<br>0<br>0<br>0<br>0<br>0                                                                                  | 0.00%<br>2<br>8.00%<br>0<br>0.00%<br>baracteristics and component<br>ased information to support di<br>to DSS when developing a DS<br>ns of computer packages com        | 0.00% 0 0 0 0 0 0 0 0 0 0 0 0 0 0 0 0 0                                                                                                    | 16.00%<br>2<br>8.00%<br>Continue | 76.00%<br>23<br>92.00%    | 225<br>100.00%                | Achieved            |

- 4. If satisfied with the input, click *Continue* button
- 5. After clicking *Continue* button, *pop-up Confirmation* will be displayed. Then, click *Yes* button if want to continue to *Submit to Course Coordinator*

| Confirmation              |                     |
|---------------------------|---------------------|
| Are you sure to Submit to | Course Coordinator? |
| Yes                       | No                  |

6. Report status will be changed to *Submitted to Course Coordinator* 

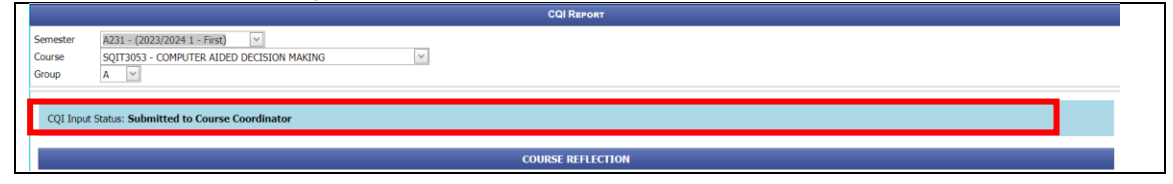

7. After approval by the Dean, CQI Input Status will be changed to Approved.

|                                                                                                    |                                                                                                    |                                                                                                    |                                                                                                    | CO.                                                                                                    | I KEPORT                                                                                                    |                                                                                                    |                                                                                        |                                            |
|----------------------------------------------------------------------------------------------------|----------------------------------------------------------------------------------------------------|----------------------------------------------------------------------------------------------------|----------------------------------------------------------------------------------------------------|----------------------------------------------------------------------------------------------------|----------------------------------------------------------------------------------------------------|----------------------------------------------------------------------------------------------------|----------------------------------------------------------------------------------------|--------------------------------------------|
|                                                                                                    | 4224 (2022/2024.4                                                                                                    | East)                                                                                                    |                                                                                                    |                                                                                                    |                                                                                                    |                                                                                                    |                                                                                        |                                            |
| ourse                                                                                                    | SOIT3053 - COMPUTER                                                                                                    | R AIDED DECISION MAR                                                                                                    | (ING 🗸                                                                                                    |                                                                                                    |                                                                                                    |                                                                                                    |                                                                                        |                                            |
| roup                                                                                                    | A Y                                                                                                    |                                                                                                    |                                                                                                    |                                                                                                    |                                                                                                    |                                                                                                    |                                                                                        |                                            |
|                                                                                                    |                                                                                                    |                                                                                                    |                                                                                                    |                                                                                                    |                                                                                                    |                                                                                                    |                                                                                        |                                            |
| COI Input St                                                                                                    | atus: Approved                                                                                                    |                                                                                                    |                                                                                                    |                                                                                                    |                                                                                                    |                                                                                                    |                                                                                        |                                            |
|                                                                                                    |                                                                                                    |                                                                                                    |                                                                                                    |                                                                                                    |                                                                                                    |                                                                                                    |                                                                                        |                                            |
|                                                                                                    |                                                                                                    |                                                                                                    |                                                                                                    | COURSE                                                                                                    | REFLECTION                                                                                                    |                                                                                                    |                                                                                        |                                            |
| Diama at a                                                                                                    | <b>a</b>                                                                                                    |                                                                                                    |                                                                                                    | an eveloption (Cite boot                                                                                                    |                                                                                                    | de anne breathaide d                                                                                  |                                                                                        |                                            |
| . Please give                                                                                                    | e reflection on your o                                                                                                    | overall strategy in te                                                                                                    | aching/supervision as well                                                                                                    | as evaluation. (Sila buat                                                                                                    | refleksi tentang strategi ar                                                                                                    | ida secara keseluruhan d                                                                              | alam pengajaran/penyeliaan                                                             | serta penilaian.)                          |
| test                                                                                                    |                                                                                                    |                                                                                                    |                                                                                                    |                                                                                                    |                                                                                                    |                                                                                                    |                                                                                        |                                            |
|                                                                                                    |                                                                                                    |                                                                                                    |                                                                                                    |                                                                                                    |                                                                                                    |                                                                                                    |                                                                                        |                                            |
|                                                                                                    |                                                                                                    |                                                                                                    |                                                                                                    |                                                                                                    |                                                                                                    |                                                                                                    |                                                                                        |                                            |
| Supporting D                                                                                                    | Ocument (URL) : 1                                                                                                    | N/A                                                                                                    |                                                                                                    |                                                                                                    |                                                                                                    |                                                                                                    |                                                                                        |                                            |
| 2. Please refle                                                                                                    | ect on your creativit                                                                                                    | y and innovation as v                                                                                                    | well as its impact on teachi                                                                                                    | ing and learning. (Sila bua                                                                                                    | it refleksi tentang kreativit                                                                                                    | i dan inovasi anda serta l                                                                            | kesannya terhadap pengajara                                                            | n dan pembelajaran.)                       |
| test                                                                                                    |                                                                                                    |                                                                                                    |                                                                                                    |                                                                                                    |                                                                                                    |                                                                                                    |                                                                                        |                                            |
|                                                                                                    |                                                                                                    |                                                                                                    |                                                                                                    |                                                                                                    |                                                                                                    |                                                                                                    |                                                                                        |                                            |
|                                                                                                    |                                                                                                    |                                                                                                    |                                                                                                    |                                                                                                    |                                                                                                    |                                                                                                    |                                                                                        |                                            |
| Supporting D                                                                                                    | ocument (URL) : 1                                                                                                    | N/A                                                                                                    |                                                                                                    |                                                                                                    |                                                                                                    |                                                                                                    |                                                                                        |                                            |
| 3. Please refl                                                                                                    | ect on your strategy                                                                                                    | in teaching/supervis                                                                                                    | sion as well as evaluation b                                                                                                    | based on students' testime                                                                                                    | onial. (Sila buat refleksi ter                                                                                                    | itang strategi anda dalar                                                                             | n pengajaran/penyeliaan sert                                                           | a penilaian berdasarkan                    |
| estimoni pel                                                                                                    | ajar.)                                                                                                    |                                                                                                    |                                                                                                    |                                                                                                    |                                                                                                    |                                                                                                    |                                                                                        |                                            |
| test                                                                                                    |                                                                                                    |                                                                                                    |                                                                                                    |                                                                                                    |                                                                                                    |                                                                                                    |                                                                                        |                                            |
|                                                                                                    |                                                                                                    |                                                                                                    |                                                                                                    |                                                                                                    |                                                                                                    |                                                                                                    |                                                                                        |                                            |
|                                                                                                    |                                                                                                    |                                                                                                    |                                                                                                    |                                                                                                    |                                                                                                    |                                                                                                    |                                                                                        |                                            |
| upporting D                                                                                                    | Ocument (URL) :                                                                                                    | N/A                                                                                                    |                                                                                                    |                                                                                                    |                                                                                                    |                                                                                                    |                                                                                        |                                            |
|                                                                                                    |                                                                                                    |                                                                                                    |                                                                                                    | COURSE                                                                                                    | CQI - CLO                                                                                                    |                                                                                                    |                                                                                        |                                            |
| Diesse comm                                                                                                    | pent on the achiever                                                                                                    | ment of the Course L                                                                                                    | aarning Outcomes (CLO) (                                                                                                    | Sila berikan komen tenta                                                                                                    | ng pancanaian Uacil Ramh                                                                                                    | alajaran Kursus (CLO) )                                                                               |                                                                                        |                                            |
| ricuse comi                                                                                                    |                                                                                                    | inclute of the course to                                                                                                    | carning outcomes (eco)i (                                                                                                    | one benkan komen tenta                                                                                                    | ng peneupulun nusit i emb                                                                                                    |                                                                                                    |                                                                                        |                                            |
| st                                                                                                    |                                                                                                    |                                                                                                    |                                                                                                    |                                                                                                    |                                                                                                    |                                                                                                    |                                                                                        |                                            |
|                                                                                                    |                                                                                                    |                                                                                                    |                                                                                                    |                                                                                                    |                                                                                                    |                                                                                                    |                                                                                        |                                            |
|                                                                                                    | . (110) 1                                                                                                    |                                                                                                    |                                                                                                    |                                                                                                    |                                                                                                    |                                                                                                    |                                                                                        |                                            |
| pporting Doc                                                                                                    | cument (URL) : N/                                                                                                    | A                                                                                                    |                                                                                                    |                                                                                                    |                                                                                                    |                                                                                                    |                                                                                        |                                            |
| Please sugge                                                                                                    | est actions to improv                                                                                                    | ve the achievement o                                                                                                    | of the Course Learning Out                                                                                                    | comes (CLO). (Sila cadan                                                                                                    | gkan tindakan untuk menii                                                                                                    | igkatkan pencapaian Ha                                                                                | sil Pembelajaran Kursus (CLO                                                           | ).)                                        |
| st                                                                                                    |                                                                                                    |                                                                                                    |                                                                                                    |                                                                                                    |                                                                                                    |                                                                                                    |                                                                                        |                                            |
|                                                                                                    |                                                                                                    |                                                                                                    |                                                                                                    |                                                                                                    |                                                                                                    |                                                                                                    |                                                                                        |                                            |
|                                                                                                    |                                                                                                    |                                                                                                    |                                                                                                    |                                                                                                    |                                                                                                    |                                                                                                    |                                                                                        |                                            |
|                                                                                                    |                                                                                                    |                                                                                                    |                                                                                                    |                                                                                                    |                                                                                                    |                                                                                                    |                                                                                        |                                            |
| pporting Doc                                                                                                    | cument (URL) : N/                                                                                                    | A                                                                                                    |                                                                                                    |                                                                                                    |                                                                                                    |                                                                                                    |                                                                                        |                                            |
| pporting Doc                                                                                                    | cument (URL) : N/                                                                                                    | Ά                                                                                                    |                                                                                                    | OVERALL                                                                                                    | COMMENTS                                                                                                    |                                                                                                    |                                                                                        |                                            |
| pporting Doc                                                                                                    | cument (URL) : N/                                                                                                    | Ά                                                                                                    |                                                                                                    | OVERALL                                                                                                    | COMMENTS                                                                                                    |                                                                                                    | _                                                                                      | _                                          |
| pporting Doc<br>Does the cou                                                                                                    | cument (URL) : N/                                                                                                    | 'A<br>revision? If yes, plea                                                                                                    | ıse suggest. (Adakah kand                                                                                                    | OVERALL<br>ungan kursus ini memerlu                                                                                                    | COMMENTS<br>ukan semakan? Jika ya, sila                                                                                                    | a beri cadangan.)                                                                                     |                                                                                        |                                            |
| pporting Doc<br>Does the cou                                                                                                    | cument (URL) : N/                                                                                                    | A<br>revision? If yes, plea                                                                                                    | ise suggest. (Adakah kand                                                                                                    | OVERALL<br>ungan kursus ini memerlu                                                                                                    | COMMENTS<br>ukan semakan? Jika ya, sil                                                                                                    | a beri cadangan.)                                                                                     | _                                                                                      | -                                          |
| pporting Doc<br>Does the cou<br>st                                                                                                    | cument (URL) : N/                                                                                                    | A<br>revision? If yes, plea                                                                                                    | ise suggest. (Adakah kand                                                                                                    | OVERALL<br>ungan kursus ini memerlu                                                                                                    | COMMENTS<br>ukan semakan? Jika ya, sil                                                                                                    | ı beri cadangan.)                                                                                     | _                                                                                      | -                                          |
| pporting Doc<br>Does the cou                                                                                                    | cument (URL) : N/                                                                                                    | A<br>revision? If yes, plea                                                                                                    | ise suggest. (Adakah kand                                                                                                    | OVERALL<br>'ungan kursus ini memerk                                                                                                    | COMMENTS<br>ukan semakan? Jika ya, sil                                                                                                    | ı beri cadangan.)                                                                                     | _                                                                                      | _                                          |
| pporting Doc<br>Does the cou<br>st                                                                                                    | cument (URL) : N/<br>urse content require<br>cument (URL) : N/                                                                                                    | A<br>revision? If yes, plea<br>A                                                                                                    | ise suggest. (Adakah kand                                                                                                    | OVERALL                                                                                                    | COMMENTS<br>ukan semakan? Jika ya, sil                                                                                                    | a beri cadangan.)                                                                                     |                                                                                        |                                            |
| Does the cou<br>t                                                                                                    | cument (URL) : N/<br>urse content require<br>cument (URL) : N/                                                                                                    | A revision? If yes, plea                                                                                                    | ise suggest. (Adakah kand                                                                                                    | OVERALL<br>lungan kursus ini memerh<br>STATIS                                                                                                    | COMMENTS<br>ukan semakan? Jika ya, sili<br>TTC CLO                                                                                                    | a beri cadangan.)                                                                                     |                                                                                        |                                            |
| Does the coust<br>at<br>poorting Doc                                                                                                    | cument (URL) : N/                                                                                                    | A<br>revision? If yes, plea                                                                                                    | ise suggest. (Adakah kand                                                                                                    | OVERALL<br>lungan kursus ini memerli<br>STATIS                                                                                                    | COMMENTS<br>Ikan semakan? Jika ya, sil<br>MC CLO                                                                                                    | ı beri cadangan.)                                                                                     |                                                                                        |                                            |
| Does the coust<br>st<br>pporting Doc<br>T : 70%<br>70% of th                                                                                                    | cument (URL) : N/<br>arse content require<br>cument (URL) : N/                                                                                                    | <ul> <li>revision? If yes, pleat</li> <li>A</li> <li>re than 50% of the mar</li> </ul>                                                                                                    | ise suggest. (Adakah kand<br>ks "proficient" and above for e                                                                                                    | OVERALL<br>lungan kursus ini memerli<br>STATIS<br>ech CLO.                                                                                                    | COMMENTS<br>ukan semakan? Jika ya, sili<br>iTIC CLO                                                                                                    | a beri cadangan.)                                                                                     |                                                                                        |                                            |
| Does the cou<br>t<br>T : 70%<br>70% of th<br>No.                                                                                                    | cument (URL) : N/<br>urse content require<br>cument (URL) : N/<br>ne students achieve mo                                                                                                    | A revision? If yes, plea                                                                                                    | ise suggest. (Adakah kand<br>ks "proficient" and above for e<br>Below Basic                                                                                                    | OVERALL<br>lungan kursus ini memerle<br>STATIS<br>ach CLO.<br>Basic                                                                                                    | COMMENTS<br>ukan semakan? Jika ya, sik<br>TTC CLO<br>Proficient                                                                                                    | a beri cadangan.)<br>Advance                                                                          | Achieved Target                                                                        | Remark                                     |
| Does the count<br>at<br>T : 70% of th<br>No.                                                                                                    | cument (URL) : N/<br>urse content require<br>cument (URL) : N/<br>ne students achieve mo<br>CLO No.                                                                                                    | A<br>revision? If yes, plea<br>A<br>re than 50% of the mar<br>Count of<br>Student                                                                                                    | ise suggest. (Adakah kand<br>ks "proficient" and above for e<br>Below Basic<br>[0,25]                                                                                                    | OVERALL<br>lungan kursus ini memerle<br>STATIS<br>sch CLO.<br>Basic<br>(25,50)                                                                                                    | COMMENTS<br>ukan semakan? Jika ya, sil<br>TIC CLO<br>Proficient<br>(50-75)                                                                                                    | i beri cadangan.)<br>Advance<br>(75,100]                                                              | Achieved Target                                                                        | Remark                                     |
| pporting Doc<br>st ecou<br>st<br>.T : 70%<br>70% of th<br>No.<br>1.                                                                                                    | cument (URL) : N/<br>urse content require<br>cument (URL) : N/<br>ne students achieve mo<br>CLO No.<br>CLO1                                                                                                    | revision? If yes, pleat revision? If yes, pleat revision? If yes, pleat                                                                                                    | ise suggest. (Adakah kand<br>ks "proficient" and above for e<br>Below Bosic<br>[0,25]<br>0<br>0.01%                                                                                                    | OVERALL<br>lungan kursus ini memerle<br>sach CLO.<br>Basic<br>(25,50)<br>0<br>0,00%                                                                                                    | COMMENTS<br>ukan semakan? Jika ya, sili<br>TTC CLO<br>Proficient<br>(50-75)<br>0<br>0,00%                                                                                                    | a beri cadangan.)<br>Advance<br>(75,100]<br>25<br>100 00%                                             | Achieved Target<br>%5<br>25<br>100 Anti-                                               | Remark                                     |
| Does the count of the count of                                                                                                    | cument (URL) : N/<br>urse content require<br>cument (URL) : N/<br>the students achieve mo<br>CLO No.<br>CLO 1                                                                                                    | revision? If yes, plea revision? If yes, plea revision? If yes, plea                                                                                                    | ise suggest. (Adakah kand<br>ks "proficient" and above for e<br>Below Basic<br>[0,25]<br>0<br>0,00%<br>2                                                                                                    | OVERAL<br>lungan kursus ini memerlu<br>STATIS<br>sech CLO.<br>Basic<br>(25,50]<br>0<br>0<br>0<br>0                                                                                                    | COMMENTS<br>ukan semakan? Jika ya, sili<br>rttC CLO<br>Proficient<br>(50-75)<br>0<br>0.00%<br>4                                                                                                    | a beri cadangan.)<br>Advance<br>(75,100)<br>25<br>100.00%<br>19                                       | Achieved Torget<br>%<br>25<br>100.00%<br>23                                            | Remark                                     |
| Does the country of the country of t                                                                                                    | cument (URL) : N/<br>urse content require<br>cument (URL) : N/<br>the students achieve mo<br>CLO No.<br>CLO1<br>CLO2                                                                                                    | A revision? If yes, plea A revision? If yes, plea Count of Count of Student 25 25 25                                                                                                    | ise suggest. (Adakah kand<br>ks "proficient" and above for e<br>Below Basic<br>(0,25)<br>0<br>0.00%<br>2<br>8.00%                                                                                                    | OVERALL<br>lungan kursus ini memerk<br>STATIS<br>sech CLO.<br>Basic<br>(25,50)<br>0<br>0<br>0<br>0<br>0<br>0                                                                                                    | COMMENTS<br>ukan semakan? Jika ya, sili<br>stiC CLO<br>Proficient<br>(50-75)<br>0<br>0<br>0.00%<br>4<br>16.00%                                                                                                    | a beri cadangan.)<br>Advance<br>(75,180]<br>25<br>100.00%<br>16<br>76.00%                             | Achieved Target<br>%<br>25<br>100.00%<br>23<br>92.00%                                  | Remark<br>Achieved<br>Achieved             |
| porting Doc<br>porting Doc<br>r : 70% of th<br>No. 2.<br>3.                                                                                                    | cument (URL) : N/<br>urse content require<br>cument (URL) : N/<br>cument (URL) : N/<br>cument (URL) : N/<br>cument (URL) : N/<br>cument (URL) : N/<br>cument (URL) : N/                                                                                                    | revision? If yes, plea  revision? If yes, plea  count of  count of  count of  25  25  25                                                                                                    | Ise suggest. (Adakah kand<br>ks "proficient" and above for e<br>Below Basic<br>[0,25]<br>0<br>0.00%<br>2<br>8.00%<br>0<br>0                                                                                                    | OVERALI<br>lungan kursus ini memerk<br>STATIS<br>sach CLO.<br>Basic<br>(25,50)<br>0<br>0<br>0.00%<br>0<br>0<br>0<br>0.00%                                                                                                    | COMMENTS<br>ukan semakan? Jika ya, silu<br>TIC CLO<br>Proficient<br>(50-75]<br>0<br>0.00%<br>4<br>10.00%<br>2                                                                                                    | Advance<br>(75,100)<br>25<br>100.00%<br>19<br>76.00%<br>23                                            | Achieved Target<br>%<br>25<br>100.00%<br>23<br>92.00%<br>25                            | Remark<br>Achieved<br>Achieved             |
| borting Doc<br>bost the cou<br>borting Doc<br>70% of th<br>1.<br>2.                                                                                                    | cument (URL) : N/<br>urse content require<br>cument (URL) : N/<br>ne students achieve mo<br>CLO No.<br>CLO 1<br>CLO 2<br>CLO 2                                                                                                    | revision? If yes, plear revision? If yes, plear rethan 50% of the mar rethan 50% of the mar rethan 52% rethan 52% rethan  | ise suggest. (Adakah kand<br>ks "proficient" and above for e<br>Below Basic<br>[0,25]<br>0<br>0.00%<br>2<br>8.00%<br>0<br>0.00%                                                                                                    | OVERAL<br>lungan kursus ini memerli<br>stah CLO.<br>Basic<br>(25,50]<br>0<br>0<br>0,00%<br>0<br>0<br>0<br>0<br>0<br>0<br>0<br>0<br>0<br>0<br>0<br>0<br>0                                                                                                    | COMMENTS<br>ukan semakan? Jika ya, sil<br>TIC CLO<br>(50-73)<br>0<br>0.00%<br>4<br>16.00%<br>2<br>8.00%                                                                                                    | Advance<br>(75,100)<br>25<br>100.00%<br>19<br>76.00%<br>23<br>92.00%                                  | Achieved Target<br>%<br>25<br>100.00%<br>23<br>92.00%<br>23<br>25<br>100.00%           | Remark<br>Achieved<br>Achieved             |
| porting Doc<br>porting Doc<br>?: 70% of th<br>No.<br>1.<br>2.<br>3.                                                                                                    | cument (URL) : N/<br>urse content require<br>cument (URL) : N/<br>ne students achieve mo<br>CLO No.<br>CLO 1<br>CLO 2<br>CLO 3                                                                                                    | revision? If yes, please revision? If yes, please revision? If yes, pl  | ise suggest. (Adakah kand<br>ks "proficient" and above for e<br>Below Basic<br>[0,25]<br>0<br>0.00%<br>2<br>8.00%<br>0<br>0.00%                                                                                                    | OVERAL<br>Ungan kursus ini memerli<br>STATIS<br>sech CLO.<br>Basic<br>(23,50]<br>0.00%<br>0.00%<br>0.00%                                                                                                    | COMMENTS<br>ukan semakan? Jika ya, sili<br>TIC CLO<br>Proficient<br>(S0-75)<br>0<br>0.00%<br>4<br>16.00%<br>2<br>8.00%                                                                                                    | a beri cadangan.)<br>Advance<br>(75,100)<br>25<br>100.0%<br>19<br>76.00%<br>23<br>92.00%              | Achieved Target<br>%<br>25<br>100.00%<br>23<br>92.00%<br>23<br>92.0%<br>25<br>100.00%  | Remark<br>Achieved<br>Achieved<br>Achieved |
| porting Doc<br>boes the cou<br>porting Doc<br>T : 70% of th<br>No.<br>2.<br>3.                                                                                                    | cument (URL) : N/<br>urse content require<br>cument (URL) : N/<br>cument (URL) : N/<br>cument (U                                                                                                    | revision? If yes, please  Count of Count of Student  Count of 25 25 25 25 25                                                                                                    | Ise suggest. (Adakah kand<br>ks "proficient" and above for e<br>Below Basic<br>(0,25)<br>0.00%<br>2.<br>8.00%<br>0.<br>0.00%                                                                                                    | OVERALI<br>lungan kursus ini memeri<br>STATIS<br>sech CLO.<br>Basic<br>(25,50)<br>0<br>0<br>0<br>0<br>0<br>0<br>0<br>0<br>0<br>0<br>0<br>0<br>0<br>0<br>0<br>0<br>0<br>0                                                                                                    | COMMENTS<br>ukan semakan? Jika ya, sila<br>sTIC CLO<br>Proficient<br>(S0-75)<br>0<br>0<br>0.00%<br>4<br>16.00%<br>2<br>8.00%                                                                                                    | Advance<br>(75,100)<br>25<br>100.00%<br>19<br>76.00%<br>23<br>92.00%                                  | Achieved Target<br>%<br>25<br>100.00%<br>23<br>92.00%<br>25<br>100.00%                 | Remark<br>Achieved<br>Achieved<br>Achieved |
| porting Doc<br>boes the cou-<br>termine Doc<br>porting Doc<br>70% of th<br>No.<br>2.<br>3.                                                                                                    | cument (URL) : N/<br>urse content require<br>cument (URL) : N/<br>cument (URL) : N/<br>cLO No.<br>CLO 1<br>CLO 2<br>CLO 3                                                                                                    | revision? If yes, pleat     revision? If yes, pleat     count of     count of     25     25     25                                                                                                    | Ise suggest. (Adakah kand<br>ks "proficient" and above for e<br>Below Basic<br>(0,25]<br>0.00%<br>2.<br>8.00%<br>0.00%<br>0.00%                                                                                                    | OVERAL1 Ungan kursus ini memerk STATIS sech CLO.  Bosic (25,50) 0 0 0.00% 0 0 0.00% 0 0 0.00% 0 0 0 0.00% 0 0 0 0                                                                                                    | COMMENTS<br>ukan semakan? Jika ya, sik<br>TIC CLO<br>Proficient<br>(59-75]<br>0<br>0.00%<br>4<br>10.00%<br>2<br>8.00%                                                                                                    | a beri cadangan.)<br>Advance<br>(75,100]<br>(75,100]<br>19<br>100.00%<br>19<br>78.00%<br>23<br>92.00% | Achieved Target<br>%<br>25<br>100.00%<br>23<br>92.00%<br>23<br>92.00%<br>25<br>100.00% | Remark<br>Achieved<br>Achieved<br>Achieved |
| Does the country of the country of t                                                                                                    | cument (URL) : N/<br>urse content require<br>cument (URL) : N/<br>ne students achieve mo<br>CLO No.<br>CLO 1<br>CLO 2<br>CLO 2                                                                                                    |                                                                                                    | ise suggest. (Adakah kand<br>ks "proficient" and above for e<br>Below Basic<br>[0,25]<br>0<br>0.00%<br>2<br>8.00%<br>0<br>0.00%                                                                                                    | OVERAL<br>lungan kursus ini memerli<br>STATIS<br>vsch CLO.<br>8asic<br>(25,50)<br>0<br>0<br>0.00%<br>0<br>0.00%<br>0<br>0<br>0.00%                                                                                                    | COMMENTS<br>ukan semakan? Jika ya, silu<br>TIC CLO<br>Proficient<br>(50-73)<br>0<br>0.00%<br>4<br>16.00%<br>2<br>8.00%                                                                                                    | Advance<br>(75,100)<br>25<br>100.00%<br>19<br>76.00%<br>23<br>92.00%                                  | Achieved Target<br>%<br>25<br>100.00%<br>23<br>92.00%<br>25<br>100.00%                 | Remark<br>Achieved<br>Achieved<br>Achieved |
| Does the country of the country of t                                                                                                    | cument (URL) : N/<br>urse content require<br>cument (URL) : N/<br>ne students achieve mo<br>CLO No.<br>CLO 1<br>CLO 2<br>CLO 2                                                                                                    | revision? If yes, pleat revision? If yes, pleat revis  | ise suggest. (Adakah kand<br>ks "proficient" and above for e<br>Below Basic<br>[0,25]<br>0<br>0,00%<br>2<br>8,00%<br>0<br>0,00%                                                                                                    | OVERAL<br>lungan kursus ini memerlu<br>STATIS<br>sach CLO.<br>Bassic<br>(25,50]<br>0<br>0.00%<br>0<br>0<br>0.00%<br>0<br>0<br>0.00%                                                                                                    | COMMENTS<br>ukan semakan? Jika ya, sili<br>TIC CLO<br>Proficient<br>(50-75]<br>0<br>0.00%<br>4<br>116.00%<br>2<br>8.00%                                                                                                    | a beri cadangan.)<br>Advance<br>(75,100)<br>25<br>100.0%<br>19<br>76.0%<br>23<br>92.0%                | Achieved Torget<br>%<br>25<br>100.00%<br>23<br>92.00%<br>25<br>100.00%                 | Remark<br>Achieved<br>Achieved<br>Achieved |
| porting Doc<br>boes the cou<br>t<br>t<br>T : 70% of th<br>No.<br>2.<br>3.                                                                                                    | cument (URL) : N/<br>urse content require<br>cument (URL) : N/<br>cument (URL) : N/<br>cument (U                                                                                                    | A revision? If yes, pleas A revision? If yes, pleas A revision? If yes | ise suggest. (Adakah kand<br>ks "proficient" and above for e<br>Below Basic<br>(0,25)<br>0,00%<br>2,2<br>8,00%<br>0,00%                                                                                                    | OVERALI<br>Iungan kursus ini memeri<br>STATIS<br>sach CLO.<br>Basic<br>(25,50)<br>0<br>0<br>0.00%<br>0<br>0<br>0.00%                                                                                                    | COMMENTS<br>ukan semakan? Jika ya, sila<br>stiC CLO<br>Proficient<br>(So-75)<br>0<br>0.00%<br>4<br>16.00%<br>2<br>8.00%                                                                                                    | a beri cadangan.)<br>Advance<br>(75,100]<br>25<br>100.00%<br>15<br>76.00%<br>23<br>92.00%             | Achieved Target<br>%<br>25<br>100.00%<br>23<br>92.00%<br>25<br>100.00%                 | Remark<br>Achieved<br>Achieved             |
| porting Doc<br>boes the cou-<br>course the cou-<br>porting Doc<br>porting Doc<br>7 : 70% of th<br>No.<br>2.<br>3.                                                                                                    | cument (URL) : N/<br>urse content require<br>cument (URL) : N/<br>cument (URL) : N/<br>cLO No.<br>CLO 1<br>CLO 2<br>CLO 3                                                                                                    | revision? If yes, pleat     revision? If yes, pleat     count of     count of     25     25     25                                                                                                    | ise suggest. (Adakah kand<br>ks "proficient" and above for e<br>Below Basic<br>(0,25]<br>0.00%<br>2.<br>0.00%<br>0.00%<br>0.00%                                                                                                    | OVERALI<br>lungan kursus ini memeri<br>STATIS<br>sech CLO.<br>Basic<br>(25,50)<br>0<br>0.00%<br>0<br>0.00%<br>0<br>0.00%                                                                                                    | COMMENTS<br>ukan semakan? Jika ya, sila<br>TIC CLO<br>Proficient<br>(50-75]<br>0<br>0<br>0.00%<br>4<br>10.00%<br>2<br>8.00%                                                                                                    | a beri cadangan.)<br>Advance<br>(75,100]<br>(75,100]<br>(75,00%)<br>19<br>78.00%<br>23<br>92.00%      | Achieved Target<br>%<br>25<br>100.00%<br>23<br>92.00%<br>25<br>100.00%                 | Remark<br>Achieved<br>Achieved<br>Achieved |
| poporting Doc<br>tr<br>tr<br>T: 70% of th<br>No.<br>1.<br>2.<br>3.                                                                                                    | cument (URL) : N/<br>urse content require<br>cument (URL) : N/<br>cument (URL) : N/<br>cLO No.<br>cLO 1<br>cLO 2<br>cLO 3                                                                                                    |                                                                                                    | ise suggest. (Adakah kand<br>ks "proficient" and above for e<br>Below Basic<br>(0,25)<br>0,00%<br>2<br>8,00%<br>2<br>8,00%<br>0,00%                                                                                                    | OVERAL1 lungan kursus ini memeri<br>STATIS tach CLO.  Basic (25,50) 0 0 0.00% 0 0 0.00% 0 0 0.00% 0 0 0 0.00% 0 0 0 0                                                                                                    | COMMENTS<br>ukan semakan? Jika ya, sik<br>TTC CLO<br>Proficient<br>(50-75]<br>0<br>0.00%<br>4<br>16.00%<br>2<br>8.00%                                                                                                    | a beri cadangan.)<br>Advance<br>(75,100]<br>25<br>100.00%<br>19<br>76.00%<br>23<br>92.00%             | Achieved Target<br>%<br>25<br>100.00%<br>23<br>92.00%<br>25<br>100.00%                 | Remark<br>Achieved<br>Achieved             |
| pporting Doc<br>Does the cou-<br>st<br>T : 70% of th<br>No. 2.<br>3. 3.<br>GEND :<br>Describ                                                                                                    | cument (URL) : N/<br>urse content require<br>cument (URL) : N/<br>ne students achieve mo<br>cLO No.<br>cLO 1<br>cLO 2<br>cLO 2<br>cLO 3                                                                                                    |                                                                                                    | ise suggest. (Adakah kand<br>ks "proficient" and above for e<br>Below Basic<br>[0,25]<br>0<br>0.00%<br>2<br>8.00%<br>0<br>0.00%                                                                                                    | OVERAL 1  Iungan kursus ini memerlu  STATIS  sach CLO.  Besic (25,50) 0 0 0 0 0 0 0 0 0 0 0 0 0 0 0 0 0 0                                                                                                    | COMMENTS<br>ukan semakan? Jika ya, sil<br>TIC CLO<br>Proficient<br>(50-75)<br>0<br>0.00%<br>4<br>16.00%<br>2<br>8.00%                                                                                                    | a beri cadangan.)<br>Advance<br>(75,100)<br>25<br>100.0%<br>23<br>52.00%<br>23<br>92.00%              | Achieved Target<br>%<br>25<br>100.00%<br>23<br>92.00%<br>23<br>25<br>100.00%           | Remark<br>Achieved<br>Achieved             |
| pporting Doc<br>Does the cou<br>st<br>pporting Doc<br>TT: 70% of th<br>No.<br>1.<br>2.<br>3.<br>3.<br>3.<br>5000 ±<br>1000 bescrib<br>out as the in                                                                                                    | cument (URL) : N/<br>urse content require<br>cument (URL) : N/<br>cument (URL) : N/<br>cLO No.<br>CLO 1<br>CLO 2<br>CLO 2<br>CLO 3                                                                                                    |                                                                                                    | Ise suggest. (Adakah kand<br>ks "proficient" and above for e<br>Below Basic<br>[0,25]<br>0<br>0,00%<br>0,00%<br>0<br>0,00%<br>0<br>0,00%                                                                                                    | OVERAL<br>Iungan kursus ini memeri<br>STATIS<br>sach CLO.<br>Basic<br>(25,50)<br>0.00%<br>0.00%<br>0.0 | COMMENTS<br>ukan semakan? Jika ya, sili<br>TIC CLO<br>Proficient<br>(50-75)<br>0<br>0.00%<br>4<br>116.00%<br>2<br>8.00%                                                                                                    | a beri cadangan.)<br>Advance<br>(75,100)<br>25<br>100.0%<br>19<br>76.00%<br>23<br>92.00%              | Achieved Target<br>%<br>25<br>100.00%<br>23<br>92.00%<br>23<br>100.00%                 | Remark<br>Achieved<br>Achieved             |
| Does the cou<br>st<br>pporting Doc<br>Tr : 70% of th<br>No.<br>1.<br>2.<br>3.<br>3.<br>3.<br>5<br>5<br>5<br>6<br>6<br>10<br>2.<br>3.<br>3.<br>5<br>5<br>5<br>5<br>5<br>5<br>5<br>5<br>5<br>5<br>5<br>5<br>5<br>5<br>5<br>5                                                                                                    | cument (URL) : N/<br>urse content require<br>cument (URL) : N/<br>cument (URL) : N/<br>cLO No.<br>CLO 1<br>CLO 2<br>CLO 2<br>CLO 3<br>CLO 3<br>CLO 3                                                                                                    | revision? If yes, pleat     revision? If yes, pleat                                                                                                    | see suggest. (Adakah kand<br>ks "proficient" and above for e<br>Below Basic<br>[0,25]<br>0,00%<br>0,00%<br>0,00%<br>0,00%                                                                                                    | OVERALI<br>lungan kursus ini memeri<br>STATIS<br>sach CLO.<br>Basic<br>(25,50)<br>0<br>0<br>0.00%<br>0<br>0<br>0.00%<br>0<br>0<br>0<br>0.00%<br>0<br>0<br>0<br>0                                                                                                    | COMMENTS<br>ukan semakan? Jika ya, sila<br>stiC CLO<br>Proficient<br>(So-75)<br>0<br>0.00%<br>4<br>16.00%<br>2<br>8.00%                                                                                                    | a beri cadangan.)<br>Advance<br>(75,180]<br>25<br>100.00%<br>15<br>76.00%<br>23<br>92.00%             | Achieved Target<br>%<br>25<br>100.00%<br>23<br>92.00%<br>25<br>100.00%                 | Remark<br>Achieved<br>Achieved             |
| pporting Doc<br>Does the cou<br>st<br>pporting Doc<br>Tripporting Doc<br>Tripporting                                                                                                    | cument (URL) : N/<br>urse content require<br>cument (URL) : N/<br>cument (URL) : N/<br>cLO No.<br>CLO 1<br>CLO 2<br>CLO 3<br>CLO 3<br>CLO 3<br>CLO 3                                                                                                    | Count of Student     Count of Student     Count of Student     Count of Student     Count of Student     Count of Student     count of Student     count of Student     count of Student     count of Student     downstreament, (A, P, C, C, C, C, C, C, C, C, C, C, C, C, C,                                                                                                    | see suggest. (Adakah kand<br>ks "proficient" and above for e<br>Below Basic<br>(0,25)<br>0.00%<br>2.<br>0.00%<br>0.00%<br>0.00%<br>0.00%                                                                                                    | OVERALI<br>lungan kursus ini memeri<br>StATIS<br>sech CLO.<br>Basic<br>0.00%<br>0.00%<br>0.00%<br>0.00%<br>0.00%<br>0.00%<br>5.00%                                                                                                    | COMMENTS<br>ukan semakan? Jika ya, sila<br>TIC CLO<br>Proficient<br>(50-751)<br>0<br>0.00%<br>4<br>10.00%<br>2<br>8.00%                                                                                                    | a beri cadangan.)<br>Advance<br>(75,100]<br>(75,00%)<br>19<br>78.00%<br>23<br>92.00%                  | Achieved Target<br>%<br>25<br>100.00%<br>23<br>92.00%<br>25<br>100.00%                 | Remark<br>Achieved<br>Achieved             |
| AT : 70%<br>AT : 70% of th<br>No.<br>2.<br>3.<br>3.<br>CEEND :<br>CEEND :<br>CEEND | cument (URL) : N/<br>urse content require<br>cument (URL) : N/<br>cument (URL) : N/<br>cLO No.<br>cLO No.<br>cLO 1<br>cLO 2<br>cLO 3<br>cLO 3<br>cLO 3<br>cLO 3<br>cLO 3                                                                                                    |                                                                                                    | see suggest. (Adakah kand<br>ks "proficient" and above for e<br>Below Basic<br>(0,23)<br>0<br>0.00%<br>2<br>8.00%<br>0.00%<br>0.00%<br>0.00%                                                                                                    | OVERAL<br>lungan kursus ini memerli<br>STATIS<br>tech CLO.<br>Basic<br>(25,50)<br>0<br>0<br>0.00%<br>0<br>0.00%<br>0<br>0<br>0.00%<br>0<br>0<br>0<br>0<br>0<br>0<br>0<br>0<br>0<br>0<br>0<br>0<br>0                                                                                                    | COMMENTS<br>ukan semakan? Jika ya, sil<br>TIC CLO<br>(50-75]<br>0<br>0.00%<br>4<br>16.00%<br>2<br>2<br>8.00%                                                                                                    | a beri cadangan.)<br>Advance<br>(75,100]<br>25<br>100.00%<br>19<br>76.00%<br>23<br>92.00%             | Achieved Target<br>%<br>23<br>100.00%<br>23<br>92.00%<br>25<br>100.00%                 | Remark<br>Achieved<br>Achieved             |
| pporting Doc<br>Does the cou<br>st<br>pporting Doc<br>TT: 70% of th<br>No. 2<br>2. 4<br>3. 4<br>3. 4<br>5<br>5<br>5<br>5<br>5<br>5<br>5<br>5<br>5<br>5<br>5<br>5<br>5                                                                                                    | cument (URL) : N/<br>urse content require<br>cument (URL) : N/<br>cument (URL) : N/<br>cument curst achieve mo<br>cLO No.<br>cLO 1<br>cLO 2<br>cLO 2<br>cLO 3<br>cLO 3<br>cLO 4<br>cLO 4<br>c       |                                                                                                    | Isse suggest. (Adakah kand<br>ks "proficient" and above for e<br>Befow Basic<br>(0,25)<br>0<br>0,00%<br>2<br>8,00%<br>0<br>0,00%<br>0<br>0,00%                                                                                                    | OVERAL<br>Iungan kursus ini memerlu<br>STATIS<br>sach CLO.<br>Basic<br>(25,50]<br>0<br>0<br>0.00%<br>0<br>0<br>0.00%<br>0<br>0<br>0.00%<br>0<br>0<br>0<br>0<br>0<br>0<br>0<br>0<br>0<br>0<br>0<br>0<br>0                                                                                                    | COMMENTS<br>ukan semakan? Jika ya, sili<br>TIC CLO<br>(50-75)<br>0<br>0.00%<br>2<br>8.00%                                                                                                    | a beri cadangan.)<br>Advance<br>(75,100)<br>25<br>100.0%<br>23<br>100.0%<br>23<br>92.00%              | Achieved Torget<br>%<br>25<br>100.00%<br>23<br>92.00%<br>25<br>100.00%                 | Remark<br>Achieved<br>Achieved             |
| SGEND :<br>GEND :<br>GEND :<br>GAUGE CONTRACTOR<br>CONTRACTOR<br>CONTRACTOR                                                                                                    | cument (URL) : N/<br>urse content require<br>cument (URL) : N/<br>cument (URL) : N/<br>cument (URL) : N/<br>cument (URL) : N/<br>cument cument common<br>cument cument common<br>technology cument common<br>technology cument                                                                                                    |                                                                                                    | Ise suggest. (Adakah kand<br>ks "proficient" and above for e<br>Below Basic<br>0<br>0,00%<br>0<br>0,00%<br>0<br>0,00%                                                                                                    | OVERAL<br>Iungan kursus ini memeri<br>Si Al IIS<br>sach CLO.<br>Basic<br>(23,50)<br>0.00%<br>0.00%     | COMMENTS<br>ukan semakan? Jika ya, sili<br>TIC CLO<br>Proficient<br>(S0-75)<br>0<br>0.00%<br>4<br>16.00%<br>2<br>8.00%                                                                                                    | a beri cadangan.)                                                                                     | Achieved Target<br>%<br>25<br>100.00%<br>23<br>92.00%<br>25<br>100.00%                 | Remark<br>Achieved<br>Achieved             |
| Coes the cou<br>boots the cou<br>t<br>t<br>T : 70% of th<br>No.<br>1.<br>2.<br>3.<br>3.<br>5.<br>5.<br>5.<br>5.<br>5.<br>5.<br>5.<br>5.<br>5.<br>5.<br>5.<br>5.<br>5.                                                                                                    | cument (URL) : N/<br>arse content require<br>cument (URL) : N/<br>cument (URL) : N/<br>cLO No.<br>CLO No.<br>CLO I<br>CLO 2<br>CLO 2<br>CLO 3<br>CLO 3<br>CLO 3<br>CLO 3<br>CLO 3<br>CLO 4<br>CLO 4 | revision? If yes, plea     revision? If yes, plea     revision? If yes, plea     revision? If yes, plea     revision? If yes, plea     revision? If yes, plea     revision?     revision? If yes, plea     revision?     revision?     revi      | see suggest. (Adakah kand<br>ks "proficient" and above for e<br>Below Basic<br>[0,25]<br>0,00%<br>0,00%<br>0,00%<br>0,00%                                                                                                    | OVERALI<br>lungan kursus ini memeri<br>STATIS<br>sach CLO.<br>Basic<br>(25,50)<br>0.00%<br>0.00%<br>0. | COMMENTS<br>ukan semakan? Jika ya, sili<br>stiC CLO<br>Proficient<br>(So-73)<br>0.00%<br>4<br>16.00%<br>2<br>8.00%                                                                                                    | Advance<br>(75,100]<br>25<br>100.00%<br>16<br>76.00%<br>23<br>92.00%                                  | Achieved Target<br>%<br>25<br>100.00%<br>23<br>92.00%<br>25<br>100.00%                 | Remark<br>Achieved<br>Achieved             |
| porting Doc<br>porting Doc<br>porting Doc<br>7: 70% of th<br>No.<br>1.<br>2.<br>3.<br>3.<br>3.<br>5<br>5<br>5<br>5<br>5<br>5<br>5<br>5<br>5<br>5<br>5<br>5<br>5<br>5<br>5                                                                                                    | cument (URL) : N/<br>urse content require<br>cument (URL) : N/<br>cument (URL) : N/<br>cument (URL) : N/<br>cument (URL) : N/<br>cument cument<br>cument cument<br>cument cument<br>cument cument<br>cument<br>cument cument<br>cument<br>cument cument<br>cument<br>cument cument<br>cument<br>cum                                                                                                    |                                                                                                    | see suggest. (Adakah kand<br>ks "proficient" and above for e<br>Below Basic<br>(0,23)<br>0<br>0.00%<br>2<br>8.00%<br>2<br>8.00%<br>0.00%<br>0.00%<br>characteristics and component<br>assed information to support di<br>to DSS when developing a DS<br>ons of computer packages com                                                                                                    | OVERAL<br>lungan kursus ini memerli<br>STATIS<br>tech CLO.<br>Basic<br>(25,50)<br>0<br>0<br>0<br>0<br>0<br>0<br>0<br>0<br>0<br>0<br>0<br>0<br>0                                                                                                    | COMMENTS<br>ukan semakan? Jika ya, sila<br>TIC CLO<br>Proficient<br>(S0-75]<br>0<br>0<br>0.00%<br>4<br>16.00%<br>2<br>8.00%<br>3<br>2<br>8.00%<br>3<br>4<br>16.00%<br>4<br>9<br>16.00%<br>4<br>16.00%<br>4<br>16.0                                                                                                    | a beri cadangan.)                                                                                     | Achieved Target<br>%<br>25<br>100.00%<br>23<br>92.00%<br>25<br>100.00%                 | Remark<br>Achieved<br>Achieved             |
| Does the country of the country of t                                                                                                    | cument (URL) : N/<br>urse content require<br>cument (URL) : N/<br>cument (URL) : N/<br>cument (U                                                                                                    |                                                                                                    | see suggest. (Adakah kand<br>ks "proficient" and above for e<br>Below Basic<br>(0,25)<br>0<br>0.00%<br>2<br>8.00%<br>0<br>0.00%<br>0<br>0<br>0.00%<br>0<br>0<br>0.00%<br>0<br>0<br>0.00%<br>0<br>0<br>0.00%<br>0<br>0<br>0.00%<br>0<br>0<br>0<br>0 | OVERAL<br>lungan kursus ini memerlu<br>STAT IS<br>sach CLO.<br>Basic<br>(25,50)<br>0<br>0<br>0.00%<br>0<br>0.00%<br>0<br>0<br>0.00%<br>0<br>0<br>0<br>0<br>0<br>0<br>0<br>0<br>0<br>0<br>0<br>0<br>0                                                                                                    | COMMENTS<br>ukan semakan? Jika ya, sil<br>TIC CLO<br>Proficient<br>(50-73)<br>0<br>0.00%<br>2<br>10.00%<br>2<br>8.00%<br>2<br>8.00%                                                                                                    | a beri cadangan.)                                                                                     | Achieved Target<br>%<br>25<br>100.00%<br>23<br>92.00%<br>25<br>100.00%                 | Remark<br>Achieved<br>Achieved             |
| verting Doc<br>sis the cou-<br>verting Doce<br>70% of th<br>-<br>-<br>-<br>-<br>-<br>-<br>-<br>-<br>-<br>-<br>-<br>-<br>-                                                                                                    | cument (URL) : N/<br>urse content require<br>cument (URL) : N/<br>cument (URL) : N/<br>cument (URL) : N/<br>cument (URL) : N/<br>cument cument<br>cument<br>cument cument<br>cument<br>cument cument<br>cument<br>cument cument<br>cument<br>cum                                                                                                    |                                                                                                    | Ise suggest. (Adakah kand<br>ks "proficient" and above for e<br>Below Basic<br>0<br>0.00%<br>0<br>0.00%<br>0<br>0.00%                                                                                                    | OVERAL<br>Iungan kursus ini memeri<br>Si Al IIS<br>sach CLO.<br>Basic<br>(23,50)<br>0<br>0.00%<br>0<br>0.00%<br>0<br>0.00%<br>0<br>0.00%<br>0<br>0<br>0.00%<br>0<br>0<br>0<br>0<br>0<br>0<br>0<br>0<br>0<br>0<br>0<br>0<br>0                                                                                                    | COMMENTS<br>ukan semakan? Jika ya, sili<br>TIC CLO<br>Proficient<br>(S0-75)<br>0<br>0.00%<br>4<br>16.00%<br>2<br>8.00%<br>2<br>8.00%<br>5<br>8.00%<br>5<br>8.0 | a beri cadangan.)                                                                                     | Achieved Target<br>%<br>25<br>100.00%<br>23<br>92.00%<br>25<br>100.00%                 | Remark<br>Achieved<br>Achieved             |

### GUIDE 2

User Manual for CQI Input (Course Coordinator) - Input CQI Report Validation Module

- 1. Log in to the OBE System
- 2. Choose Course Coordinator Menu

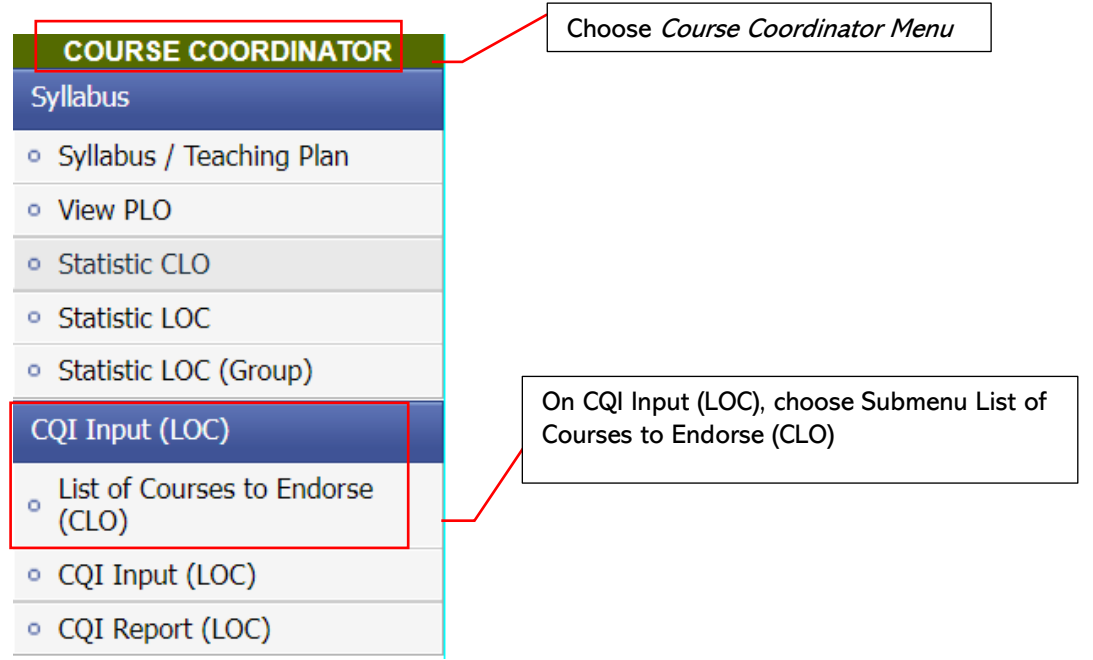

- 3. Choose Semester.
- 4. If there is no course list, use the Search function using Course Code or Course Name or Status

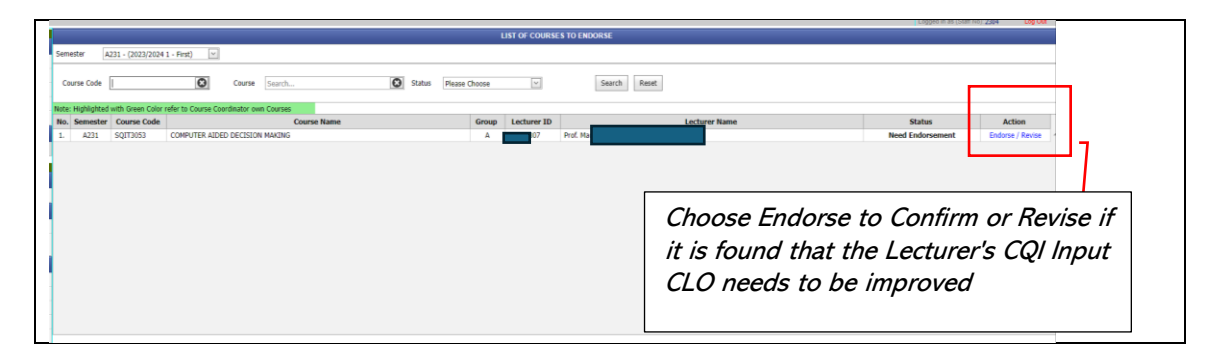

5. If satisfied/unsatisfied with the CQI Input CLO report, the Course Coordinator can choose to Endorse/Revise.

| nester A231<br>rse SQIT<br>up A                                                                                                    | 1 - (2023/2024 1 - First)                                                                                                    |                                                                                                    |                                                                                                    |                                                                                                    |                                                                                                    |                                                            |                                                        |                                |
|----------------------------------------------------------------------------------------------------|----------------------------------------------------------------------------------------------------|----------------------------------------------------------------------------------------------------|----------------------------------------------------------------------------------------------------|----------------------------------------------------------------------------------------------------|----------------------------------------------------------------------------------------------------|------------------------------------------------------------|--------------------------------------------------------|--------------------------------|
| rse <u>SQIT</u><br>ip A                                                                                                    |                                                                                                    |                                                                                                    |                                                                                                    |                                                                                                    |                                                                                                    |                                                            |                                                        |                                |
|                                                                                                    | T3053 - COMPUTER AIDED DECISION                                                                                                    | MAKING                                                                                                    |                                                                                                    |                                                                                                    |                                                                                                    |                                                            |                                                        |                                |
|                                                                                                    |                                                                                                    |                                                                                                    |                                                                                                    |                                                                                                    |                                                                                                    |                                                            |                                                        |                                |
|                                                                                                    |                                                                                                    |                                                                                                    |                                                                                                    | counce                                                                                                    | 900 CCTION                                                                                                    |                                                            |                                                        |                                |
|                                                                                                    |                                                                                                    |                                                                                                    |                                                                                                    | COURSE                                                                                                    | REFLECTION                                                                                                    |                                                            |                                                        |                                |
| lease give ref                                                                                                    | flection on your overall strategy                                                                                                    | n teaching/supervision as well a                                                                                                    | as evaluation. (Sila buat refleksi tenti                                                                                                    | ang strategi anda secara keseluruhan                                                                                                    | dalam pengajaran/penyeliaan serta pen                                                                                                    | ilaian.)                                                   |                                                        |                                |
|                                                                                                    |                                                                                                    |                                                                                                    |                                                                                                    |                                                                                                    |                                                                                                    |                                                            |                                                        |                                |
|                                                                                                    |                                                                                                    |                                                                                                    |                                                                                                    |                                                                                                    |                                                                                                    |                                                            |                                                        |                                |
|                                                                                                    |                                                                                                    |                                                                                                    |                                                                                                    |                                                                                                    |                                                                                                    |                                                            |                                                        |                                |
| porting Docu                                                                                                    | ament (URL) : N                                                                                                    | A                                                                                                    |                                                                                                    |                                                                                                    |                                                                                                    |                                                            |                                                        |                                |
| lease reflect (                                                                                                    | on your creativity and innovation                                                                                                    | as well as its impact on teaching                                                                                                    | ig and learning. (Sila buat refleksi ter                                                                                                    | atang kreativiti dan inovasi anda serta                                                                                                    | kesannya terhadap pengajaran dan per                                                                                                    | nbelajaran.)                                               |                                                        |                                |
| :                                                                                                    |                                                                                                    |                                                                                                    |                                                                                                    |                                                                                                    |                                                                                                    |                                                            |                                                        |                                |
|                                                                                                    |                                                                                                    |                                                                                                    |                                                                                                    |                                                                                                    |                                                                                                    |                                                            |                                                        |                                |
| norting Docu                                                                                                    | ment (URL) : N                                                                                                    | <b>A</b>                                                                                                    |                                                                                                    |                                                                                                    |                                                                                                    |                                                            |                                                        |                                |
| ease reflect o                                                                                                    | on your strategy in teaching/sur                                                                                                    | envision as well as evaluation by                                                                                                    | ased on students' testimonial. (Sila bi                                                                                                    | uat refleksi tentang strategi anda dala                                                                                                    | m pengajaran/penyeliaan serta penilaia                                                                                                    | n berdasarkan testimoni nelajar.)                          |                                                        |                                |
|                                                                                                    | ,,                                                                                                    |                                                                                                    | ,                                                                                                    | , , ,                                                                                                    |                                                                                                    |                                                            |                                                        |                                |
|                                                                                                    |                                                                                                    |                                                                                                    |                                                                                                    |                                                                                                    |                                                                                                    |                                                            |                                                        |                                |
|                                                                                                    |                                                                                                    |                                                                                                    |                                                                                                    |                                                                                                    |                                                                                                    |                                                            |                                                        |                                |
| orting Docu                                                                                                    | ament (URL) : N                                                                                                    | <b>A</b>                                                                                                    |                                                                                                    |                                                                                                    |                                                                                                    |                                                            |                                                        |                                |
|                                                                                                    |                                                                                                    |                                                                                                    |                                                                                                    |                                                                                                    | E COI - CI O                                                                                                    |                                                            |                                                        |                                |
|                                                                                                    |                                                                                                    |                                                                                                    |                                                                                                    |                                                                                                    | equ eto                                                                                                    |                                                            |                                                        |                                |
| ease comme                                                                                                    | ent on the achievement of the Co                                                                                                    | urse Learning Outcomes (CLO).                                                                                                    | Sila berikan komen tentang pencapa                                                                                                    | ian Hasil Pembelajaran Kursus (CLO).                                                                                                    | )                                                                                                    |                                                            |                                                        |                                |
|                                                                                                    |                                                                                                    |                                                                                                    |                                                                                                    |                                                                                                    |                                                                                                    |                                                            |                                                        |                                |
|                                                                                                    |                                                                                                    |                                                                                                    |                                                                                                    |                                                                                                    |                                                                                                    |                                                            |                                                        |                                |
|                                                                                                    | ment (UPL) :                                                                                                    |                                                                                                    |                                                                                                    |                                                                                                    |                                                                                                    |                                                            |                                                        |                                |
| porting Docu                                                                                                    |                                                                                                    | A                                                                                                    |                                                                                                    |                                                                                                    | test Barnhalatara Kurra (CLO) )                                                                                                    |                                                            |                                                        |                                |
| porting Docu                                                                                                    | it actions to immove the achiever                                                                                                    | next of the Course Learning Out                                                                                                    | comer (CLO) (Sila cadanakan tindak                                                                                                    | an untuk meningkatkan pencanaian k                                                                                                    |                                                                                                    |                                                            |                                                        |                                |
| porting Docu<br>lease suggest                                                                                                    | st actions to improve the achiever                                                                                                    | nent of the Course Learning Out                                                                                                    | comes (CLO). (Sila cadangkan tindak                                                                                                    | an untuk meningkatkan pencapaian H                                                                                                    | asii Pembelajaran Kursus (CLO).)                                                                                                    |                                                            |                                                        |                                |
| pporting Docu<br>Please suggest<br>t                                                                                                    | st actions to improve the achiever                                                                                                    | nent of the Course Learning Out                                                                                                    | comes (CLO). (Sila cadangkan tindak                                                                                                    | an untuk meningkatkan pencapaian H                                                                                                    | asii Pembelajaran Kursus (CLO).)                                                                                                    |                                                            |                                                        |                                |
| pporting Docu<br>Please suggest<br>t                                                                                                    | actions to improve the achiever                                                                                                    | nent of the Course Learning Out                                                                                                    | comes (CLO). (Sila cadangkan tindak                                                                                                    | an untuk meningkatkan pencapaian H                                                                                                    | asii Pembelajaran Kursus (CLO).)                                                                                                    |                                                            |                                                        |                                |
| pporting Docu<br>Please suggest<br>st                                                                                                    | exactions to improve the achiever                                                                                                    | nent of the Course Learning Out                                                                                                    | comes (CLO). (Sila cadangkan tindak                                                                                                    | an untuk meningkatkan pencapaian k                                                                                                    | asii Pembelajaran Kursus (CLO), j                                                                                                    |                                                            |                                                        |                                |
| pporting Docus<br>Please suggest<br>it<br>pporting Docus                                                                                                    | ament (URL) : N                                                                                                    | nent of the Course Learning Out                                                                                                    | comes (CLO). (Sila cadangkan tindak                                                                                                    | an untuk meningkatkan pencapaian b                                                                                                    | COMMENTS                                                                                                    |                                                            |                                                        |                                |
| pporting Docur<br>Please suggest<br>it<br>pporting Docur                                                                                                    | ument (URL) : N                                                                                                    | nent of the Course Learning Out                                                                                                    | comes (CLO). (Sila cadangkan tindak                                                                                                    | overall                                                                                                    | onnersits                                                                                                    |                                                            |                                                        |                                |
| pporting Docu<br>Please suggest<br>at<br>pporting Docu<br>loes the course                                                                                                    | ument (URL) : N<br>e content require revision? If yes                                                                                                    | nent of the Course Learning Out                                                                                                    | comes (CLO). (Sila cadangkan tindak<br>mgan kursus ini memerlukan semaka                                                                                                    | an untuk meningkatkan pencapaian t<br>OVERALL<br>n? Jika ya, sila beri cadangan.)                                                                       | connector                                                                                                    |                                                            |                                                        |                                |
| pporting Docu<br>Please suggest<br>it<br>pporting Docu<br>oes the course                                                                                                    | ument (URL) : N<br>e content require revision? If yes                                                                                                    | nent of the Course Learning Out<br>A<br>please suggest. (Adakah kands                                                                                                    | comes (CLO). (Sila cadangkan tindak<br>ngan kursus ini memerlukan semaka                                                                                                    | an untuk meningkatkan pencapaian t<br>OVERALL<br>n? Jika ya, sila beri cadangan.)                                                                       | Connectors                                                                                                    |                                                            |                                                        |                                |
| porting Docu<br>Please suggest<br>a<br>porting Docu<br>ses the course                                                                                                    | e content require revision? If yes                                                                                                    | nent of the Course Learning Out<br>A<br>please suggest. (Adokah kando                                                                                                    | comes (CLO). (Sila cadangkan tindak<br>ngan kursus ini memerlukan semaka                                                                                                    | an untuk meningkatkan pencapaian t<br>OVTRALL<br>n? Jika ya, sila beri cadangan.)                                                                       | ornenints                                                                                                    |                                                            |                                                        |                                |
| Pease suggest<br>t<br>porting Documents<br>bes the course<br>porting Documents                                                                                                    | ment (URL) : N/                                                                                                    | nent of the Course Learning Out                                                                                                    | comes (CLO). (Sila cadangkan tindak<br>mgan karsus ini memerlukan semaka                                                                                                    | an untuk meningkatkan pencapatan h<br>CVVERAEL<br>n? Jika ya, sila beri cadangan.)                                                                      | Company and a second second second second second second second second second second second second second second                                                                                                    |                                                            |                                                        |                                |
| porting Docu<br>fease suggest<br>porting Docur<br>es the course<br>orting Docum                                                                                                    | ment (URL) : N//                                                                                                    | nent of the Course Learning Out                                                                                                    | comes (CLO). (Sila cadangkan tindak<br>ngan kursus ini memerlukan semaka                                                                                                    | an untuk meningkatkan pencapatan t<br>Overkikit:<br>n? Jika ya, sila ben cadangan.)                                                                     | COMMENTS                                                                                                    |                                                            |                                                        |                                |
| porting Docu<br>lease suggest<br>porting Docu<br>es the course                                                                                                    | ment (URL) : N(/<br>e content require revision? If yes,<br>ment (URL) : N(/                                                                                                    | nent of the Course Learning Out<br>A<br>please suggest. (Adakah kandu                                                                                                    | comes (CLD). (Sila cadangkan tindak<br>ngan kursus ini memerlukan semaka                                                                                                    | an untuk meningkatkan pencapatan h<br>OMERALI<br>n? Jika ya, sila beri cadangan.)<br>STATU                                                              | COMMENTS<br>THE CLO                                                                                                    |                                                            |                                                        |                                |
| porting Docur<br>fease suggest<br>porting Docur<br>es the course<br>orting Docur<br>20% of the st                                                                                                    | ment (URL) : IL (URL) : IL (URL) | nent of the Course Learning Out                                                                                                    | comes (CLO). (Sila cadangkan tindak<br>ngan kurua: ini memerlukan semaka<br>ash Q.Q.                                                                                                    | an untuk meningkatkan pencapatan H<br>OVERALL<br>n? Jika ya, sila bert cadangan.)<br>STATIS                                                             | COMPENTS                                                                                                    |                                                            |                                                        |                                |
| orting Docu<br>ease suggest<br>norting Docur<br>es the course<br>wrting Docum<br>70% of the st                                                                                                    | en en (1983) in prove the adirever<br>amont (URL) : N<br>e contest require revision? If yes,<br>mont (URL) : N(/<br>Mularis adireve more than 50% of th                                                                                                    | next of the Course Learning Out                                                                                                    | comes (CLD). (Sile cadangkan tindak<br>ngan karsus ini memerlukan semaka<br>ach G.G.                                                                                                    | an untuk meningkatkan pencapatan h<br>OVERALL<br>n? Jika ya, sila bert cadangan.)<br>STATES<br>Ratio                                                    | Contenentials (CCO)                                                                                                    |                                                            | Aligned Target                                         |                                |
| orting Docur<br>ease suggest<br>porting Docur<br>es the course<br>wrting Docurse<br>20% of the st<br>No.                                                                                                    | ment (URL) : N,<br>e content require revision? If yes<br>ment (URL) : N//<br>ment (URL) : N//<br>fuderta achieve more than 50% of th<br>CLO No.                                                                                                    | A Please suggest. (Addath kands a marks "printcest" and above for 4 Count of Student                                                                                     | comes (CLD). (Sile cadangkan tindak<br>ngan kursus isi memerlukan semaka<br>adi Q.D.<br>Beleve Basic<br>[0,23]                                                                                                    | An entak meningkatkan pencapatan h<br>OVERALL<br>n? 3ka ya, sila beri cadangan.)<br>STATS<br>Banic<br>(23,50]                                           | 04992015<br>10492015<br>11C CLO<br>Proficient<br>(99-73)                                                                                                    | Advance<br>(73,00]                                         | Achieved Target                                        | Renark                         |
| ease suggest<br>orting Docur<br>is the course<br>eting Docum<br>70% of the st<br>40.                                                                                                    | ament (URL) : H,<br>ament (URL) : H,<br>e content require revision? If yes<br>ment (URL) : N(/<br>Addets achieve more than 50% of th<br>CLO No.<br>CLO No.                                                                                                    | A please suggest: (Adakah kanda a maria "professer" and alases for e Count of Student                                                                                    | comes (CLD). (Sile cadangkan tindak<br>ngan kursus ini memerlukan semaka<br>ngé Q.G.<br>Below Base:<br>0,233<br>0                                                                                                    | OVERALE<br>OVERALE<br>nº Jika ya, sila bert cadangan.)<br>SIA155<br>Banic<br>(23.50)<br>0                                                               | ColoreEnts  ColorEnts  TC CLO  Proficient  (S9-72)  7                                                                                                    | Advance<br>(73,00]<br>25                                   | Achieved Target<br>54<br>25                            | Reads                          |
| eventing Documents and the standard sector of the standard sector sector | ament (URL) : N,<br>ament (URL) : N,<br>e content require revision? If yes,<br>ment (URL) : N,//<br>ment (URL) : N,//<br>CLO Ne.<br>CLO 1                                                                                                    | A Please suggest. (Addubt kands t source teaming Out a please suggest. (Addubt kands t source teaming teaming teaming teaming team t t t t t t t t t t t t t t t t t t t | comes (CLO). (Sile cadangkan tindak<br>mgan kursus tei memerlukan semaka<br>ash GLO.<br><u>Belever Basic</u><br>(5,25)<br>0<br>0.00%                                                                                                    | OVERALL<br>OVERALL<br>n? Jila ya, sila beri cadangan.)<br>staryo<br>Basic<br>(23.50)<br>0<br>0.00%                                                      | CHERCIPS<br>THE CLO<br>Profilement<br>(39:72]<br>0<br>0<br>0.00%                                                                                                    | Advance<br>(73,108)<br>23<br>100.00%                       | Achieved Target<br>%<br>25<br>100.06%                  | Remark                         |
| porting Docur<br>lease suggest<br>porting Docur<br>es the course<br>prting Docurs<br>70% of the st<br>No.                                                                                                    | ment (URL) : //,     ment (URL) : //,     ment (URL) : //,     ment (URL) : //,     ment (URL) : //,                                                                                                    | A please suggest. (Addath kands a marks "professor" and above for Count of Student 2 2 2 2 2 2 2 2 2 2 2 2 2 2 2 2 2 2 2                                                 | nomes (CLO). (Sile cadangkan tindak<br>ingan kursus ini memerlukan semuka<br>ah CLO.<br>Below Basic<br>(2,25)<br>C. 20<br>C. 20<br>C. 2 | Overskiel<br>Overskiel<br>nº žika ya, sila bert cadengan.)<br>STATS<br>Basic<br>(22,59)<br>6.0%                                                         | ColineCast Temeroparan Talina (CCO)<br>ColineCasts<br>THC CLO<br>Proficient<br>(99-72)<br>6 0 1<br>0 0 721<br>6 0 1<br>1 5 0 1<br>1 5 0 1 | Advance<br>(73,188]<br>3<br>10,07%<br>10,19<br>17,50%      | Achieved Target<br>%<br>10 20%<br>12 20<br>32 22       | Remark<br>Achieved<br>Achieved |
| Porting Docum<br>porting Docum<br>es the course<br>orting Docum<br>70% of the st<br>No.                                                                                                    | e content require revision? If yes,<br>e content require revision? If yes,<br>meet (URL) : N/<br>neet (URL) : N/<br>CORL active more than 50% of th<br>CLO No.<br>CLO 2                                                                                                    | A Please suggest. (Addub kondu  newsite "uniform" ad above for newsite "uniform" ad above for Count of Student"  23 23 2                                                 | comes (CLO). (Sile cadangkan tindak<br>ingan karuus isi memerlukan semaka<br>ach CLO.<br>tedror Basic<br>(B.12)<br>0<br>0<br>0<br>2<br>0<br>3<br>2<br>0<br>9<br>0<br>0                                                                                                    | OVERALL<br>OVERALL<br>n? 3ka ya, sia ber cadangan.)<br>n? 3ka ya, sia ber cadangan.)<br>starte<br>starte<br>(23,50)<br>0,00%<br>0,00%<br>0,00%<br>0,00% | Contraction Transmit (CCO)<br>Contractions<br>THE CLO<br>Productions<br>0<br>0<br>0<br>0<br>0<br>0<br>0<br>0<br>0<br>0<br>0<br>0<br>0                                                                                                    | Advance<br>(73,100)<br>27<br>100.00%<br>10<br>76.00%<br>23 | Achieved Target<br>5,<br>100.00%<br>23<br>95.00%<br>23 | Remark<br>Achieved<br>Achieved |

6. Pop-up Menu will be displayed if you click either Revise or Endorse

| Confirmation            | Confirmation             |
|-------------------------|--------------------------|
| Are you sure to Revise? | Are you sure to Endorse? |
| Yes No                  | Yes No                   |

7. On the Course Coordinator Menu, choose List of Courses to Endorse (CLO) to view the list of courses

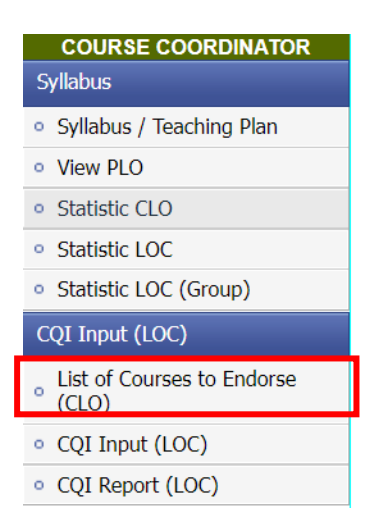

8. Choose Semester. If there is no course list, use the Search function using Course Code or Course Name or Status

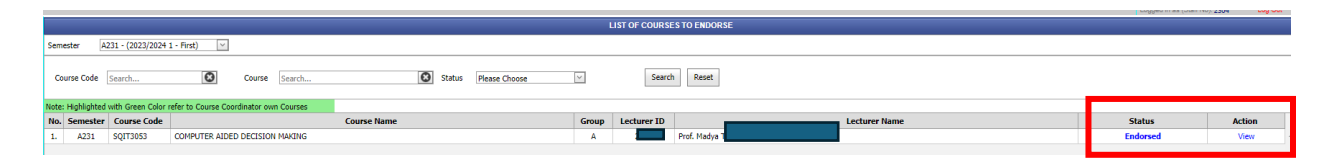

### GUIDE 3

# User Manual for CQI Input (Course Coordinator) - CQI Input LOC Report

For the purpose of preparing the Input CQI (LOC) report, two main things need to be done, namely:

- a. Review Statistic CLO
- b. CQI Input (LOC)
- a. Review Statistic CLO
  - 1. Choose Course Coordinator Menu
  - 2. On Submenu Syllabus, choose Statistic CLO

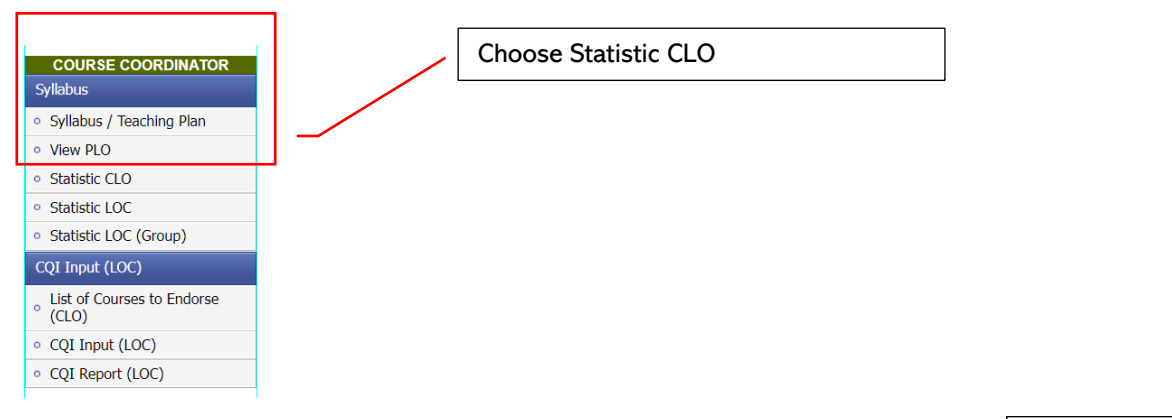

| Course<br>OAT: 70% | A222 - (2022/2023 2 - Seco<br>GMGA2033 - ETHICS FOR F | ond) 🔽<br>PUBLIC ADMINISTRATO | R                                             |               |                  |            |                 |                                   |
|--------------------|-------------------------------------------------------|-------------------------------|-----------------------------------------------|---------------|------------------|------------|-----------------|-----------------------------------|
| 70% 0              | f the students achieve more t                         | han 50% of the marks "        | proficient" and above for each<br>Below Basic | CLO.<br>Basic | Proficient       | Advance    | Achieved Target |                                   |
| No.                | CLO No.                                               | Student                       | [0,25]                                        | (25,50)       | (50-75)          | (75,100)   | %               | Remark                            |
|                    |                                                       |                               | 0                                             | 0             | 26               | 53         | 79              |                                   |
| 1.                 | CL01                                                  | 79                            | 0.00%                                         | 0.00%         | 32.91%           | 67.08%     | 100.00%         | Achieved                          |
|                    |                                                       |                               | 1                                             | 15            | 28               | 35         | 63              |                                   |
| 2.                 | CLO2                                                  | 79                            | 1.26%                                         | 18.98%        | 35.44%           | 44.30%     | 79.74%          | Achieved                          |
|                    |                                                       |                               | 29                                            | 10            | 16               | 24         | 40              |                                   |
| з.                 | CLO3                                                  | 79                            | 36.70%                                        | 12.65%        | 20.25%           | 30.37%     | 50.63%          | Not Achieved                      |
|                    |                                                       |                               | 0                                             | 0             | 0                | 79         | 79              |                                   |
| 4.                 | CLO4                                                  | 79                            | 0.00%                                         | 0.00%         | 0.00%            | 100.00%    | 100.00%         | Achieved                          |
| Overall com<br>No. | ments :<br>Lecturer Name<br>Zarina Mort Zulkiñi       | Course<br>Group               |                                               |               | Overall comments |            |                 | *<br>Supporting Document<br>(URL) |
|                    |                                                       | Domain                        |                                               |               | Overall Com      | ments from | n each aroui    | n of                              |

- b. CQI Input (LOC)1. Choose Submenu CQI Input (LOC)
  - 2. Choose CQI Input (LOC)

| COURSE COORDINATOR                                            |
|---------------------------------------------------------------|
| Syllabus                                                      |
| <ul> <li>Syllabus / Teaching Plan</li> </ul>                  |
| <ul> <li>View PLO</li> </ul>                                  |
| Statistic CLO                                                 |
| <ul> <li>Statistic LOC</li> </ul>                             |
| <ul> <li>Statistic LOC (Group)</li> </ul>                     |
| CQI Input (LOC)                                               |
| <ul> <li>List of Courses to Endorse</li> <li>(CLO)</li> </ul> |
| <ul> <li>CQI Input (LOC)</li> </ul>                           |
| <ul> <li>CQI Report (LOC)</li> </ul>                          |

- 3. Choose Semester and Course Name
- 4. Enter Discussion and Recommendation for each LOC of the course
- 5. When finish, press Submit to TDA (Deputy Academic Dean)

| LOC2  | VIEZ 2 - Second Lei<br>Restor NULLEX (Second Lei<br>No.<br>1<br>1<br>1<br>1<br>1<br>1<br>1<br>1<br>1<br>1<br>1<br>1<br>1<br>1<br>1<br>1<br>1<br>1<br>1                                                                                                    | EXERCITATOR                                                                                                    | Assessment     Filed, EVA      Count of Student      7      regram based on selected cox      regram based on selected cox      regram ba                                                                                                    | BelowBasic (0.23) 0 0.00% 0.00% 0.00                                                                                                    |                                                                                                    | Proficient         Proficient           35         35           43.54%         additional specified during the           In the following semester to end         additional specified during the           Proficient         20.25%           avivelage or skill specified during the         additional specified during the                                                                                                    | Advance (75,100) 34 40.07% advance continuous improvement).  Advance (75,100) 54 30.27% 30.27% aure continuous improvement).  aure continuous improvement).                                                                                                    | Achteved Tanget<br>%<br>7.3 %<br>9.40%<br>sop, you need to consider the record<br>Achieved Tanget<br>%<br>%<br>00<br>50.43%<br>loog, you need to consider the record<br>%                                                                                                    | Remark Adhened mmendation made in the Remark Not Adhened annematation made in the                                                                                                    |
|-------|----------------------------------------------------------------------------------------------------|----------------------------------------------------------------------------------------------------|----------------------------------------------------------------------------------------------------|----------------------------------------------------------------------------------------------------|----------------------------------------------------------------------------------------------------|----------------------------------------------------------------------------------------------------|----------------------------------------------------------------------------------------------------|----------------------------------------------------------------------------------------------------|----------------------------------------------------------------------------------------------------|
| L0C2  | No.         1           1         * Boccussion:<br>previous sime           Plancheder 1         * Baccement<br>O'hopper a into<br>1           * Recomment<br>O'hopper a into<br>1         No.           * Recomment<br>O'hopper a into<br>1         No.           * Recomment<br>O'hopper a into<br>1         No.           * Recomment<br>O'hopper a into<br>1         No.           * Recomment<br>O'hopper a into<br>1         No.           * Recomment<br>O'hopper a into<br>1         No.           * Recomment<br>O'hopper a into<br>1         No.                                                                                                    | LOC LOC LOC LOC LOC LOC LOC Copoline Bills (LOC2) LOC Copoline Bills (LOC2) Astorn: LOC Copoline Bills (LOC2) Astorn: LOC Copoline Bills (LOC2) Astorn: LOC LOC LOC LOC LOC LOC LOC LOC LOC LOC                                                                                                    | Assessment<br>Fibial, EXM<br>Count of Student<br>73<br>program based on selected cou-<br>recommendation towards the<br>envylassesment of the lacoular<br>fibial EXM<br>Count of Student<br>Fibial EXM<br>Count of Student<br>75<br>count of Student<br>75<br>assessment<br>of the lacoular<br>servicessessment of the lacoular<br>servicessessment of the lacoular<br>servicessessment of the lacoular<br>servicessessment of the lacoular<br>servicessessment of the lacoular<br>servicessessment of the lacoular<br>servicessessment of the lacoular<br>servicessessment of the lacoular                                                                                                    | Belowfasic [0,23] 0 0 0,00% arset and focus on the issues LOC aclementar(). [ge or skill mapped to the spe [0,23] 2 3,07% arises and focus on the issues [0,23] 2 3,07% arises and focus on the issues [0,2] aclementar(). [ge or skill mapped to the spe [2]                                                                                                    | Basic<br>(25,59)<br>6<br>7.25%<br>and challenges to deliver the ino<br>endine LOC that can be implement<br>(25,50)<br>12.25%<br>and challenges to deliver the ino<br>section LOC that can be implement<br>excited LOC that can be implement                                                                                                    | Proficient (56,75) 39 43.55% wedge or skill specified during the ted in the following semester to en Proficient (50,72) 10.25% avvietge or skill specified during the need in the following semester to en                                                                                                    | Advance (75,100) 34 4.0.0% senete: If you are closing the la ure continuous improvement).  Advance (75,100) 2.0% 3.0.0% use continuous improvement).  aure continuous improvement).                                                                                                    | Achieved Target<br>90<br>23<br>24.0%<br>xop, you need to consider the record<br>of the record<br>solution of the record<br>solution of | Remark Achieved meendation made in the Remark Not Achieved annenndation made in the                                                                                                    |
| 1002  | The second second                                                                                                    | LOC Converted, and Octoretanding and Octoretanding and Octoretanding and Octoretanding attained attained to OC activesment for the attained LOC Cognitive Birls (LOC2) Cognitive Birls (LOC2) attained attained at                                                                                                    | Assessment<br>The Look<br>Count of Student<br>73<br>program based on selected cou<br>recommendation towards the<br>tery/assessment of the knowled<br>Assessment<br>TSNL DAR<br>Count of Student<br>recommendation towards the<br>assystates of the knowled<br>assessment of the knowled<br>Assessment<br>Individual Assessment<br>Individual Assessment                                                                                                    | BelowBasic (0,25) 0 0.00% organization (0,25) 0.00% organization (0,25) (0,25)                                                                                                    | Basic (25:50) 6 5 5 5 5 5 6 6 6 6 6 6 6 6 6 6 6 6 6                                                                                                    | Proficient (56, 75) 39 45,35% wiedge or skill specified during the read in the following semester to en Proficient (50, 75) 16 20,35% avvietge or skill specified during the read in the following semester to en                                                                                                    | Advance (75,100) 34 43.07% use costinuous improvement(). Advance (73,100) (73,100) (73,100) assentatic. If you are closing the la accel continuous improvement().                                                                                                    | Achieved Target % % 73 92.40% vop, you need to consider the recon % % Achieved Target % % 40 50.63% loop, you need to consider the reco                                                                                                    | Remark Achieved Internation made in the Remark Not Achieved Inter Achieved Internation made in the Internation made in the Int |
| LOC1  | No.  1.  Placetador 1  Placetador 1  Placetador 2  Placetador 2  Placeta                                                                                                    | LOC Depending and beforearding LOC3) United of LOC advectored for the for and discuss the impact of the advectored for the internet discuss the impact of the LOC Capable Bulk (LOC2) Capable Bulk (LOC2) Capa                                                                                                    | Count of Student 73 regrams have on selected cou recommendation bounds remmendation bounds remmendation remmendation remme                                                                                                    | BelowBasic (0.23) 0 0 0 0 0 0 0 0 0 0 0 0 0 0 0 0 0 0 0                                                                                                    | Basic     C 550     C 550     C                                                                    | Proficient<br>(56, 25)<br>39<br>49,36%<br>whelege or skill specified during the<br>ted in the following semienter to en<br>(50, 73)<br>16<br>20,25%<br>avvisely or skill specified during the<br>noted in the following semienter to en                                                                                                    | Advance           79.100         34           34         3.00%           40.00%         accosed           are continuous improvement).         accosed           Advance         (75,100)           (75,100)         30.00%           sametate. If you are closing the list           accosed         (75,100)           sametate. If you are closing the list           accosed         (75,100)           accosed         (75,100)           accosed         (75,100)           accosed         (75,100) | Achieved Target           Achieved Target           73           92.40%           sop, you need to consider the recondition           Achieved Target           %           40           50.63%                                                                                                    | Remark Achieved mmendation made in the                                                                                                    |
| LOC1  | L     Constant of the second second sec                                                                                                    | Nonoidage and understanding<br>(UCA1)<br>and all GLOCATION<br>and all GLOCATION<br>and all GLOCATION<br>and all GLOCATION<br>and all GLOCATION<br>Address<br>Laborest<br>Laborest<br>Labor | 79     79     79     79     79     79     79     79     79     79     79     79     79     79     79     79     79     79     79     79     79     79     79     79     79     79     79     79     79     79     79     79     79     79     79     79     79     79     79     79     79     79     79     79     79     79     79     79     79     79     79     79     79     79     79     79     79     79     79     79     79     79     79     79     79     79     79     79     79     79     79     79     79     79     79     79     79     79     79     79     79     79     79     79     79     79     79     79     79     79     79     79     79     79     79     79     79     79     79     79     79     79     79     79     79     79     79     79     79     79     79     79     79     79     79     79     79     79     79     79     79     79     79     79     79     79     79     79     79     79     79     79     79     79     79     79     79     79     79     79     79     79     79     79     79     79     79     79     79     79     79     79     79     79     79     79     79     79     79     79     79     79     79     79     79     79     79     79     79     79     79     79     79     79     79     79     79     79     79     79     79     79     79     79     79     79     79     79     79     79     79     79     79     79     79     79     79     79     79     79     79     79     79     79     79     79     79     79     79     79     79     79     79     79     79     79     79     79     79     79     79     79     79     79     79     79     79     79     79     79     79     79     79     79     79     79     79     79     79     79     79     79     79     79     79     79     79     79     79     79     79     79     79     79     79     79     79     79     79     79     79     79     79     79     79     79     79     79     79     79     79     79     79     79     79     79     79     79     79     79     79     79     79     79     79     79     79     79     79     79     79     79                                                                                                        | (very)     0     0     0     0     0     0     0     0     0     0     0     0     0     0     0     0     0     0     0     0     0     0     0     0     0     0     0     0     0     0     0     0     0     0     0     0     0     0     0     0     0     0     0     0     0     0     0     0     0     0     0     0     0     0     0     0     0     0     0     0     0     0     0     0     0     0     0     0     0     0     0     0     0     0     0     0     0     0     0     0     0     0     0     0     0     0     0     0     0     0     0     0     0     0     0     0     0     0     0     0     0     0     0     0     0     0     0     0     0     0     0     0     0     0     0     0     0     0     0     0     0     0     0     0     0     0     0     0     0     0     0     0     0     0     0     0     0     0     0     0     0     0     0     0     0     0     0     0     0     0     0     0     0     0     0     0     0     0     0     0     0     0     0     0     0     0     0     0     0     0     0     0     0     0     0     0     0     0     0     0     0     0     0     0     0     0     0     0     0     0     0     0     0     0     0     0     0     0     0     0     0     0     0     0     0     0     0     0     0     0     0     0     0     0     0     0     0     0     0     0     0     0     0     0     0     0     0     0     0     0     0     0     0     0     0     0     0     0     0     0     0     0     0     0     0     0     0     0     0     0     0     0     0     0     0     0     0     0     0     0     0     0     0     0     0     0     0     0     0     0     0     0     0     0     0     0     0     0     0     0     0     0     0     0     0     0     0     0     0     0     0     0     0     0     0     0     0     0     0     0     0     0     0     0     0     0     0     0     0     0     0     0     0     0     0     0     0     0     0     0     0     0     0     0     0     0     0     0     0     0     0     0     0     0     0     0     0     0     0                                                                                                    | Constraints Constraints Const                                                                | 20 (0.93)     30     43.36% whedge or skill specified during the ted in the following semester to en      Proficient     (50.73)     20.25% ovvledge or skill specified during the nted in the following semester to en                                                                                                    | Advance (75,00) Advance (75,00) semette: If you are closing the la accontinuous improvement).                                                                                                    | Achieved Target  Achieved Target  40  50.63%                                                                                                    | Acheved mmendation made in the mmendation made in the mmendation made in the mmendation made in the                                                                                                    |
| LOC2  | Peccustor     Discustor     Discustor     Discustor     Discustor     Discustor     Discustor     Pecchader     Pecchader                                                                                                    | LUC1) LUC1) LUC2) LUC2) LUC2 LUC2 LUC2 LUC2 LUC2 Coproive Binin (LUC2) LUC2 LUC2 LUC2 LUC2 LUC2 LUC2 LUC2 LUC2                                                                                                    | program basesement of the locule     rev/assessment of the locule     rev/assessment     FINAL COM     Count of Student     79     rev/assessment of the locule     rev/assessment of the locule     rev/assessment of the locule                                                                                                    | 0.0% 0.0% rses and food on the issues. 102 a divergent(). 102 a divergent(). 103 a divergent(). 104 a divergent(). 105 a divergent(). 105 a diverg                                                                                                    | 2.5% and challenges to deliver the loss control LOC that can be implement control LOC that can be implement control LOC that can be implement and challenges to deliver the los accled LOC that can be implement control to the log backstope to deliver the log backstope to deliver to deliver the log backstope to deliver to deliver                                                               | 43.35% wiedge or skill specified during the ited in the following semiciter to em  Proficient (55,73) 16 20.25% exvidege or skill specified during the inted in the following semiciter to em                                                                                                    | 43.0% 43.0% enexter. If you are closing the lo are continuous improvement).  Advance (7%,100) 24 30.37% semetic. If you are closing the aure continuous improvement).                                                                                                    | 92,40% 92,40% Achieved Target 40 90,40% 90,40% 90,40% 90,40% 90,40% 90,90% 90,90% 90% 90% 90% 90% 90% 90% 90% 90% 90%                                                                                                    | Remark<br>Not Achired                                                                                                    |
| LOC2  | Pacchader 2 Processing Processing Processin                                                                                                    | Autors:<br>Loc<br>Cognitive Skills (LoC2)<br>auto of LoC<br>Cognitive Skills (LoC2)<br>auto of LoC<br>Cognitive Skills (LoC2)<br>auto of LoC Autowance for the<br>definer:<br>mineratiation to improve the definition<br>autors of LoC Autowance for the<br>autors of LoC Autowance for the<br>autors of Loc Autowance for the<br>autors of Loc Autowance for the<br>autowance for Autowance for the<br>a                                                                                                    | program based on selected cox<br>recommendation based of the<br>envy/assessment of the knowled<br>Assessment<br>FIRM, EXM<br>Count of Student<br>79<br>program based on selected cox<br>program based on selected cox<br>recommendation based of the<br>knowled<br>assessment<br>Individual Assessment                                                                                                    | serves and focus on the issues.<br>LOC a clineveneer().                                                                                                    | Control of the loc deliver the loc deliver the loc deliver the loc deliver deliver deliver deliver deliver deliver deliver deliver deliver deliver the loc deliver the loc del                                                               | Ited in the following semester to en<br>Proficient (50, 73) (50, 73) | Advance<br>(75,100)<br>24<br>30.37%<br>semeter: If you are closing the<br>assemeter: If you are closing the<br>aure continuous improvement().                                                                                                    | Achieved Target<br>40<br>40<br>50.43%<br>bog, you need to consider the reco                                                                                                    | Remark Not Achieved annendation made in the                                                                                                    |
| L0C2  | Placeholder 1 Placeholder 2 Placeholder 2 Placeholder 2 Placeholder 2 Placeholder 2 Placeholder 2 Placeholder 1 Placeholder 1 Placeholder 1 Placeholder 2 Placeholder 2 Placeholder 2 Placeholder 2 Placeholder 2 Placeholder 3 Placeholder 3 Pl                                                                                                    | Advice:<br>Internetiation to improve the definition<br>Loc<br>Cognitive Skills (LOC2)<br>auth of LOC Advancement for the<br>definer:<br>Internetiation to improve the defini-<br>Internetiation to improve the defini-                                                                                                    | Assessment of the knowled Assessment Fibil, EXM Count of Student 79 program based on selected on program based on selected on selected on selected on selected on towards the Assessment Individual Assgement Individual Assgement Individual Asseement Individual Assgement Individual Asseement Individual Asseement Individual As                                                                                                    | Ige or skill mapped to the spe<br>Becowdbasic<br>(0,25)<br>2-75<br>3-75<br>3 | ecfed LOC that can be implement<br>Reside<br>(25.60)<br>12.65%<br>and challenges to deliver the ion<br>excified LOC that can be implement<br>excified LOC that can be implement<br>excified LOC that excified that excified that excif | ted in the following semester to en<br>Proficient<br>(50, 79)<br>(50, 20, 25%<br>20, 25%<br>ovividage or skill specified during the<br>need in the following semester to en-                                                                                                    | Advance<br>Advance<br>(73,100)<br>24<br>25,27%<br>36,327%<br>aure closing the<br>aure costinuous improvement).                                                                                                    | Achieved Target<br>%<br>40<br>50.43%                                                                                                    | Remark<br>Not Achieved<br>annendation mude in the                                                                                                    |
| L0C2  | * Recommen<br>Droport a rec<br>Placeballer 2<br>No.<br>1<br>* Recommen<br>Placeballer 1<br>* Recommen<br>Placeballer 1<br>* Recommen<br>Placeballer 1<br>* Recommen<br>Placeballer 2<br>* Recommen<br>Placeballer 2<br>* | dation:<br>committed to improve the delivious of the import of the delivious of the import of the import of the impo                                                                                                    | Assessment of the localed Assessment Fibils, EXM Count of Student 75 Page 200 Page 200 Page 2                                                                                                    | Spe or skill mapped to the spe<br>Below/Basic<br>(0,25)<br>36.70%<br>arrss and focus on the issues<br>of the speed to the speed<br>dge or skill mapped to the speed<br>Below/Basic                                                                                                    | ecfed LOC that can be implement<br>Basic<br>(23.60)<br>12.65%<br>and challenges to deliver the im-<br>eccfed LOC that can be implement<br>eccfed LOC that can be implement                                                                                                    | ted in the following sementer to end<br>Proficient<br>(50, 78)<br>15<br>20.25%<br>avvietge or skill specified during the<br>inted in the following semester to end                                                                                                    | ure continuous improvement). Advance (75,100) 2* 3:01,27% 3:02,37% semestes: 17 you are closing theil wave continuous improvement().                                                                                                    | Achieved Target<br>96<br>90<br>50.53%<br>Joog, you need to consider the reco                                                                                                    | Remark<br>Not Advanced<br>annernalation mude in the                                                                                                    |
| L0C2  | Becommen<br>O'hippina a rec<br>Plachaider 2<br>Bo<br>1<br>Bo<br>1<br>Beconsider<br>Plachaider 1<br>Plachaider 2<br>Plachaider 2<br>Plachaider 1<br>Plachaider 2<br>Plachaider 1<br>Plachaider 1     Plachaider                                                                                                    | dations:<br>mention to improve the definition of the method of the definition of the method of the method of the met                                                                                                    | ery/assessment of the looked Assessment FRM4, EXM Count of Student 75 program based on selected ore program based on selected ore recommendation bounds the evy/assessment of the inovice Assessment Individual Assignment                                                                                                    | See or skill mapped to the spe<br>BalowStasic<br>(0,23)<br>23<br>36.70%<br>arsss and focus on the issues<br>LOC advecement().<br>dge or skill mapped to the spe<br>BelowStasic                                                                                                    | Example to delive the implement<br>(23.60)<br>12.65%<br>and dullenges to delive the implement<br>excited LOC that can be implement                                                                                                    | ted in the following semaster to an<br>Proficient<br>(50,723)<br>15<br>20.35%<br>avvietage or skill specified during the<br>roted in the following semaster to a                                                                                                    | ure continuous improvement). Advance (75.100) 25 30.27% accention: If you are closing theil wave continuous improvement).                                                                                                    | Achieved Target<br>40<br>50.63%<br>Joog, you need to consider the recc                                                                                                    | Remark<br>Not Achieved<br>annendation made in the                                                                                                    |
| 1002  | Plachader 2 Plachader 2 Plachader 2 Plachader 2 Plachader 1 Plachader 1 Plachader 1 Plachader 1 Plachader 1 Plachader 1 Plachader 2 Plachader 2 Plachader 2 Plachader 2 Plachader 2 Plachader 4 Plachader 4 Placha                                                                                                    | LOC<br>Cognitive Skills (LOC2)<br>usits of LOC achievement for the<br>end of LOC achievement for the<br>mention to improve the deliver                                                                                                    | Assessment<br>Filed, EXM<br>Count of Student<br>75<br>program based on selected cre<br>program based on selected cre<br>recommendation bounds the<br>envy/assessment of the incodes<br>Assessment<br>Individual Assignment                                                                                                    | Belowbasic  Belowbasic  (0,23) 23 36.70%  arise and focus on the issues  LOC adherement).  Belowbasic                                                                                                    | Basic<br>(23.50)<br>2.2.57%<br>and dullinges to delive the in<br>exciled LOC that can be impleme                                                                                                    | Proficient<br>(50, 73)<br>16<br>20,35%<br>avvietige or skill specified during the<br>need in the following semester to en-                                                                                                    | Advance<br>(753.00)<br>2,4<br>35.37%<br>sametate: If you are closing the<br>aure continuous improvement).                                                                                                    | Achieved Target<br>%<br>40<br>50.65%                                                                                                    | Remark<br>Not Acheved<br>onneredation mude in the                                                                                                    |
| L0C2  | No. 1<br>No. 1<br>No. 1<br>Percentator Protocolar<br>Placeholder 1<br>Placeholder 2<br>No.                                                                                                    | LOC<br>Cognitive Skills (LOC2)<br>usits of LOC achievement for the<br>ter and decars the repart of the<br>distance:<br>mention to improve the deliver                                                                                                    | Assessment<br>Files, ESM<br>Count of Student<br>75<br>program based on self-ted con<br>program based on self-ted con<br>te commendation bounds the<br>very/assessment of the knowled<br>Assessment<br>Individual Assignment                                                                                                    | Belowbasic<br>(0,25)<br>23 3x.70%<br>arrise and focus on the issues<br>(10 c adherement).                                                                                                    | Basic<br>(23.50)<br>12.55%<br>and challenges to delive the in<br>exciled LOC that can be implement                                                                                                    | Proficient<br>(50, 73)<br>10<br>20,35%<br>avvisitige or skill specified during the<br>roted in the following semester to en-                                                                                                    | Advance<br>(77x100)<br>24<br>30.37%<br>sametate: If you are cleaning the<br>same continuous improvement().                                                                                                    | Achieved Target<br>%<br>40<br>30.43%                                                                                                    | Remark<br>Hot Acheved<br>onmendation mude in the                                                                                                    |
| L0C2  | No.                                                                                                    | LOC<br>Copolity Bills (LOC2)<br>auth of LOC achievement for the<br>net and docas the impact of the<br><b>datoms:</b><br>Immediation to improve the delive                                                                                                    | Assessment<br>Fibel, DAH<br>Count of Student<br>75<br>program based on self-ted cor<br>program based on self-ted cor<br>program based on self-te | BelowBasic<br>(0,25)<br>29<br>36.70%<br>arrse and focus on the issues<br>LLCC adherement).<br>dge or skill mapped to the spo-<br>generation of the spo-<br>dge or skill mapped to the spo-<br>BelowBasic                                                                                                    | Resic<br>(23.60)<br>22.65%<br>and challenges to delive the in<br>excited LOC that can be implement                                                                                                    | Proficient<br>(50, 73)<br>15<br>20,25%<br>ovvledge or skill specified during the<br>noted in the following semester to en                                                                                                    | Advance<br>(75,00)<br>24<br>30.37%<br>semetic: If you are closing the<br>same continuous improvement).                                                                                                    | Achieved Target<br>%<br>40<br>50.63%<br>blog, you need to consider the reco                                                                                                    | Remark<br>Not Achieved<br>anneredation made in the                                                                                                    |
| 1002  | Ho           No.         1.           "Bocassies         Percentaria           "Bocassies         Percentaria           "Recomment         Percentaria           Propose a result         Percentaria           No.         1.           No.         1.           No.         1.           No.         1.           No.         1.                                                                                                    | LOC<br>Coprotive Skills (LOC2)<br>Will do (LOC calcivesment for the<br>ter and discuss the impact of the<br><b>dations:</b>                                                                                                    | Assessment<br>FINE DAH<br>Count of Student<br>79<br>program based on selfcted cro<br>program based on selfcted or<br>recommendation bounds the<br>very/zesessment of the knowled<br>Assessment<br>Individual Assignment                                                                                                    | Belowbasic<br>[0,25]<br>29<br>36.70%<br>wrses and focus on the issues<br>LLCC achievement).<br>dge or skill mapped to the spo-                                                                                                    | Basic<br>(23.56)<br>10<br>12.245%<br>and dullinges to delver the kin<br>excited LOC that can be impleme                                                                                                    | Proficient<br>(50, 75)<br>15<br>20.25%<br>avkedge or skill specified during the<br>avkedge or skill specified during the                                                                                                    | Advance<br>(75,100)<br>2.5<br>30.2%<br>sametete: If you are cleaning the<br>aure continuous improvement().                                                                                                    | Achieved Target<br>96<br>90<br>90,43%                                                                                                    | Remark<br>Not Achieved<br>onmendation made in the                                                                                                    |
| 1002  | Ne.     I.     Placeholder 2     Placeholder 2     Placeholder 2     Nec.     Nec.     N                                                                                                    | LOC<br>Cognitive Balls (LOC2)<br>salts of LOC advectment for the<br>end discuss the impact of the<br>address:                                                                                                    | total control faulter     Total control faulter     Total     Total                                                                                                    | Belowbasic<br>[0,23]<br>29<br>36.70%<br>unsea and focus on the issues<br>LLCC achievement).<br>dge or skill mapped to the spo-                                                                                                    | Basic<br>(23,56)<br>10<br>12,65%<br>and duilinges to delver the kn                                                                                                    | Proficient<br>(50, 75)<br>15<br>20.25%<br>avkedge or skill specified during the                                                                                                    | Advance<br>(75,100)<br>2.5<br>30,37%<br>semeste: If you are cleans the<br>semeste: If you are cleans the                                                                                                    | Achieved Target<br>96<br>90<br>90,43%                                                                                                    | Remark<br>Not Achieved                                                                                                    |
| 1002  | No. 1.  Plocussion Plocussion Plocussion Placeholder 1  Placeholder 2  Placeholder 2  No. No.                                                                                                    | LOC<br>Cognitive Ballin (LOC2)<br>auth of LOC activesment for the<br>for and discuss the impact of the<br>discuss:                                                                                                    | Court of Student 79 79 79 79 79 79 70 70 70 70 70 70 70 70 70 70 70 70 70                                                                                                    | (0,25)<br>25<br>25<br>25<br>25<br>25<br>25<br>25<br>25<br>25<br>25                                                                                                    | (25.50)<br>10<br>12.55%<br>and duilenges to delive the low<br>excled LOC that can be implement                                                                                                    | (50, 73)<br>16<br>20.35%<br>avvietge or skill specified during the<br>med in the following semester to e                                                                                                    | (75,100)<br>24<br>30.27%<br>semetic: If you are closing the<br>semetics: If you are closing the                                                                                                    | 40<br>40 so.cs/s                                                                                                    | Remark<br>Not Achieved<br>onmendation made in the                                                                                                    |
| LOCZ  | 1.<br>(* Biocumeion<br>(Paceholder 1<br>(* Recommen<br>(* Recommen<br>(* Recomme                                                                                                    | Coprime Skills (LOC2) math of LOC achievement for the for and discuss the impact of tha achievement achievement ac                                                                                                    | 79 program based on selected cer<br>recommendation bounds the<br>very/assessment of the looulec                                                                                                    | 29<br>36.70%<br>LOC achievement).<br>dge or skill mapped to the sp<br>Bedowthasic                                                                                                    | 10<br>12.55%<br>and challenges to deliver the im-<br>sected LOC that can be implement                                                                                                    | 10<br>20.35%<br>avvietge or skill specified during the<br>med in the following semester to en                                                                                                    | 24<br>20.37%<br>semester. If you are closing the i                                                                                                    | 40<br>50.63%                                                                                                    | Not Achieved                                                                                                    |
| LOC2  | Biscussion     Chickas the ri previous seme     Flaceholder 1     Placeholder 2     Placeholder 2     No.                                                                                                    | außt of LOC achievement for the<br>fer and discuss the impact of the<br>distions:<br>mmendation to improve the deliv                                                                                                    | program based on selected cos<br>trecommendation towards the<br>very/assessment of the knowlec<br>Assessment<br>Individual Assignment                                                                                                    | urses and focus on the issues<br>LOC achievement).<br>dge or skill mapped to the sp<br>Belowthasic                                                                                                    | and challenges to deliver the kn                                                                                                    | avietge or skill specified during the                                                                                                    | semester. If you are closing the<br>source continuous improvement).                                                                                                    | loop, you need to consider the reco                                                                                                    | ommendation made in the                                                                                                    |
| L0C4a | previous seme Fluceholder 1  * Recommen (Propose a rec Fluceholder 2  No. No.                                                                                                    | ter and discuss the impact of the<br>dations:<br>immendation to improve the delin                                                                                                    | it recommendation towards the<br>very/assessment of the knowled<br>Assessment<br>Individual Assignment                                                                                                    | t LOC achievement).<br>dge or skill mapped to the spi<br>Belowdbasic                                                                                                    | secfied LOC that can be implement                                                                                                    | nted in the following semester to e                                                                                                    | sure continuous improvement).                                                                                                    |                                                                                                    |                                                                                                    |
| LOC4a | Placeholder 1  * Recommen (Propose a rec Placeholder 2  No. No.                                                                                                    | dations:<br>mmendation to improve the delh                                                                                                    | very/assessment of the knowled                                                                                                    | dge or skill mapped to the spi<br>Belowelbasic                                                                                                    | recified LOC that can be implement                                                                                                    | nted in the following semester to en                                                                                                    | sure continuous improvement).                                                                                                    |                                                                                                    |                                                                                                    |
| LOC4a | "Recommen<br>(Propose a rec<br>Placeholder 2<br><u>No.</u>                                                                                                    | dations:<br>mmendation to improve the delin                                                                                                    | very/assessment of the knowled                                                                                                    | dge or skill mapped to the spi<br>Belowstasic                                                                                                    | ectified LOC that can be impleme                                                                                                    | nted in the following semester to en                                                                                                    | isure continuous improvement).                                                                                                    |                                                                                                    |                                                                                                    |
| LOC4a | Recomment     (Propose a rec     (Propose a rec     Placeholder 2     No     1     No.                                                                                                    | dations:<br>emmendation to improve the delix                                                                                                    | very/assessment of the knowle<br>Assessment<br>Individual Assignment                                                                                                    | dge or skill mapped to the sp<br>Belowtbasic                                                                                                    | ecified LOC that can be impleme                                                                                                    | nted in the following semester to e                                                                                                    | sure continuous improvement).                                                                                                    |                                                                                                    |                                                                                                    |
| LOC4a | (Propose a rec<br>Flaceholder 2                                                                                                    | mmendation to improve the deer                                                                                                    | Assessment of the knowle<br>Assessment<br>Individual Assignment                                                                                                    | dge or skill mapped to the sp<br>Below/Basic                                                                                                    | ecified LOC that can be impreme                                                                                                    | tted in the following semester to en                                                                                                    | sure continuous improvement).                                                                                                    |                                                                                                    |                                                                                                    |
| LOC4a | Placeholder 2                                                                                                    | 100                                                                                                    | Assessment<br>Individual Assignment                                                                                                    | BelowBasic                                                                                                    |                                                                                                    |                                                                                                    |                                                                                                    |                                                                                                    |                                                                                                    |
| LOC4a | No.                                                                                                    | 100                                                                                                    | Assessment<br>Individual Assignment                                                                                                    | BelowBasic                                                                                                    | Parte                                                                                                    |                                                                                                    |                                                                                                    |                                                                                                    |                                                                                                    |
| LOC4a | No.                                                                                                    | 100                                                                                                    | Assessment<br>Individual Assignment                                                                                                    | BelowBasic                                                                                                    |                                                                                                    |                                                                                                    |                                                                                                    |                                                                                                    |                                                                                                    |
| LOC4a | No<br>1<br>No.                                                                                                    | 105                                                                                                    | Assessment<br>Individual Assignment                                                                                                    | BelowBasic                                                                                                    |                                                                                                    |                                                                                                    |                                                                                                    |                                                                                                    |                                                                                                    |
| LOC4a | No.                                                                                                    | 100                                                                                                    | Individual Assignments                                                                                                    | BelowBasic                                                                                                    |                                                                                                    |                                                                                                    |                                                                                                    |                                                                                                    |                                                                                                    |
| LOC4a | No.                                                                                                    | 100                                                                                                    |                                                                                                    |                                                                                                    | Dasic                                                                                                    | Proficient                                                                                                    | Advance                                                                                                    | Achieved Target                                                                                                    |                                                                                                    |
| LOC4a |                                                                                                    | LOL                                                                                                    | Count of Student                                                                                                    | [0,25]                                                                                                    | (25,50]                                                                                                    | (50, 75]                                                                                                    | (75,100]                                                                                                    | 96                                                                                                    | Remark                                                                                                    |
| LOC4a | 1.                                                                                                    | Personal Skills (LOC4a)                                                                                                    | 79                                                                                                    | 0.00%                                                                                                    | 0.00%                                                                                                    | 13.92%                                                                                                    | 86.07%                                                                                                    | 100.00%                                                                                                    | Achieved                                                                                                    |
| LOC4a | Discussion:<br>(Discuss the re                                                                                                    | sults of LOC achievement for the                                                                                                    | program based on selected cor                                                                                                    | urses and focus on the issues                                                                                                    | and challenges to deliver the kn                                                                                                    | owledge or skill specified during the                                                                                                    | e semester. If you are closing the l                                                                                                    | loop, you need to consider the reco                                                                                                    | ommendation made in the                                                                                                    |
|       | previous semes                                                                                                    | ter and discuss the impact of that                                                                                                    | t recommendation towards the                                                                                                    | LOC achievement).                                                                                                    | -                                                                                                    |                                                                                                    |                                                                                                    |                                                                                                    |                                                                                                    |
|       | Placeholder 1                                                                                                    |                                                                                                    |                                                                                                    |                                                                                                    |                                                                                                    |                                                                                                    |                                                                                                    |                                                                                                    |                                                                                                    |
|       |                                                                                                    |                                                                                                    |                                                                                                    |                                                                                                    |                                                                                                    |                                                                                                    |                                                                                                    |                                                                                                    |                                                                                                    |
|       | * Recommen                                                                                                    | dations:                                                                                                    |                                                                                                    |                                                                                                    |                                                                                                    |                                                                                                    |                                                                                                    |                                                                                                    |                                                                                                    |
|       | (Propose a reco                                                                                                    | ammendation to improve the deliv                                                                                                    | very/assessment of the knowled                                                                                                    | dge or skill mapped to the sp                                                                                                    | ecified LOC that can be implement                                                                                                    | nted in the following semester to e                                                                                                    | sure continuous improvement).                                                                                                    |                                                                                                    |                                                                                                    |
|       | Placeholder 2                                                                                                    |                                                                                                    |                                                                                                    |                                                                                                    |                                                                                                    |                                                                                                    |                                                                                                    |                                                                                                    |                                                                                                    |
|       |                                                                                                    |                                                                                                    |                                                                                                    |                                                                                                    |                                                                                                    |                                                                                                    |                                                                                                    |                                                                                                    |                                                                                                    |
|       |                                                                                                    |                                                                                                    |                                                                                                    |                                                                                                    |                                                                                                    |                                                                                                    |                                                                                                    |                                                                                                    |                                                                                                    |
|       | No                                                                                                    |                                                                                                    | Assessment                                                                                                    |                                                                                                    |                                                                                                    |                                                                                                    |                                                                                                    |                                                                                                    |                                                                                                    |
|       | 2                                                                                                    |                                                                                                    | Group Assignment                                                                                                    |                                                                                                    |                                                                                                    |                                                                                                    |                                                                                                    |                                                                                                    |                                                                                                    |
|       | No.                                                                                                    | LOC                                                                                                    | Count of Student                                                                                                    | BelowBasic                                                                                                    | Basic                                                                                                    | Proficient                                                                                                    | Advance                                                                                                    | Achieved Targ                                                                                                    | pet Rema                                                                                                    |
|       |                                                                                                    | Ethics and Professionalisr                                                                                                    | m 70                                                                                                    | 0,25                                                                                                    | (25,50)                                                                                                    | (50, 75)                                                                                                    | (75,100)<br>79                                                                                                    | 96<br>79                                                                                                    | Ashie                                                                                                    |
|       | 1.                                                                                                    | (LOC5)                                                                                                    | /3                                                                                                    | 0.00%                                                                                                    | 0.00%                                                                                                    | 0.00%                                                                                                    | 100.00%                                                                                                    | 100.00%                                                                                                    | Aure                                                                                                    |
|       | * Discussion<br>(Discuss the                                                                                                    | t:<br>results of LOC achievement for t                                                                                                    | he program based on selected                                                                                                    | d courses and focus on the in                                                                                                    | issues and challenges to deliver                                                                                                    | the knowledge or skill specified d                                                                                                    | uring the semester. If you are clo                                                                                                    | osing the loop, you need to consid                                                                                                    | der the recommendation mad                                                                                                    |
| LOCS  | previous semi                                                                                                    | ester and discuss the impact of t                                                                                                    | chat recommendation towards                                                                                                    | the LOC achievement).                                                                                                    |                                                                                                    |                                                                                                    |                                                                                                    |                                                                                                    |                                                                                                    |
|       | Placeholder 1                                                                                                    | L.                                                                                                    |                                                                                                    |                                                                                                    |                                                                                                    |                                                                                                    |                                                                                                    |                                                                                                    |                                                                                                    |
|       |                                                                                                    |                                                                                                    |                                                                                                    |                                                                                                    |                                                                                                    |                                                                                                    |                                                                                                    |                                                                                                    |                                                                                                    |
|       | * Recomme                                                                                                    | odations:                                                                                                    |                                                                                                    |                                                                                                    |                                                                                                    |                                                                                                    |                                                                                                    |                                                                                                    |                                                                                                    |
|       | (Propose a re                                                                                                    | commendation to improve the d                                                                                                    | elivery/assessment of the kno                                                                                                    | wledge or skill mapped to th                                                                                                    | he specified LOC that can be im                                                                                                    | plemented in the following semes                                                                                                    | ter to ensure continuous improv                                                                                                    | ement).                                                                                                    |                                                                                                    |
|       |                                                                                                    |                                                                                                    |                                                                                                    |                                                                                                    |                                                                                                    |                                                                                                    |                                                                                                    |                                                                                                    |                                                                                                    |
|       | Placeholder :                                                                                                    | 2                                                                                                    |                                                                                                    |                                                                                                    |                                                                                                    |                                                                                                    |                                                                                                    |                                                                                                    |                                                                                                    |
|       | Placeholder .                                                                                                    | 2                                                                                                    |                                                                                                    |                                                                                                    |                                                                                                    |                                                                                                    |                                                                                                    |                                                                                                    |                                                                                                    |
|       | Placeholder                                                                                                    | 2                                                                                                    |                                                                                                    |                                                                                                    |                                                                                                    |                                                                                                    |                                                                                                    |                                                                                                    |                                                                                                    |

## 6. Press *Continue* when completed

| A222 - (2022/20<br>GMGA2033 - ET | 123 2 - Second) 🖂                                                                                                    | MINISTRATOR                                                                                                    | v                                                                                                    |                                                                                                    |                                                                                                    |                                                                                                    |                                                                                                    |                                                                                                    |                                                                                                    |
|----------------------------------|----------------------------------------------------------------------------------------------------|----------------------------------------------------------------------------------------------------|----------------------------------------------------------------------------------------------------|----------------------------------------------------------------------------------------------------|----------------------------------------------------------------------------------------------------|----------------------------------------------------------------------------------------------------|----------------------------------------------------------------------------------------------------|----------------------------------------------------------------------------------------------------|----------------------------------------------------------------------------------------------------|
| Please click 'Cont               | inue' to submit to                                                                                                    | o TDA                                                                                                    |                                                                                                    |                                                                                                    |                                                                                                    |                                                                                                    |                                                                                                    |                                                                                                    |                                                                                                    |
|                                  | - Her                                                                                                    |                                                                                                    | Agreement                                                                                                    |                                                                                                    |                                                                                                    |                                                                                                    |                                                                                                    |                                                                                                    |                                                                                                    |
|                                  | 1                                                                                                    |                                                                                                    | FINAL EXAM                                                                                                    |                                                                                                    |                                                                                                    |                                                                                                    |                                                                                                    |                                                                                                    |                                                                                                    |
|                                  | No.                                                                                                    | LOC                                                                                                    | Count of Student                                                                                                    | BelowBasic<br>[0,25]                                                                                                    | Basic<br>(25,50]                                                                                                    | Proficient<br>(50, 75]                                                                                                    | Advance<br>(75,100]                                                                                                    | Achieved Target                                                                                                    | Remark                                                                                                    |
|                                  | 1.                                                                                                    | Knowledge and Understanding<br>(LOC1)                                                                                                    | 79                                                                                                    | 0                                                                                                    | 6<br>7.59%                                                                                                    | 39                                                                                                    | 34                                                                                                    | 73 92.40%                                                                                                    | Achieved                                                                                                    |
|                                  | Discussion:                                                                                                    | the state of the second for the                                                                                                    |                                                                                                    |                                                                                                    |                                                                                                    |                                                                                                    |                                                                                                    |                                                                                                    |                                                                                                    |
| LOC1                             | previous semest                                                                                                    | ter and discuss the impact of that                                                                                                    | t recommendation towards th                                                                                                    | e LOC achievement).                                                                                                    | and charlenges to deriver the for                                                                                                    | wheage of skill specified during the                                                                                                    | semester, a you are crosing of                                                                                                    | e kup, you need to consider the reco                                                                                                    | initiation made in the                                                                                                    |
|                                  | Pateriodel 1                                                                                                    |                                                                                                    |                                                                                                    |                                                                                                    |                                                                                                    |                                                                                                    |                                                                                                    |                                                                                                    |                                                                                                    |
|                                  | * Recommend<br>(Propose a reco                                                                                                    | dations:<br>mmendation to improve the deliv                                                                                                    | very/assessment of the knowl                                                                                                    | edge or skill mapped to the sp                                                                                                    | eofied LOC that can be implemen                                                                                                    | ited in the following semester to en                                                                                                    | sure continuous improvement)                                                                                                    |                                                                                                    |                                                                                                    |
|                                  | Placeholder 2                                                                                                    |                                                                                                    |                                                                                                    |                                                                                                    |                                                                                                    |                                                                                                    |                                                                                                    |                                                                                                    |                                                                                                    |
|                                  | No                                                                                                    |                                                                                                    | Assessment                                                                                                    |                                                                                                    |                                                                                                    |                                                                                                    |                                                                                                    |                                                                                                    |                                                                                                    |
|                                  |                                                                                                    |                                                                                                    | FINAL EXAM                                                                                                    | BelowBasic                                                                                                    | Basic                                                                                                    | Proficient                                                                                                    | Advance                                                                                                    | Achieved Target                                                                                                    |                                                                                                    |
|                                  | No.                                                                                                    | LOC                                                                                                    | Count of Student                                                                                                    | [0,25]                                                                                                    | (25,50)                                                                                                    | (50, 75]                                                                                                    | (75,100)                                                                                                    | 96                                                                                                    | Remark                                                                                                    |
|                                  | 1.                                                                                                    | Cognitive Skills (LOC2)                                                                                                    | 79                                                                                                    | 29<br>36.70%                                                                                                    | 10                                                                                                    | 16 20.25%                                                                                                    | 24<br>30.37%                                                                                                    | 40 50.63%                                                                                                    | Not Achieved                                                                                                    |
|                                  | * Discussion:<br>(Discuss the res                                                                                                    | ults of LOC achievement for the                                                                                                    | program based on selected o                                                                                                    | ourses and focus on the issue                                                                                                    | and challenges to deliver the kr                                                                                                    | owledge or skill specified during th                                                                                                    | e semester. If you are closing t                                                                                                    | the loop, you need to consider the re                                                                                                    | commendation made in the                                                                                                    |
| LOC2                             | previous semes                                                                                                    | ter and discuss the impact of tha                                                                                                    | at recommendation towards to                                                                                                    | he LOC achievement).                                                                                                    |                                                                                                    |                                                                                                    |                                                                                                    |                                                                                                    |                                                                                                    |
|                                  | Discobalder 2                                                                                                    |                                                                                                    |                                                                                                    | ,                                                                                                    | active core that can be impleme                                                                                                    |                                                                                                    |                                                                                                    |                                                                                                    |                                                                                                    |
|                                  | Placeholder 2                                                                                                    |                                                                                                    |                                                                                                    |                                                                                                    | eche coc das can de imprene                                                                                                    |                                                                                                    |                                                                                                    |                                                                                                    |                                                                                                    |
|                                  | Placeholder 2                                                                                                    |                                                                                                    | Assessment<br>Individual Assignment                                                                                                    |                                                                                                    |                                                                                                    |                                                                                                    |                                                                                                    |                                                                                                    |                                                                                                    |
|                                  | Placeholder 2                                                                                                    | LOC                                                                                                    | Assessment<br>Individual Assignment                                                                                                    | BelowBasic                                                                                                    | Basic                                                                                                    | Proficient                                                                                                    | Advance                                                                                                    | Achieved Target                                                                                                    | Remark                                                                                                    |
|                                  | Placeholder 2                                                                                                    | LOC<br>Personal Skills (LOC4a)                                                                                                    | Assessment<br>Indvidual Assignment                                                                                                    | BelowBasic<br>[0,25]<br>0                                                                                                    | Basic<br>(25,50)<br>0                                                                                                    | Proficient<br>(50, 75]<br>11                                                                                                    | Advance<br>(75,100]<br>68                                                                                                    | Achieved Target<br>%<br>79                                                                                                    | Remark                                                                                                    |
|                                  | Placeholder 2                                                                                                    | LOC<br>Personal Skills (LOC4a)<br>with of LOC achievement for the                                                                                                    | Assessment<br>Individual Assignment<br>Count of Student<br>79 -                                                                                                    | BefowBasic           [0,25]         0           0.00%         0.00%                                                                                                    | Basic<br>(25,50)<br>0.00%                                                                                                    | Proficient<br>(50,75]<br>11<br>13.52%<br>andebas or idl seefied dama th                                                                                                    | Advance<br>(75,100]<br>68<br>85.07%<br>s consister. If you are closed                                                                                                    | Achieved Target<br>%<br>79<br>100.00%                                                                                                    | Remark<br>Achieved                                                                                                    |
| LOC4a                            | Rechalder 2     Recomment     Recomment     Recomment     Recomment     Recomment     Recomment     Recomment     Recomment     Recomment     Recomment                                                                                                    | LOC<br>Personal Skills (LOC4a)<br>aufter of LOC achievement for the<br>region of the impact of the<br>defense<br>Memory and the impact of the<br>defense<br>memory and the improve the defe                                                                                                    | Anspresent<br>Individual Assgrement<br>Count of Student<br>79<br>program based on selected<br>of recommendation towards the<br>recommendation towards the<br>very/assessment of the know                                                                                                    | Belowithanic<br>(0,25)<br>0,00%<br>0,00% to the issue<br>to C chierement)                                                                                                    | Rasic<br>(2.5.6)<br>0.00%<br>and dullenges to deliver the lo                                                                                                    | Proficient<br>(59, 73)<br>11<br>13,52%<br>enviriedge or skill specified during th<br>roted in the following semester to e                                                                                                    | Advance<br>(73,100]<br>68<br>86,0%<br>e semester: If you are closing to<br>resure continuous improvement                                                                                                    | Acheroved Tanget<br>56<br>79<br>100.00%<br>the loop, you need to consider the re                                                                                                    | Remark<br>Achieved<br>commendation made in the                                                                                                    |
| LOCHa                            | Flaceholder 2  Flaceholder 2  Flaceholder 2  Flaceholder 1  Flaceholder 1  Flaceholder 2  Flaceholder 2  Flaceholder 2  Flaceholder 2  Flaceholder 2  Flaceholder 2  Flaceholder 3  Flaceholder 3  Flaceholder 3  Flaceholder 3  Flaceholder 3  Flaceholder 4  Flaceholder 4  Flaceh | LOC<br>Personal Ballis (LOC4s)<br>auto of LOC acleevement for the<br>er and docum the impact of the<br>stations:                                                                                                    | Advesament<br>Individual Assignment<br>Count of Student<br>79<br>program based on palected<br>or recommendation towards the<br>very/assessment of the know                                                                                                    | Belowsflaatic<br>[0,25]<br>0<br>0.00%<br>burses and focus on the Issue<br>be LOC achievement).                                                                                                    | Basic<br>(23.50)<br>0.00%<br>and challenges to deliver the iz<br>excified LOC that can be impleme                                                                                                    | Proficient<br>(50, 73)<br>11<br>13, 25%<br>towledge or skill specified during th<br>inded in the following semester to e                                                                                                    | Advance<br>(75,100)<br>68<br>66.07%<br>e semester. If you are closing t<br>neure continuous improvement                                                                                                    | Achieved Target<br>%<br>79 100.00%<br>the loop, you need to consider the re                                                                                                    | Actived                                                                                                    |
| LOG4a                            | Recenter 2           No.           1           No.           1.           "Deconstruction:<br>Obscurs free<br>Process served"           Flaceholder 1           Flaceholder 2           Paceholder 2           No.           1.                                                                                                    | LOC<br>Personal Skills (LOC4a)<br>auto of LOC achievement for the<br>ter and stocks the impact of the<br>stocks.                                                                                                    | Assessment<br>Individual Suspenset<br>Count of Student<br>77<br>program based on selected<br>program based on selected<br>program based on s          | Belowteasic<br>[0,23]<br>0<br>0.00%<br>buttes and focio so the issue<br>te LOC achievement().                                                                                                    | Basic<br>(22.50)<br>0.00%<br>and challenges to deliver the iz                                                                                                    | Proficient<br>(50, 73)<br>11<br>13.52%<br>towledge or still specified during th<br>inted in the following semester to e                                                                                                    | Advance<br>(25,100)<br>68<br>66,07%<br>e semezter: If you are closing t<br>neure continuous improvement                                                                                                    | Achieved Target<br>%<br>79<br>100.00%<br>the loop, you need to consider the re                                                                                                    | Acheved                                                                                                    |
| LOC4a                            | Recented a           No.           1           No.           1.           "Decost bare<br>previous steres"           Recented or 1           Recented or 2           Recented or 2           Recented or 2           Recented or 2           No.                                                                                                    | LOC<br>Personal Salila (LOC4a)<br>adla of LOC achievement for the<br>er and discuss the impact of the<br>statement<br>address:                                                                                                    | Accessment<br>Individual Supprised<br>Count of Student<br>79<br>program based on selected<br>of recommendation lowards of<br>recommendation lowards of<br>very/assessment of the Input<br>Accessment<br>Group PriestEdion<br>Group Amprimet                                                                                                    | Eleventhasic<br>[0,23]<br>0,00%<br>brutes and focus on the issues<br>te LOC achievement().                                                                                                    | Easic<br>(22.50)<br>0<br>0.00%<br>and challenges to deliver the lot<br>seefed LOC that can be implement<br>Renic                                                                                                    | Proficient<br>(50, 73)<br>11<br>13,20%<br>rewledge or skill specified during th<br>noted in the following semester to e<br>Proficient                                                                                                    | Advance<br>(75,100)<br>68<br>60.07%<br>e semester. If you are closing to<br>neure continuous improvement<br>neure continuous improvement<br>Advance                                                         | Achieved Target<br>%<br>79<br>100.00%<br>the loop, you need to consider the re<br>0.                                                                                                    | Remark<br>Achieved<br>commendation made in the                                                                                                    |
| 1004a                            | Recented at 2           No.           1.           * Decosts there previous strengthere on the previous strengthere on the pr                                                                                                    | LOC<br>Personal Sallis (LOC4a)<br>auto of LOC achievement for the<br>er and discuss the impact of the<br>stations:<br>mendation to improve the deli-<br>construction of perspective<br>LOC                                                                                                    | Accessment<br>Individual Responsest<br>Count of Student<br>79<br>program based on selected<br>of economendation boards of<br>economendation boards of<br>economendation | Eleventhasic<br>[0,23]<br>0,00%<br>burstes and frous on the issues<br>te LOC achievement).<br>Sidge or skill mapped to the sp<br>lidge or skill mapped to the sp<br>lidge or skill | Easic<br>(22.50)<br>0<br>0.00%<br>and challenges to deliver the lot<br>secfied LOC that can be implement<br>Basic<br>(2.50)<br>0<br>0<br>0<br>0<br>0<br>0<br>0<br>0<br>0<br>0<br>0<br>0<br>0                                                                                                    | Proficient<br>(50, 73)<br>11<br>13.20%<br>towledge or skill specified during th<br>ended in the following semester to e<br>Proficient<br>(59, 73)<br>0                                                                                                    | Advance<br>(75,100)<br>68<br>60.07%<br>e semester. If you are closing T<br>neure continuous improvement<br>Advance<br>(75,100)<br>79                                                                        | Achieved Target<br>%<br>79<br>100.00%<br>the loop, you need to consider the re<br>0.<br>Achieved Target<br>%<br>79                                                                                                    | Account Active of Commendation made in the Commendation made in the Beenark Active of Commendation Commendation Commendati |
| 10049                            | No.         No.           1         No.         No.           1         "Deconstruction:<br>Obscore for periodic strengt"         No.           Placeholder 1         Recentation 2         No.           1         -         No.         No.           1         -         No.         No.           1         -         No.         No.           1         -         Deconstition:         No.           1         -         Deconstition:         No.           1         -         Deconstition:         No.                                                                                                    | LOC<br>Personal Sallis (LOC4)<br>auto of LOC achievement for the<br>et and discuss the impact of the<br>stations:<br>LOC<br>Ethics and Professionalism<br>(LOC3)<br>attack of the impact of the<br>and discuss the impact of the                                                                                                    | Accessment<br>Individual Supposed<br>Count of Student<br>79<br>program based on selected of<br>r commendation bounds the<br>wary/assessment of the Inpose<br>Accessment<br>Group Execution<br>Strate Accessment<br>Count of Student<br>Count of Student<br>79<br>Count of Student<br>79<br>Count of Student<br>79<br>Count of Student                                                                                                    | BelowtBasic     [0,23]     0     0.00%  burste and frous on the Issues     kei LO schwemmer().      BelowtBasic     (0,23)     0     0     0     0     0     0     0     0     0     0     0     0     0     0     0     0     0     0     0     0     0     0     0     0     0     0     0     0     0     0     0     0     0     0     0     0     0     0     0     0     0     0     0     0     0     0     0     0     0     0                                                                                                    | Easic Easic C(23.50) 0 0 0 0 0 0 0 0 0 0 0 0 0 0 0 0 0 0                                                                                                    | Proficient<br>(50, 73)<br>11<br>13.0.2%<br>towledge or skill specified during th<br>ended in the following semester to e<br>proficient<br>(59, 73)<br>0, 0.0%                                                                                                   | Advance<br>(75,100)<br>68<br>60.07%<br>e semester: If you are closing T<br>neure continuous improvement<br>Advance<br>(75,100)<br>77,9<br>100.00%<br>semester: If you are closing the                       | Achieved Target<br>%<br>79<br>100.00%<br>the loop, you need to consider the re<br>0.<br>Achieved Target<br>%<br>79<br>100.00%.                                                                                                    | Remark Advaved Commendation made in the Remark Advaved Advaved Advaved Remark                                                                                                    |
| 1004                             | Hacshalder 2           Ho           1           * Deconstruct           Operating the second second                                                                                                    | LOC<br>Personal Skills (LOC4a)<br>with of LOC achievement for the<br>ter and discuss the impact of that<br>stores:<br>unmediation to improve the deliv<br>LOC<br>Ethics and physicasisation<br>(LOC3)<br>and a discuss the impact of that<br>and a discuss the impact of that<br>stores:                                                          | Assessment<br>Individual Assignment<br>Count of Student<br>70<br>program based on selected<br>of recommendation towards the<br>very/assessment of the know<br>Assessment<br>70<br>rogan based on selected on<br>recommendation towards the                                                                                                    | Belowflast:<br>[0,23]<br>0<br>0.00%<br>bursts and focus the touce<br>to C schevement).<br>Indep or skill mapped to the sp<br>Relowflastic<br>[0,23]<br>0.00%<br>unstained to the spectrum<br>and focus on the issues in<br>105 schevement).                                                                                                    | Basic     Cost and a majorithmetic of the later     Cost of the later     Cost of the later                                                                                                    | Preficient     (50, 73)     13     13.52%  novieige or skill specified during th  read in the following semester to en     (50, 75)     0.0%  wiedge or skill specified during the  red in the following semester to end                                        | Advance<br>(75,100]<br>68<br>86,07%<br>86,07%<br>86,07%<br>87%<br>87%<br>87%<br>87%<br>87%<br>87%<br>87%<br>87%<br>87%<br>8                                                                                 | Achieved Target<br>%<br>79<br>100.0%<br>the loop, you need to consider the re<br>0.<br>Achieved Target<br>%<br>79<br>200.0%                                                                                                    | Remark Advaved commendation made in the Remark Advaved manendation made in the                                                                                                    |
| 1004                             | Flaceholder 2           No.           1.           * Discussion:<br>(Pacaholder 1)           * Recomment<br>(Pacaholder 2)           No.           * Recomment<br>(Pacaholder 2)           No.           2.           No.           2.           No.           2.           Pacaholder 2           Pacaholder 3           Pacaholder 1           Placaholder 1           Placaholder 2                                                                                                    | LOC<br>Personal Skills (LOC4a)<br>with of LOC achievement for the<br>ter and discuss the impact of the<br>stores:<br>mmendation to improve the deliv<br>LOC<br>Ethics and Peofessionalism<br>(LOC5)<br>about the impact of the<br>and discuss the impact of the<br>about the impact of the<br>stores:                                             | Assessment<br>Individual Assignment<br>Count of Student<br>70<br>program based on selected<br>or recommendation towards the<br>verr/assessment of the know<br>Group Assignment<br>Count of Student<br>79<br>regram based on selected or<br>recommendation towards the                                                                                                    | Belowflasic<br>[0,23]<br>0<br>0.00%<br>brotes and focat to the Issue<br>te LOC achievement).<br>Independent of the Issue<br>(0,23)<br>0.00%<br>USC achievement).                                                                                                    | Basic     Case     Case | Proficient     (50, 73)     1     1, 3, 52%     inviteige or skill specified during th     reted in the following semester to e     Proficient     (50, 73)     0     0, 0%     widege or skill specified during the     inted in the following semester to end | Advance<br>(75,100)<br>68<br>86,07%<br>e semeter: If you are closing th<br>insure continuous improvement<br>(75,100)<br>70<br>100,00%<br>aemeter: If you are closing the<br>ure continuous improvement).    | Achieved Target % 100.00% Achieved Target % Achieved Target % 100.00% % book you need to consider the record % 100.00% % book you need to consider the record % 100.00% % book you need to consider the record % 100.00% % book you need to consider the record % 100.00% % % % % % % % % % % % % % % % % % | Remark Achieved commendation made in the Remark Achieved mmendation made in the                                                                                                    |
| LOCIA                            | Racahadar 2           Hacahadar 2           Ne.           1           "Decombine representance           Placehader 1           "Racahader 2           Placehader 2           Ne.           1.           "Decombine representance           Placehader 1           "Racahader 2           No.           1.           "Decombine representance           Placehader 1           "Recommender 1           "Decombine representance           Placehader 1           "Recommender 1           "Recommender 2           "Recommender 2                                                                                                    | LOC<br>Personal Skills (LOC4)<br>adds of LOC achievement for the<br>state of document of the<br>statement<br>LOC<br>Ethics and (invitacionalism<br>(LOC5)<br>Ethics and (invitacionalism<br>(LOC5)<br>adds of LOC3)<br>adds of LOC3<br>adds of the<br>statement for the animal<br>statement for the delive<br>adds of the statement of the delive | Ansemannet Individual Assignment Individual Assignment Count of Student 79 program based on selected of recommendation towards the Assemannet Count of Student 79 Assemannet Count of Student 79 ary/assessment of the Inovide ary/assessment of the Inovide                                                                                                    | BelowtRasic     (0,25)     0     0.00%     orstal and flood on the issue     LOC adhevement()      BelowtRasic     (0,25)     (0,25)     (0,25)     (0,25)     (0,25)     (0,25)     (0,25)     (0,25)     (0,25)     (0,25)     (0,25)     (0,25)     (0,25)     (0,25)     (0,25)     (0,25)     (0,25)     (0,25)     (0,25)     (0,25)     (0,25)     (0,25)     (0,25)     (0,25)     (0,25)     (0,25)     (0,25)     (0,25)     (0,25)     (0,25)     (0,25)     (0,25)     (0,25)     (0,25)     (0,25)     (0,25)     (0,25)     (0,25)     (0,25)     (0,25)     (0,25)     (0,25)     (0,25)     (0,25)     (0,25)     (0,25)     (0,25)     (0,25)     (0,25)     (0,25)     (0,25)     (0,25)     (0,25)     (0,25)     (0,25)     (0,25)     (0,25)     (0,25)     (0,25)     (0,25)     (0,25)     (0,25)     (0,25)     (0,25)     (0,25)     (0,25)     (0,25)     (0,25)     (0,25)     (0,25)     (0,25)     (0,25)     (0,25)     (0,25)     (0,25)     (0,25)     (0,25)     (0,25)     (0,25)     (0,25)     (0,25)     (0,25)     (0,25)     (0,25)     (0,25)     (0,25)     (0,25)     (0,25)     (0,25)     (0,25)     (0,25)     (0,25)     (0,25)     (0,25)     (0,25)     (0,25)     (0,25)     (0,25)     (0,25)     (0,25)     (0,25)     (0,25)     (0,25)     (0,25)     (0,25)     (0,25)     (0,25)     (0,25)     (0,25)     (0,25)     (0,25)     (0,25)     (0,25)     (0,25)     (0,25)     (0,25)     (0,25)     (0,25)     (0,25)     (0,25)     (0,25)     (0,25)     (0,25)     (0,25)     (0,25)     (0,25)     (0,25)     (0,25)     (0,25)     (0,25)     (0,25)     (0,25)     (0,25)     (0,25)     (0,25)     (0,25)     (0,25)     (0,25)     (0,25)     (0,25)     (0,25)     (0,25)     (0,25)     (0,25)     (0,25)     (0,25)     (0,25)     (0,25)     (0,25)     (0,25)     (0,25)     (0,25)     (0,25)     (0,25)     (0,25)     (0,25)     (0,25)     (0,25)     (0,25)     (0,25)     (0,25)     (0,25)     (0,25)     (0,25)     (0,25)     (0,25)     (0,25)     (0,25)     (0,25)     (0,25)     (0,25)     (0,25)     (0,25)     (0,25)     (0,25)     (                                                                                                    | Basic     (22.50)     0     0.00%     and challenges to deliver the lat     ended LOC that can be implement     (25.50)     (25.50)     (25.50)     (25.50)     (25.50)     (25.50)     (25.50)     (25.50)     (25.50)                                                                                                    | Proficient     (59, 73)     1     1     3.02%     teoring of the following sensetter to en     (50, 75)     (0.00%     videdge or skill specified during the     videdge or skill specified during the     ad in the following sensetter to en                  | Advance<br>(75,160)<br>6.8<br>8.6.7%<br>e semester: If you are closing th<br>insure continuous improvement<br>(75,000)<br>79<br>100.00%<br>semester: If you are closing the<br>are continuous improvement). | Achieved Target % % % % % % % % % % % % % % % % % % %                                                                                                    | Remark Advaved commendation made in the                                                                                                    |

7. Pop-up will be displayed for confirmation and press YES

| Confirmation                |      |
|-----------------------------|------|
| Are you sure to Submit to T | IDA? |
|                             |      |
| Yes                         | No   |

8. Input CQI status will change to **Submitted to TDA** 

| UMGA2033 - ET                 | ALCE FOR DURING AS                                                                                                    | MINISTRATOR                                                                                                    | <u></u>                                                                                                    |                                                                                                    |                                                                                                    |                                                                                                    |                                                                                                    |                                                                              |                                              |
|-------------------------------|----------------------------------------------------------------------------------------------------|----------------------------------------------------------------------------------------------------|----------------------------------------------------------------------------------------------------|----------------------------------------------------------------------------------------------------|----------------------------------------------------------------------------------------------------|----------------------------------------------------------------------------------------------------|----------------------------------------------------------------------------------------------------|------------------------------------------------------------------------------|----------------------------------------------|
|                               | NUCS FOR PUBLIC AD                                                                                                    |                                                                                                    | <u> </u>                                                                                                    |                                                                                                    |                                                                                                    |                                                                                                    |                                                                                                    |                                                                              |                                              |
| ut Status: Submittee          | to TDA                                                                                                    |                                                                                                    |                                                                                                    |                                                                                                    |                                                                                                    |                                                                                                    |                                                                                                    |                                                                              |                                              |
| out out and the second second | 1                                                                                                    |                                                                                                    |                                                                                                    |                                                                                                    |                                                                                                    |                                                                                                    |                                                                                                    |                                                                              |                                              |
|                               | No                                                                                                    |                                                                                                    | Assessment                                                                                                    |                                                                                                    |                                                                                                    |                                                                                                    |                                                                                                    |                                                                              |                                              |
|                               | 1                                                                                                    |                                                                                                    | FINAL EXAM                                                                                                    |                                                                                                    |                                                                                                    |                                                                                                    |                                                                                                    |                                                                              |                                              |
|                               | No                                                                                                    | 100                                                                                                    | Count of Student                                                                                                    | BelowBasic                                                                                                    | Basic                                                                                                    | Proficient                                                                                                    | Advance                                                                                                    | Achieved Target                                                              | Ramark                                       |
|                               | NO.                                                                                                    | LOC                                                                                                    | Counc or Scopenc                                                                                                    | [0,25]                                                                                                    | (25,50]                                                                                                    | (50, 75]                                                                                                    | (75,100]                                                                                                    | 96                                                                           | Kenlark                                      |
|                               | 1.                                                                                                    | Cognitive Skills (LOC2)                                                                                                    | 79                                                                                                    | 29                                                                                                    | 10                                                                                                    | 16                                                                                                    | 24                                                                                                    | 40                                                                           | Not Achieved                                 |
|                               |                                                                                                    |                                                                                                    |                                                                                                    | 36.70%                                                                                                    | 12.0378                                                                                                    | 20.25%                                                                                                    | 30.37%                                                                                                    | 50.03%                                                                       |                                              |
|                               | Discussion     (Discuss the rel                                                                                                    | :<br>sults of LOC achievement for the                                                                                                    | program based on selected o                                                                                                    | urses and focus on the issues                                                                                              | and challenges to deliver the kn                                                                                                    | wledge or skill specified during the                                                                                                    | e semester. If you are closing the                                                                                                    | loop, you need to consider the recor                                         | mmendation made in the                       |
| 1000                          | previous seme                                                                                                    | ster and discuss the impact of the                                                                                                    | it recommendation towards th                                                                                                    | e LOC achievement).                                                                                                    |                                                                                                    |                                                                                                    |                                                                                                    |                                                                              |                                              |
| LUCZ                          | test                                                                                                    |                                                                                                    |                                                                                                    |                                                                                                    |                                                                                                    |                                                                                                    |                                                                                                    |                                                                              |                                              |
|                               |                                                                                                    |                                                                                                    |                                                                                                    |                                                                                                    |                                                                                                    |                                                                                                    |                                                                                                    |                                                                              |                                              |
|                               |                                                                                                    |                                                                                                    |                                                                                                    |                                                                                                    |                                                                                                    |                                                                                                    |                                                                                                    |                                                                              |                                              |
|                               | * Recommer                                                                                                    | dations:                                                                                                    |                                                                                                    |                                                                                                    |                                                                                                    |                                                                                                    |                                                                                                    |                                                                              |                                              |
|                               | (Propose a rec                                                                                                    | ommendation to improve the deli                                                                                                    | very/assessment of the knowl                                                                                                    | idge or skill mapped to the spe                                                                                            | cified LOC that can be impleme                                                                                                    | ted in the following semester to er                                                                                                    | sure continuous improvement).                                                                                                    |                                                                              |                                              |
|                               | test                                                                                                    |                                                                                                    |                                                                                                    |                                                                                                    |                                                                                                    |                                                                                                    |                                                                                                    |                                                                              |                                              |
|                               |                                                                                                    |                                                                                                    |                                                                                                    |                                                                                                    |                                                                                                    |                                                                                                    |                                                                                                    |                                                                              |                                              |
|                               |                                                                                                    |                                                                                                    |                                                                                                    |                                                                                                    |                                                                                                    |                                                                                                    |                                                                                                    |                                                                              |                                              |
|                               |                                                                                                    |                                                                                                    |                                                                                                    |                                                                                                    |                                                                                                    |                                                                                                    |                                                                                                    |                                                                              |                                              |
|                               | No                                                                                                    |                                                                                                    | Assessment                                                                                                    |                                                                                                    |                                                                                                    |                                                                                                    |                                                                                                    |                                                                              |                                              |
|                               | 1                                                                                                    |                                                                                                    | Individual Assignment                                                                                                    |                                                                                                    |                                                                                                    |                                                                                                    |                                                                                                    |                                                                              |                                              |
|                               |                                                                                                    |                                                                                                    |                                                                                                    | BelowBasic                                                                                                    | Basic                                                                                                    | Proficient                                                                                                    | Advance                                                                                                    | Achieved Target                                                              |                                              |
|                               | No.                                                                                                    | LOC                                                                                                    | Count of Student                                                                                                    | [0,25]                                                                                                    | (25,50]                                                                                                    | (50, 75]                                                                                                    | (75,100]                                                                                                    | %                                                                            | Remark                                       |
|                               | 1.                                                                                                    | Personal Skills (LOC4a)                                                                                                    | 79                                                                                                    | 0                                                                                                    | 0                                                                                                    | 11                                                                                                    | 68                                                                                                    | 79                                                                           | Achieved                                     |
|                               |                                                                                                    |                                                                                                    |                                                                                                    | 0.00%                                                                                                    | 0.00%                                                                                                    | 13.92%                                                                                                    | 86.07%                                                                                                    | 100.00%                                                                      |                                              |
|                               | test                                                                                                    |                                                                                                    |                                                                                                    |                                                                                                    |                                                                                                    |                                                                                                    |                                                                                                    |                                                                              |                                              |
|                               | * Recommen<br>(Propose a rec<br>test                                                                                                    | dations:<br>ommendation to improve the deliv                                                                                                    | very/assessment of the knowle                                                                                                    | dge or skill mapped to the spe                                                                                             | cified LOC that can be implement                                                                                                    | ed in the following semester to en                                                                                                    | sure continuous improvement).                                                                                                    |                                                                              |                                              |
|                               | * Recommen<br>(Propose a reci<br>test                                                                                                    | dations:<br>mmendation to improve the delin                                                                                                    | very/assessment of the knowl                                                                                                    | dge or skill mapped to the spe                                                                                             | cified LOC that can be implement                                                                                                    | ed in the following semester to en                                                                                                    | sure continuous improvement).                                                                                                    |                                                                              |                                              |
|                               | * Recommen<br>(Propose a rec<br>test                                                                                                    | dations:<br>mmendation to improve the delin                                                                                                    | very/assessment of the knowl                                                                                                    | dge or skill mapped to the spe                                                                                             | cified LOC that can be implement                                                                                                    | ad in the following semester to en                                                                                                    | sure continuous improvement).                                                                                                    |                                                                              |                                              |
|                               | * Recommen<br>(Propose a rec<br>test                                                                                                    | dations:<br>mmendation to improve the deli                                                                                                    | very/assessment of the knowl                                                                                                    | dge or skill mapped to the spe                                                                                             | cified LOC that can be implement                                                                                                    | ad in the following semester to en                                                                                                    | sure continuous improvement).                                                                                                    |                                                                              |                                              |
|                               | * Recommen<br>(Propose a rec<br>test                                                                                                    | dations:<br>mmendation to improve the delin                                                                                                    | very/assessment of the knowle<br>Assessment<br>Group Presentation<br>Group Sayament                                                                                                    | dge or skill mapped to the spe                                                                                             | cified LOC that can be implement                                                                                                    | red in the following semester to en                                                                                                    | sure continuous improvement).                                                                                                    |                                                                              |                                              |
|                               | * Recommen<br>(Propose a rec<br>test                                                                                                    | dations:<br>mmendation to improve the deli                                                                                                    | very/assessment of the knowle<br>Assessment<br>Group Presentation<br>Group Assignment                                                                                                    | dge or skill mapped to the spe                                                                                             | cified LOC that can be implement                                                                                                    | ed in the following semester to en                                                                                                    | sure continuous improvement).                                                                                                    | Achieved Tarret                                                              |                                              |
|                               | Recommen<br>(Propose a recitest     test     No     1     2     No.                                                                                                    | dations:<br>mmendation to improve the deli                                                                                                    | Assessment of the knowle<br>Assessment<br>Group Presentation<br>Group Assignment<br>Count of Student                                                                                                    | dge or skill mapped to the spe<br>Below@assic<br>[0.25]                                                                    | ofied LOC that can be implement                                                                                                    | ed in the following semester to en                                                                                                    | aure continuous improvement),<br>Advance<br>(75.100]                                                                                                    | Achieved Target                                                              | Remark                                       |
|                               | * Recommen<br>(Propose a rec<br>test<br>No.                                                                                                    | dations:<br>mmendation to improve the deh                                                                                                    | Assessment of the knowle<br>Assessment<br>Group Presentation<br>Group Assignment<br>Count of Student                                                                                                    | dge or skill mapped to the spe<br>BelowsBasic<br>[0,25]<br>0                                                               | ofied LOC that can be implement<br>Basic<br>(25,59)<br>0                                                                                                    | ad in the following semisiter to en                                                                                                    | Advance (75,100) 79                                                                                                    | Achieved Target<br>%<br>79                                                   | Remark                                       |
|                               | * Recommen<br>(Propose a rec<br>test<br>No.<br>1.                                                                                                    | dations:<br>mmendation to improve the deli<br>LOC<br>Ethics and Professionalism<br>(LOCS)                                                                                                    | Assessment of the knowledge of the knowledge of the knowl | dge or skill mapped to the spe<br>Below@asic<br>[0,25]<br>0<br>0.00%                                                       | Basic         (25,50)         0         0         0.00%         0         0         0         0         0         0         0         0         0         0         0         0         0         0         0         0         0         0         0         0         0         0         0         0         0         0         0         0         0         0         0         0         0         0         0         0         0         0         0         0         0         0         0         0         0         0         0         0         0         0         0         0         0         0         0         0         0         0         0         0         0         0         0         0         0         0         0         0         0         0         0         0         0         0         0         0         0         0         0         0         0         0         0         0         0         0         0         0         0         0         0         0         0         0         0         0         0         0         0         0         0 | ed in the following semester to en<br>Proficient<br>(50, 75)<br>0<br>0,00%                                                                                  | Advance<br>(75,100)<br>79<br>100.00%                                                                                                    | Achieved Target<br>%<br>73<br>100.00%                                        | Remark                                       |
| 1005                          | Recommon (Propose a record test                                                                                                    | Sations:<br>memoralistics to improve the definition<br>toop to the second second seco | Assessment of the knowledge of the knowledge of the knowl | dge or skill mapped to the spe<br>Belowflastic<br>[0,23]<br>0<br>0.00%<br>unses and focus on the issues<br>LOC advecment). | Basic<br>(25,59)<br>0<br>0.00%<br>and challenges to deliver the kn                                                                                                    | ad in the following semister to en Proficient (5%, 75) 0 0.00% wledge or skill specified during the                                                         | Advance<br>(75,100)<br>75<br>75<br>80,00%<br>8 semeter: If you are closing the                                                                                             | Achieved Tanget<br>99<br>300.00%                                             | Remark<br>Achieved<br>mmendation made in the |
| 1005                          | * Recommence<br>(Propose a reco<br>letel<br>1<br>2<br>Ne.<br>1.<br>* Discussion<br>Coloups the re<br>previous the re<br>previous the re<br>test                                                                                                    | dations:<br>mendation to improve the deli-<br>standing of the second second    | Assessment of the knowle<br>Assessment<br>Group Presentation<br>Group Assessment<br>Count of Student<br>Trageness and as selected of<br>program based on selected of                                                                                                    | dge or skill mapped to the spe<br>Belowtlassic<br>[0,23]<br>0.00%<br>unse and focus on the issues<br>LLOC adversement).    | Basic<br>(25,58)<br>0<br>0,00%<br>and challenges to deliver the km                                                                                                    | ad in the following semister to an<br>Proficient<br>(59, 79)<br>0<br>0,0075<br>wiedge or skill specified during the                                         | ave continuous improvement).<br>Advance<br>(75,100)<br>100.00%<br>semester: 31 you are dosing the                                                                          | Achieved Target<br>%<br>79<br>300.00%<br>loop, you need to consider the reco | Remark<br>Achieved<br>mmendation made in the |
| 1053                          | Recommendation     The second series     The second series     The second series     The second series     The second series     The second series     The second series     The second series     The second series     The second series     The second series | dations:<br>International to improve the definition of the second second s     | Assessment of the knowle<br>Assessment<br>Assessment<br>Assessment<br>Court of Student<br>79<br>program based on selected of<br>program based on selected of<br>way/sessement of the knowle                                                                                                    | dge or skill mapped to the spo<br>Below/Basic<br>(0.23)<br>0.00%<br>urses and focus on the issues<br>100 c driverement).   | Gird LOC that can be implement     Basic     (25.54)     0.00%     and challenges to deliver the im     cofied LOC that can be implement                                                                                                    | ad in the following senester to an<br>Proficient<br>(59, 75)<br>0<br>0,0015<br>wiedge or skill specified during the<br>sted in the following senester to an | aue continuous improvement).<br>Advance<br>(75,100)<br>100,00%<br>semester: If you are closing the<br>semester: If you are closing the<br>semester: If you are closing the | Achieved Target<br>%<br>79<br>100.00%<br>Joop, you need to consider the reco | Remark<br>Achieved<br>mmendation made in the |

| 0.10.4000 0.114    | CS FOR PUBLIC AD                                                                                                    | MINISTRATOR                                                                                                    | ~                                                                                                    |                                                                                                    |                                                                                                    |                                                                                                    |                                                                                                    |                                                                                                    |                                                                                                    |
|--------------------|----------------------------------------------------------------------------------------------------|----------------------------------------------------------------------------------------------------|----------------------------------------------------------------------------------------------------|----------------------------------------------------------------------------------------------------|----------------------------------------------------------------------------------------------------|----------------------------------------------------------------------------------------------------|----------------------------------------------------------------------------------------------------|----------------------------------------------------------------------------------------------------|----------------------------------------------------------------------------------------------------|
|                    | corrent Poblac He                                                                                                    |                                                                                                    |                                                                                                    |                                                                                                    |                                                                                                    |                                                                                                    |                                                                                                    |                                                                                                    |                                                                                                    |
| t Status: Approved |                                                                                                    |                                                                                                    |                                                                                                    |                                                                                                    |                                                                                                    |                                                                                                    |                                                                                                    |                                                                                                    |                                                                                                    |
|                    | No<br>1                                                                                                    | No Assessment<br>1 FINAL EXAM                                                                                                    |                                                                                                    |                                                                                                    |                                                                                                    |                                                                                                    |                                                                                                    |                                                                                                    |                                                                                                    |
|                    |                                                                                                    | 105                                                                                                    | Count of Chudent                                                                                                    | BelowBasic                                                                                                    | Basic                                                                                                    | Proficient                                                                                                    | Advance                                                                                                    | Achieved Target                                                                                                    | Damash                                                                                                    |
|                    | No.                                                                                                    | LOC                                                                                                    | Count of Student                                                                                                    | [0,25]                                                                                                    | (25,50]                                                                                                    | (50, 75]                                                                                                    | (75,100]                                                                                                    | %                                                                                                    | Remark                                                                                                    |
|                    | 1.                                                                                                    | Knowledge and Understanding<br>(LOC1)                                                                                                    | 79                                                                                                    | 0.00%                                                                                                    | 7.59%                                                                                                    | 49.36%                                                                                                    | 43.03%                                                                                                    | 92.40%                                                                                                    | Achieved                                                                                                    |
|                    | * Discussion:                                                                                                    |                                                                                                    | and an extended                                                                                                    | and form on the income                                                                                                    | and shallowers to delive the la                                                                                                    | and a day of the second state of the second state of the second st                                                                                                    |                                                                                                    | a loss successed by consider the same                                                                                                    | meneralation analy in th                                                                                             |
| 100                | previous semen                                                                                                    | ster and discuss the impact of that                                                                                                    | t recommendation towards t                                                                                                    | he LOC achievement).                                                                                                    | and charenges to derver the ki                                                                                                    | concept of skill specified during on                                                                                                    | e semester. If you are closing th                                                                                                    | e houp, you need to consider the reco                                                                                                    | minendadon made in dr                                                                                                |
| LOCI               | test                                                                                                    |                                                                                                    |                                                                                                    |                                                                                                    |                                                                                                    |                                                                                                    |                                                                                                    |                                                                                                    |                                                                                                    |
|                    |                                                                                                    |                                                                                                    |                                                                                                    |                                                                                                    |                                                                                                    |                                                                                                    |                                                                                                    |                                                                                                    |                                                                                                    |
|                    | * Recommen                                                                                                    | dations:                                                                                                    |                                                                                                    |                                                                                                    |                                                                                                    |                                                                                                    |                                                                                                    |                                                                                                    |                                                                                                    |
|                    | (Propose a rec                                                                                                    | ommendation to improve the deliv                                                                                                    | ery/assessment of the know                                                                                                    | iledge or skill mapped to the sp                                                                                                    | recified LOC that can be impleme                                                                                                    | nted in the following semester to e                                                                                                    | nsure continuous improvement).                                                                                                    |                                                                                                    |                                                                                                    |
|                    | testt                                                                                                    |                                                                                                    |                                                                                                    |                                                                                                    |                                                                                                    |                                                                                                    |                                                                                                    |                                                                                                    |                                                                                                    |
|                    |                                                                                                    |                                                                                                    |                                                                                                    |                                                                                                    |                                                                                                    |                                                                                                    |                                                                                                    |                                                                                                    |                                                                                                    |
|                    |                                                                                                    |                                                                                                    |                                                                                                    |                                                                                                    |                                                                                                    |                                                                                                    |                                                                                                    |                                                                                                    |                                                                                                    |
|                    | No Assessment                                                                                                    |                                                                                                    |                                                                                                    | _                                                                                                    |                                                                                                    |                                                                                                    |                                                                                                    |                                                                                                    |                                                                                                    |
|                    |                                                                                                    |                                                                                                    |                                                                                                    | BelowBasic                                                                                                    | Basic                                                                                                    | Proficient                                                                                                    | Advance                                                                                                    | Achieved Target                                                                                                    |                                                                                                    |
|                    | No.                                                                                                    | LOC                                                                                                    | Count of Student                                                                                                    | [0,25]                                                                                                    | (25,50]                                                                                                    | (50, 75]                                                                                                    | (75,100]                                                                                                    | %                                                                                                    | Remark                                                                                                    |
|                    | 1.                                                                                                    | Cognitive Skills (LOC2)                                                                                                    | 79                                                                                                    | 29<br>36.70%                                                                                                    | 10                                                                                                    | 16 20.25%                                                                                                    | 24 30.37%                                                                                                    | 40 50.63%                                                                                                    | Not Achieved                                                                                                    |
|                    | * Discussion:                                                                                                    |                                                                                                    |                                                                                                    |                                                                                                    |                                                                                                    |                                                                                                    |                                                                                                    |                                                                                                    |                                                                                                    |
|                    | (Discuss the re<br>previous seme                                                                                                    | esults of LOC achievement for the<br>ster and discuss the impact of tha                                                                                                    | program based on selected i<br>t recommendation towards t                                                                                                    | courses and focus on the issues<br>the LOC achievement).                                                                                                    | s and challenges to deliver the k                                                                                                    | nowledge or skill specified during th                                                                                                    | e semester. If you are closing th                                                                                                    | e loop, you need to consider the reco                                                                                                    | immendation made in th                                                                                               |
| LOC2               | test                                                                                                    |                                                                                                    |                                                                                                    |                                                                                                    |                                                                                                    |                                                                                                    |                                                                                                    |                                                                                                    |                                                                                                    |
|                    |                                                                                                    |                                                                                                    |                                                                                                    |                                                                                                    |                                                                                                    |                                                                                                    |                                                                                                    |                                                                                                    |                                                                                                    |
|                    |                                                                                                    |                                                                                                    |                                                                                                    |                                                                                                    |                                                                                                    |                                                                                                    |                                                                                                    |                                                                                                    |                                                                                                    |
|                    | * Recommen                                                                                                    | dations:                                                                                                    |                                                                                                    |                                                                                                    |                                                                                                    |                                                                                                    |                                                                                                    |                                                                                                    |                                                                                                    |
|                    | (Propose a rec                                                                                                    | ommendation to improve the deliv                                                                                                    | very/assessment of the know                                                                                                    | iledge or skill mapped to the sp                                                                                                    | pecified LOC that can be implemented                                                                                                    | ented in the following semester to e                                                                                                    | nsure continuous improvement)                                                                                                    |                                                                                                    |                                                                                                    |
|                    | test                                                                                                    |                                                                                                    |                                                                                                    |                                                                                                    |                                                                                                    |                                                                                                    |                                                                                                    |                                                                                                    |                                                                                                    |
|                    |                                                                                                    |                                                                                                    |                                                                                                    |                                                                                                    |                                                                                                    |                                                                                                    |                                                                                                    |                                                                                                    |                                                                                                    |
|                    |                                                                                                    |                                                                                                    |                                                                                                    |                                                                                                    |                                                                                                    |                                                                                                    |                                                                                                    |                                                                                                    |                                                                                                    |
|                    |                                                                                                    |                                                                                                    |                                                                                                    |                                                                                                    |                                                                                                    |                                                                                                    |                                                                                                    |                                                                                                    |                                                                                                    |
|                    | (                                                                                                    |                                                                                                    |                                                                                                    |                                                                                                    |                                                                                                    |                                                                                                    |                                                                                                    |                                                                                                    |                                                                                                    |
|                    | No<br>1                                                                                                    |                                                                                                    | Assessment<br>Individual Assignment                                                                                                    |                                                                                                    |                                                                                                    |                                                                                                    |                                                                                                    |                                                                                                    |                                                                                                    |
|                    | No<br>1                                                                                                    | 100                                                                                                    | Assessment<br>Individual Assignment                                                                                                    | BelowBasic                                                                                                    | Basic                                                                                                    | Proficient                                                                                                    | Advance                                                                                                    | Achieved Target                                                                                                    | Bamade                                                                                                    |
|                    | No<br>1<br>No.                                                                                                    | LOC                                                                                                    | Assessment<br>Individual Assignment                                                                                                    | BelowBasic<br>[0,25]                                                                                                    | Basic<br>(25,50]                                                                                                    | Proficient<br>(50, 75]                                                                                                    | Advance<br>(75,100]                                                                                                    | Achieved Target<br>%                                                                                                    | Remark                                                                                                    |
|                    | No. 1.                                                                                                    | LOC<br>Personal Skills (LOC4a)                                                                                                    | Assessment<br>Indvidual Assignment<br>Count of Student<br>79                                                                                                    | BelowBasic<br>[0,25]<br>0<br>0.00%                                                                                                    | Basic<br>(25,50]<br>0<br>0.00%                                                                                                    | Proficient<br>(50, 75]<br>11<br>13.92%                                                                                                    | Advance<br>(75,100]<br>68<br>85.07%                                                                                                    | Achieved Target<br>%<br>79<br>100.00%                                                                                                    | Remark<br>Achieved                                                                                                   |
|                    | No.<br>1<br>1.<br>• Discussion:                                                                                                    | LOC<br>Personal Skills (LOC4a)                                                                                                    | Assessment<br>Individual Assignment                                                                                                    | BelowBasic<br>[0,25]<br>0<br>0.00%                                                                                                    | Basic<br>(25,50]<br>0<br>0.00%                                                                                                    | Proficient<br>(50, 75]<br>11<br>13.92%                                                                                                    | Advance<br>(75,100]<br>68<br>85.07%                                                                                                    | Achieved Target           %           79           100.00%                                                                                                    | Remark<br>Achieved                                                                                                   |
|                    | No. 1 No. 1. Discussion: (Discuss the reprevious semest                                                                                                    | LOC<br>Personal Skills (LOC4a)<br>suits of LOC achievement for the<br>ter and discuss the impact of that                                                                                                    | Assessment<br>Individual Assignment Count of Student 79 79 program based on selected c recommendation towards t                                                                                                    | BelowBasic<br>[0,25]<br>0<br>0.00%<br>courses and focus on the issues<br>he LOC achievement).                                                                                                    | Basic<br>(25,50)<br>0<br>0.00%                                                                                                    | Proficient           (50, 75)           11           13.92%           owledge or skill specified during the                                                                                                    | Advance<br>(75,100]<br>68<br>86.07%<br>e semester: If you are closing th                                                                                                    | Achieved Target<br>%<br>79<br>100.00%<br>e loop, you need to consider the record                                                                                                    | Remark<br>Achieved<br>mmendation made in the                                                                         |
| LOC4a              | No. 1 No. 1. Discussion: (Discussion: test                                                                                                    | LOC<br>Personal Skills (LOC4a)<br>sults of LOC achievement for the<br>ter and discuss the impact of that                                                                                                    | Assessment<br>Individual Assignment<br>Count of Student<br>79<br>program based on selected of<br>recommendation towards th                                                                                                    | Belowflasic<br>[0,25]<br>0<br>0.00%<br>courses and focus on the issues<br>to LOC achievement).                                                                                                    | Basic<br>(25,50)<br>0<br>0.00%                                                                                                    | Proficient<br>(50, 75)<br>11<br>13.92%<br>owledge or skill specified during th                                                                                                    | Advance<br>(75,100]<br>68<br>86.07%<br>a semester. If you are closing th                                                                                                    | Achieved Target<br>%<br>79<br>100.00%<br>e loop, you need to consider the reco                                                                                                    | Remark<br>Achieved<br>mmendation made in the                                                                         |
| LOC4a              | No. 1 No. 1. Discussion: (Discussion: test                                                                                                    | LOC<br>Personal Skills (LOC4a)<br>suits of LOC achievement for the<br>far and discuss the impact of that                                                                                                    | Assessment<br>Individual Assignment<br>Count of Student<br>79<br>program based on selected<br>recommendation towards th                                                                                                    | BelowBasic<br>[0.25]<br>0<br>0.00%<br>courses and focus on the issues<br>he LOC achievement).                                                                                                    | Basic<br>(25,50)<br>0<br>0.00%<br>and challenges to deliver the kr                                                                                                    | Proficient<br>(59, 75]<br>11<br>13.92%<br>owledge or skill specified during the                                                                                                    | Advance<br>(75,100]<br>68<br>86.07%<br>e semester. If you are closing th                                                                                                    | Achieved Target<br>%<br>79<br>100.00%<br>e loop, you need to consider the recor                                                                                                    | Remark<br>Achieved<br>mmendation made in the                                                                         |
| 1004a              | No. 1 No. 1. Discussion: (Discussion: test                                                                                                    | LOC<br>Personal Skills (LOC4a)<br>sults of LOC achievement for the<br>ter and discuss the impact of that                                                                                                    | Assessment<br>Individual Assignment                                                                                                    | Belowflasic<br>[0.25]<br>0<br>0.00%<br>course and focus on the issues<br>he LOC achievement).                                                                                                    | Basic<br>(25,50)<br>0<br>0.00%                                                                                                    | Proficient<br>(50, 75)<br>11<br>13.52%<br>owledge or skill specified during the                                                                                                    | Advance<br>(75,100]<br>68<br>86.07%<br>e semester. If you are closing th                                                                                                    | Achieved Target<br>%<br>79<br>100.00%<br>e loop, you need to consider the recor                                                                                                    | Remark<br>Achieved<br>mmendation made in th                                                                          |
| 1.064a             | No. 1 No. 1. * Discussion: (Discuss the re previous senter test * Recommen (Propose a reci                                                                                                    | LOC<br>Personal Skills (LOC4e)<br>solits of LOC advesement for the<br>ter and discuss the impact of that<br>detome:<br>emmendation to improve the deliv                                                                                                    | Assessment<br>Individual Assessment<br>Count of Student<br>79<br>regram based on selected<br>recommendation towards th<br>env/assessment of the know                                                                                                    | Belowflasic<br>[0,25]<br>0<br>0.00%<br>courses and focus on the issues<br>he LOC adrievement).                                                                                                    | Basic<br>(25,50]<br>0<br>0.00%<br>and challenges to deliver the kr                                                                                                    | Proficient<br>(50, 75]<br>11<br>13.52%<br>owiedge or skill specified during the<br>noted in the following semester to en                                                                                                    | Advance<br>(75,100]<br>68<br>86.07%<br>e semester: If you are closing th<br>nsure continuous improvement).                                                                                                    | Achieved Yanget<br>6,<br>79<br>100.00%<br>e loop, you need to consider the record                                                                                                    | Remark<br>Achieved<br>mmendation made in th                                                                          |
| 1.004a             | No. 1 No. 1. * Discussion: (Discuss the re- previous sense) test * Recommen (Propose a rect test                                                                                                    | LOC<br>Personal Skills (LOC4a)<br>adds of LOC addresement for the<br>ter and discuss the impact of that<br>discoss:<br>emmendation to improve the deliv                                                                                                    | Assessment<br>Individual Assignment                                                                                                    | BelowBasic<br>[0,23]<br>0.00%<br>course and focus on the issues<br>the LOC achevement).                                                                                                    | Basic<br>(25,59)<br>0.00%<br>and challenges to deliver the kr                                                                                                    | Proficient<br>(56, 75]<br>11<br>13.92%<br>owledge or skill specified during the<br>noted in the following semester to en                                                                                                    | Advance<br>(75,100]<br>66<br>86.07%<br>e semester: If you are closing th<br>sure continuous improvement)                                                                                                    | Achieved Target<br>9,<br>79<br>100.00%<br>e loop, you need to consider the recor                                                                                                    | Remark<br>Achieved<br>mmendation made in th                                                                          |
| 1.064a             | No.<br>1.<br>* Discussion:<br>(Discuss the re-<br>previous served)<br>test<br>* Recommen<br>(Propose a reco<br>test                                                                                                    | LOC<br>Personal Skills (LOC4)<br>asits of LOC adversement for the<br>error of discuss the respect of that<br>discuss:                                                                                                    | Assessment<br>Individual Assessment<br>Count of Studen<br>79<br>program based on selected<br>recommendation towards the<br>environment of the know                                                                                                    | Belowflask<br>[0,23]<br>0,00%<br>coorse and focus on the Isbue<br>Isbu Coc Johnemand,<br>Isbu Coc Johnemand,                                                                                                    | Basic<br>(25,58)<br>0<br>0.00%<br>and challenges to deliver the km                                                                                                    | Proficient<br>(59, 73)<br>11<br>13.52%<br>onlinkedge or skill specified during the<br>inted in the following semester to en-                                                                                                    | Advance<br>(75,100)<br>68<br>65,7%<br>a semestic 12 you are closing th<br>nsure continuous improvement),                                                                                                    | Achieved Target<br>56<br>79<br>200.00%<br>e loop, you need to consider the recor                                                                                                    | Remark<br>Achieved<br>mmendation made in the                                                                         |
| 1004a              | No.<br>1.<br>* Discussion:<br>Discuss the re-<br>previous sense<br>test<br>* Recommence<br>(Propose a recol-<br>test                                                                                                    | LOC<br>Personal Skills (LOC4s)<br>marks of LOC adversement for the<br>enter and discuss the impact of that<br>discuss:                                                                                                    | Assessment<br>Individual Assessment                                                                                                    | BelowBasic<br>[0.25]<br>0.00%<br>counses and focus on the issues<br>to LOC achievement).<br>Indept or skill mapped to the spo                                                                                                    | Basic<br>(25,68)<br>0.00%<br>and challenges to deliver the for<br>excited LOC that can be implement                                                                                                    | Preficient<br>(59, 75]<br>11<br>13.92%<br>owledge or skill specified during the<br>noted in the following semester to en                                                                                                    | Advance<br>(75,100)<br>64<br>85,07%<br>esemetite: If you are closing th<br>esemetite: If you are closing th<br>raure continuous improvement).                                                                                                    | Achieved Target<br>%<br>79<br>100.00%<br>e loop, you need to consider the reco                                                                                                    | Remark<br>Achieved<br>mmendation made in the                                                                         |
| 1004a              | No. 1 No. 1 Discussion: Discussion: Discussion: Discussion: East                                                                                                    | LOC<br>Personal Skills (LOC4s)<br>asks of LOCC adversement for the<br>arrand discuss the impact of that<br>datases:<br>emmandation to improve the delive                                                                                                    | Assessment<br>Individual Assessment<br>Count of Student<br>79<br>program based on selected<br>on program based on selected<br>recommendation towards st<br>eny/assessment of the know                                                                                                    | tickowstasic<br>[0,23]<br>0<br>0.00%<br>courses and focus on the issues<br>to LOC schwerment().<br>Nedge or skill mapped to the sp                                                                                                    | Basic<br>(25.59)<br>0.00%<br>and challenges to deliver the kr                                                                                                    | Preficient<br>(59, 73)<br>13, 52%<br>owledge or skill specified during the<br>nited in the following semister to en                                                                                                    | Advance<br>(75,100)<br>64<br>86.07%<br>e seneste: 3' you are dosing th<br>name continuous improvement).                                                                                                    | Achieved Tanget<br>6,<br>79<br>100.00%<br>e loop, you need to consider the record                                                                                                    | Remark<br>Achieved<br>mmendation made in th                                                                          |
| 1004a              | No. 1 No. 1. Discussion: Discussion: Discussion: Discussion: Discussion: East East No No 1 No 1 No 1 No 1 No 1 No 1 No 1                                                                                                    | LOC<br>Personal Skills (LOC44)<br>auth of LOC addressment for the<br>auth of LOC addressment for the<br>manufaction to improve the deliv                                                                                                    | Assessment<br>Individual Assessment<br>Count of Student<br>79<br>yrogram based on selected<br>or presentation towards the<br>env/assessment of the know                                                                                                    | thelevellasic<br>[0,23]<br>0,00%<br>convect and from on the issues<br>the LOC advecement).                                                                                                    | Basic<br>(25.59)<br>0.00%<br>and dullenges to deliver the kr                                                                                                    | Preficient<br>(59, 75]<br>11<br>1.3.52%<br>owledge or skill specified during the<br>ented in the following semester to en                                                                                                    | Advance<br>(75,100)<br>64<br>86,07%<br>e semeste: 3 <sup>1</sup> you are closing th<br>name continuous improvement).                                                                                                    | Achieved Target<br>%<br>79<br>100.00%<br>e loop, you need to consider the reco                                                                                                    | Remark<br>Achieved<br>mmendation made in th                                                                          |
| LOCIA              | No. 1 No. 1 | LOC<br>Personal Skills (LOC4)<br>asths of LOC aclosement for the<br>sets and discust the regard of but<br>dations:                                                                                                    | Assemble<br>Individual Assemble<br>Count of Student<br>79<br>orrogam based on selected of<br>orrogam based on selected of<br>expressions of the known<br>expression of the known<br>Assemble of the known<br>Assemble of the kno                                                                                                    | Belowflawic<br>[0,25]<br>0,00%<br>0,00%<br>to C offee on the Issues<br>to C offee on skill mapped to the spo                                                                                                    | Basic<br>(25.64)<br>0.00%<br>and challenges to deliver the kn<br>excited LOC that can be implement                                                                                                    | Proficient<br>(59, 75)<br>11<br>13.92%<br>onviedge or skill specified during the<br>inted in the following semester to en-                                                                                                    | Advance<br>(75,100)<br>66<br>66,07%<br>a semethe: If you are doing th<br>name continuous improvement)                                                                                                    | Achieved Tanget<br>%<br>79<br>100.00%<br>e loop, you need to consider the reco                                                                                                    | Remark<br>Acheved<br>mmendation made in the                                                                          |
| LOCIA              | No.           No.           1.           * Decomment           test           test           test           test           test           test           test           test           test           test           test                                                                                                    | LOC<br>Personal Skills (LOC4s)<br>asits of LOCC achievement for the<br>err and discuss the impact of that<br>dataons:<br>enmendation to improve the deliv                                                                                                    | Assessment<br>Individual Assessment<br>Count of Student<br>79<br>arroyram based on selected<br>recommendation towards of<br>encylassessment of the know<br>Assessment<br>Orcop Presentation<br>Group Assessment<br>Count of Student                                                                                                    | Belowsesic<br>10.25<br>0.00%<br>0.00%<br>0.0%                                                                                                    | Basic<br>(2,5,69)<br>0,00%<br>and challenges to deliver the for<br>exciled LOC that can be implement<br>exciled LOC that can be implement<br>(35,50)                                                                                                    | Preficient<br>(59, 75]<br>11<br>13.52%<br>owledge or skill specified during the<br>nted in the following semester to en-<br>efficient<br>(50, 75]                                                                                                    | Advance<br>(75,100)<br>64<br>86,07%<br>esensete: 31 you are closing th<br>sume continuous improvement);<br>nsure continuous improvement);<br>Advance<br>(75,100)                                                                                                    | Achieved Target<br>9,<br>79<br>100.00%<br>e loop, you need to consider the record<br>e loop you need to consider the record<br>Achieved Target<br>%                                                                                                    | Remark<br>Achieved<br>mmendation made in the<br>mmendation made in the<br>mmendation made in the                     |
| LOCHA              | No.  No.  No.  Recommend No.  No.  No.  No.  No.  No.  No.                                                                                                    | LOC<br>Personal Skills (LOC4s)<br>and of LOC4 adversement for the<br>and decoses the impact of that<br>delators:<br>Immendation to improve the delay<br>LOC<br>Ethics and Professionalism                                                                                                    | Assessment<br>Individual Assessment<br>Count of Student<br>79<br>orrogram based on selected<br>recommendation towards of<br>any/assessment of the know<br>Assessment<br>Orone Desembation<br>Groop Assignment<br>Count of Student<br>79                                                                                                    | tickowstawc<br>[0,23]<br>0.00%<br>curres and focus on the issues<br>te LOC schement().<br>idege or skill mapped to the spo<br>idege or skill mapped to the spo<br>Belowsteaic<br>[0,25]<br>0                                                                                                    | Basic<br>(25.59)<br>0.00%<br>and challenges to deliver the kr<br>exfed LOC that can be implement<br>Basic<br>(25.50)<br>0.00%                                                                                                    | Preficient<br>(59, 73)<br>11<br>13.52%<br>owledge or skill specified during the<br>nted in the following semester to en-<br>preficient<br>(50, 75)<br>(50, 75)                                                                                                    | Advance<br>(75,100)<br>64<br>86.07%<br>e seneste: 3' you are dosing th<br>name continuous improvement).<br>Navance<br>(75,100)<br>79                                                                                                    | Achieved Tanget<br>9,<br>79<br>100.00%<br>a loop, you need to consider the record<br>a consider the record<br>a consider the r | Remark<br>Achieved<br>meneration made in the<br>meneration made in the<br>Remark<br>Achieved                         |
| LOCHa              | Ho         1           Ne.         1           "Deconstruct         1           "Deconstruct         1           "Recomments         1           "Recomments         1           1         2           No.         1           1         1                                                                                                    | LOC<br>Personal Skills (LOC4)<br>author of LOC addressments for this<br>author of LOC addressments for this<br>define:<br>emmendation to improve the definition<br>define:<br>LOC<br>Ethics and Performanismition<br>(LOC5)                                                                                                    | Assessment<br>Individual Associate<br>29 –<br>29 –<br>20 –<br>20 | Belowelassic<br>[0,23]<br>0,00%<br>0,00%<br>to C otheremat ()<br>Helge or skill mapped to the spe-<br>Belowelassic<br>[0,25]<br>0<br>0<br>0,00%                                                                                                    | Basic<br>(23.64)<br>0.00%<br>and challenges to deliver the irr<br>excited LOC that can be implement<br>excited LOC that can be implement<br>(25.50)<br>0.00%                                                                                                    | Proficient<br>(59, 73)<br>11<br>13.52%<br>onlinedge or skill specified during the<br>inted in the following senester to an<br><b>Proficient</b><br>(50, 75)<br>0.00%                                                                                                    | Advance           (75,100)         0.6           86.07%         0.6           e semeste: 3' you are closing th         0.0           name continuous improvement).         0.0           Advance         (75,100)           (75,100)         79           100.00%         100.00%                                                                                                    | Achieved Target % % 100.00% e loop, you need to consider the record                                                                                                    | Remark<br>Achieved<br>mmendation made in the<br>mmendation made in the<br>Remark<br>Achieved                         |
| LOCIA              | No.         I.           Poscussion:         Constant Berrel Deprivation Semical Semical Se                                                                   | LDC Personal Skills (LOC4s) autor of LOC adversement for the ter and discuss the impact of thut dations: LDC Ethics and referencesionalism LDC Ethics and referencesionalism LDC Ethics and of LOC adversement for the                                                                                                    | Assessment<br>Individual Assessment<br>Count of Student<br>73<br>10<br>10<br>10<br>10<br>10<br>10<br>10<br>10<br>10<br>10                                                                                                    | BelowBasic     (0,25)     0.00%     Countes and from on the insues     Interference of the spectrum of the spectrum of th                                                                                                    | Basic (25,50) 0 0 0 0 0 0 0 0 0 0 0 0 0 0 0 0 0 0                                                                                                    | Preficient<br>(59, 75)<br>11<br>13.52%<br>onliedge or skill specified during the<br>related in the following semester to en-<br>efficient<br>(59, 75)<br>0<br>0.00%                                                                                                    | Advance (75,100) 64 65,07% esemetite: If you are closing th name continuous improvement), name continuous exemption 77 100,00% esemetite: If you are closing th                                                                                                    | Achieved Target  % 73 100.00% eloop, you need to consider the record  Achieved Target  % 73 100.00% eloop, you need to consider the record % % % % % % % % % % % % % % % % % % %                                                                                                    | Remark Achieved mmendation made in the Remark Achieved mmendation made in the Remark Achieved mmendation made in the |
| LOC1a              | Mo         I           Ne.         I.           Discussion:         (Discussion:           Version:         I.           * Recomment         test           Image: State of the state of the state of                                                                                                    | LOC Personal Shalls (LOC4s) Personal Shalls (LOC4s) Read of Scots the impact of the state of LOC acceleration of the state of the state | Assessment<br>Individual Assessment<br>Count of Student<br>79<br>rogram based on selected<br>recommendation towards of<br>encommendation towards of<br>Assessment<br>Group Presentation<br>Group Assignment<br>79                                                                                                    | Bickwellasic         [0,23]         0           0.00%         0         0           0.00%         0         0           0.00%         0         0         0           kldge or skill mapped to the spo<br>scale         10         10         10           Bideweisesci<br>(0.25)         0         0         0         0         0         0         0         0         0         0         0         0         0         0         0         0         0         0         0         0         0         0         0         0         0         0         0         0         0         0         0         0         0         0         0         0         0         0         0         0         0         0         0         0         0         0         0         0         0         0         0         0         0         0         0         0         0         0         0         0         0         0         0         0         0         0         0         0         0         0         0         0         0         0         0         0         0         0         0 <td< td=""><td>Basic (25.58) 0.00% 0.00% 0.00% 0.00% 0.00% 0.00% 0.00% 0.00% 0.00% 0.00% 0.00% 0.00% 0.00%</td><td>Preficient<br/>(59, 73)<br/>13.52%<br/>owledge or skill specified during the<br/>rited in the following semester to en-<br/>preficient<br/>(50, 75)<br/>0.00%<br/>owledge or skill specified during the<br/>owledge or skill specified during the</td><td>Advance (75,100) (6,00) (6,00) (6,07%) esemeter: 3' you are closing th name continuous improvement(), (75,100) (75,100)</td><td>Achieved Tanget           %         79           300.00%         300.00%           e loop, you need to consider the record         90           Achieved Tanget         %           %         100.00%           a loop, you need to consider the record         90           00.00%         100.00%</td><td>Remark<br/>Achieved<br/>menedation made in the<br/>menedation made in the<br/>Achieved<br/>Achieved</td></td<> | Basic (25.58) 0.00% 0.00% 0.00% 0.00% 0.00% 0.00% 0.00% 0.00% 0.00% 0.00% 0.00% 0.00% 0.00%                                                                                                    | Preficient<br>(59, 73)<br>13.52%<br>owledge or skill specified during the<br>rited in the following semester to en-<br>preficient<br>(50, 75)<br>0.00%<br>owledge or skill specified during the<br>owledge or skill specified during the                                                                                                    | Advance (75,100) (6,00) (6,00) (6,07%) esemeter: 3' you are closing th name continuous improvement(), (75,100) (75,100)  | Achieved Tanget           %         79           300.00%         300.00%           e loop, you need to consider the record         90           Achieved Tanget         %           %         100.00%           a loop, you need to consider the record         90           00.00%         100.00%                                                                                                    | Remark<br>Achieved<br>menedation made in the<br>menedation made in the<br>Achieved<br>Achieved                       |
| 10019              | Mo         I           Nex.         I           1         I           "Baccession"         I           (Datacession"         I           "Recomment         Est           Sent         I           I         I           Nex.         I           I         I           Obsciences the representation of the representation of the represen                                                                                                    | LOC<br>Present Skills (LOC4)<br>and of LOC2 adversents for the<br>and of Social Skills (LOC4)<br>delates:<br>commendation to improve the delate<br>semanatation to improve the delate<br>LOC<br>Ethics and Professionalism<br>(LOC5)                                                                                                    | Assessment<br>Individual Assessment<br>Count of Student<br>79<br>orrogram based on selected<br>recommendation towards of<br>env/assessment of the know<br>Assessment<br>Count of Student<br>79<br>Count of Student<br>79<br>organ based on selected<br>recommendation towards                                                                                                    | Bickovitasic         Io           IO         0         0         0         0         0         0         0         0         0         0         0         0         0         0         0         0         0         0         0         0         0         0         0         0         0         0         0         0         0         0         0         0         0         0         0         0         0         0         0         0         0         0         0         0         0         0         0         0         0         0         0         0         0         0         0         0         0         0         0         0         0         0         0         0         0         0         0         0         0         0         0         0         0         0         0         0         0         0         0         0         0         0         0         0         0         0         0         0         0         0         0         0         0         0         0         0         0         0         0         0         0         0                                                                                                    |                                                                                                    | Preficient           (59, 73)           13, 52%           owledge or skill specified during the           need in the following semester to end           Proficient           (50, 75)           0,00%           owledge or skill specified during the                                                                                                    | Advance<br>(75,100)<br>86,07%<br>e semeste: 3' you are dooing th<br>noure continuous improvement)<br>noure continuous improvement)<br>Notance<br>(75,100)<br>100,07%<br>e semeste: 3' you are dooing th                                                                                                    | Achieved Tanget<br>50<br>100.00%<br>e loop, you need to consider the record<br>Achieved Tanget<br>50<br>73<br>100.00%<br>e loop, you need to consider the record<br>50<br>50<br>50<br>50<br>50<br>50<br>50<br>5                                                                                                    | Remark Acheved mmendation made in the Remark Acheved mmendation made in the                                          |
| L0C4a              | Mo         I           Ne.         I           -         Discussion:<br>(Discuss the re-<br>previous sitement<br>text           *         Recomment<br>(Discuss the re-<br>previous sitement<br>text           *         Recomment<br>(Discuss the re-<br>previous sitement<br>text                                                                                                    | LOC Personal Skills (LOC4) adds of LOC advestment for the and Social the impact of blue dations: Immediation to improve the deliv LOC Ethics and LOCE Ethics and LOCE Ethics and of LOCE advestment for the are and Social the impact of blue                                                                                                    | Assessment<br>Thinkness Assessment<br>Count of Student<br>79<br>arry/assessment of the know<br>enr/assessment of the know<br>Assessment<br>Count of Student<br>Count of Student<br>79<br>Assessment<br>Count of Student<br>79<br>Count of Student<br>79<br>Count of Student<br>79<br>Count of Student<br>79<br>Count of Student<br>79<br>Count of Student<br>79<br>Count of Student<br>79<br>Count of Student<br>79<br>20<br>20<br>20<br>20<br>20<br>20<br>20<br>20<br>20<br>20                                                                                                    | Belowtease     Io.25     Io.00%     Cooffs     Cooffs     Coo                                                                                                    | Basic (25.56) 0.00% contact the land contact the land contact the land contact the land basic (25.50) 0.00% and challenges to deliver the land basic (25.50) 0.00% and challenges to deliver the land basic basic  | Proficient<br>(59, 75)<br>13.92%<br>onledge or skill specified during the<br>inted in the following semiciter to an<br>Proficient<br>(59, 75)<br>0<br>0.00%                                                                                                    | Advance (75,100) (75,100) (75,100) (75,100) (77,100) (75,100) (75, | Achieved Target 9 3 3 00.05% e loop, you need to consider the record Achieved Target 9 4 0 9 10.005% e loop, you need to consider the record                                                                                                    | Remark<br>Achreved<br>mmendation made in the<br>Remark<br>Achreved<br>mmendation made in th                          |
| 1004               | Mo         I           No.         1           Discussion:         1           Discussion:         1           The comment         1           The comment         1                                                                                                    | LOC Personal Skills (LOC4s) auto of LOC adversement for the set and discuss the impact of buil dations: Emmendation to improve the delv LOC EMaca and fordessonalism LOC EMaca and fordessonalism auto of LOC adversement for the are ad discuss the impact of thu above                                                                                                    | Assessment<br>Individual Assessment<br>Today and Assessment<br>Today and Assessment<br>arry/assessment of the know<br>excemmendation Iowards of<br>Assessment<br>Group Presentation<br>Group Assessment<br>Count of Student<br>Togam based on selected<br>recommendation Iowards of                                                                                                    | Belowdiasic     [0,25]     0.00%     Countes and from on the issues     to Co.schement().      Belowdiasic     [0,9,25]     0.00%     Countes and from the itemes     beloc achievement).                                                                                                    | Basic (25,50) Convin Convin Co | Preficient<br>(59, 75]<br>13.92%<br>onlinedge or skill specified during the<br>reted in the following semester to en<br>reted in the following semester to en<br>reted in the following semester to en<br>reted in the following semester to en<br>reted in the following semester to en<br>reted in the following semester to en<br>reted in the following semester to en-<br>reted in the following semester to en-<br>reted in the following semester to en-<br>reted in the following semester to en-<br>reted in the following semester to en-<br>reted in the following semester to en-<br>reted in the following semester to en-<br>reted in the following semester to en-<br>ted in the following semester to en-<br>ted in the following semester to en-<br>ted in the following semester to en-<br>ted in the following semester to enter<br>the following semester to enter<br>the following semester to enter to enter<br>the following semester to enter to enter to enter to enter to enter to enter to enter to enter to enter to enter to enter to enter to enter to enter to enter to | Advance (75,100) 64 65,07% esemetre: If you are closing th nume continuous improvement() nume continuous mprovement() 70 100,00% esemetre: If you are closing th                                                                                                    | Achieved Target<br>%<br>73<br>100.00%<br>eloop, you need to consider the record<br>Achieved Target<br>%<br>79<br>100.00%<br>eloop, you need to consider the record<br>loop you need to consider the record<br>eloop, you need to consider the record                                                                                                    | Remark Advised mmendation made in th                                                                                 |
| LOC1a              | Mo           1           Ne.           1.           Discussion:           (Discussion:           Test           * Recomment           test           1.           • Discussion:           1.           • Discussion:           1.           • Discussion:           1.           • Discussion:           1.           • Discussion:           test                                                                                                    | LOC Personal Skills (LOC4) Personal Skills (LOC4) Personal Skills (L | Assessment<br>Individual Assessment<br>Count of Student<br>79<br>arry/assessment of the know<br>Assessment of the know<br>Assessment<br>Groop Assignment<br>Groop Presentation<br>Groop Assignment<br>79<br>Count of Student<br>79<br>arry/assessment of the know                                                                                                    | Belowstasic     (0.23)     0.00%     Courses and from on the issues     Ho of a shift mapped to the spontage     Belowstasic     (0.25)     0.0%     courses and from on the issues     body and a shift mapped to the spontage                                                                                                    | Basic     (25.59)     0.00%     dotter the ka excited LOC that can be implement     (25.50)     (25.50)     (25.50)     (25.50)     dotter the ka excited LOC that can be implement excited LOC that can be implement                                                                                                    | Preficient     (59, 73)     13.52%  owledge or skill specified during the  nted in the following semester to e      Preficient     (50, 75)     0.00%  novledge or skill specified during th  sted in the following semester to e                                                                                                    | Advance (73,100) (75,100) (75,100) (75,100) (74,100) (74,100) (75,100) (75, | Achieved Tanget         %           79         300.00%           a loop, you need to consider the record         %           6 void to consider Tanget         %           6 void to consider the record         %           6 void to consider the record         %           6 void to consider the record         %           9 void to consider the record         %           9 void to consider the record         %                                                                                                    | Remark Achieved mmendation made in the Remark Achieved Achieved mmendation made in th                                |
| 10018              | Mo           No.         1           No.         1           Polecussion:<br>Operating the previous tables<br>previous tables<br>test         1           Recommenter<br>(Propose a reci<br>a set)         1           No.         1           2         No.           2         No.           3         2           No.         1           2         No.           1         2           No.         1           Stat         1           East         1                                                                                                    | LOC Personal Bulk (LOC4) asta of LOC adversement for the personal Bulk (LOC4) dations: LOC Ethics and Personalism LOC Ethics and Personalism adversement of the impact of the adversement of the masses of the adversement of the masses of the adversement of the masses of the adversement of the the masses of the adversement of the the masses of the adversement of the the masses of the adversement of the the masses of the adversement of the the masses of the adversement of the the masses of the adversement of the the masses of the adversement of the the masses of the adversement of the the masses of the adversement of the the the the the the the the the the                                                                                                    | Assessment<br>Thinknal Assessment<br>Count of Student<br>79<br>orgam based on selected of<br>recommendation towards of<br>Assessment of the known<br>Assessment of the known<br>Count of Student<br>79<br>Count of Student<br>79<br>orgam based on selected<br>recommendation towards of<br>recommendation towards of<br>Provide Student<br>79                                                                                                    | Belowelassic<br>(9,25)<br>0,00%<br>0,00%<br>10C chinematic<br>ledge or skill mapped to the spe-<br>Belowetawic<br>(9,25)<br>0,00%<br>0,00%                                                                                                    | Basic     (23.54)     Control     Control     Contro     Control     Control     Control     Control     Cont      | Proficient<br>(59, 73)<br>11<br>13.52%<br>onledge or skill specified during the<br>neted in the following senester to an<br><b>Proficient</b><br>(59, 75)<br>0<br>0.00%<br>onledge or skill specified during the<br>anted in the following senester to a                                                                                                    | Advance<br>(75,100)<br>86,07%<br>e semeste: 3' you are dooing th<br>noure continuous improvement()<br>Advance<br>(75,100)<br>100,07%<br>e semeste: 3' you are dooing th<br>noure continuous improvement()                                                                                                    | Achieved Target         %           %         100.00%           e loop, you need to consider the record           # Achieved Target           %           97           100.00%                                                                                                    | Remark Acheved mmendation made in the Remark Acheved mmendation made in the                                          |
| L0C5               | Mo           No.           1           No.           1           Obccursion:<br>(Discuss the re-<br>previous steme)           test           * Recomment<br>1           Ne.           1           2           Ne.           1           2           Ne.           1           2           Ne.           1           Chrosots there<br>previous steme<br>(Propole a rec)           test                                                                                                    | LDC Personal Skills (LOC4) Personal Skills (LOC4) adds of LOC4 Settemmendation to improve the deliv LOC Ethics and LOC4 Ethics and LOC4 Ethics | Assessment<br>Thinknall Assessment<br>Count of Student<br>70<br>arry/assessment of the know<br>Assessment<br>Corea Assessment<br>Corea Presentation<br>Create Presentation<br>Create Student<br>79<br>arry/assessment of the know                                                                                                    | Belowflasic     I0.25     0.00%     Cooffs     Cooffs     Coo                                                                                                    |                                                                                                    | Preficient (59, 75) (3, 27) (3, 27) (3, 27) (3, 27) (4, 27) (4                                                                                                    | Advance<br>(75,100)<br>66,07%<br>esemeter. If you are closing th<br>name continuous improvement)<br>70,000<br>73<br>100,00%<br>esemeter. If you are closing th<br>mane continuous improvement()                                                                                                    | Achieved Target           %         73           100.00%         200.00%           eloop, you need to consider the record         30           Achieved Target         56           79         79           100.00%         30           eloop, you need to consider the record           %         79           100.00%         8           loop, you need to consider the record                                                                                                    | Remark Achieved mmendation made in the Remark Achieved mmendation made in 0                                          |
| LOCIA              | Mo         I           Ne.         I.           Discussion:         Options the reprint of the reprint of the repr                                                                                                    | LOC Personal Skills (LOC4s) autor of the second Skills (LOC4s) autor of LOC2 addressment for the second skills (LOC4s) autors: Chock and Professionalism (LOC2) autors: Chock and Skills and Skills and Skills addresses autors and Skills and Skills addresses the impact of the chock addresses and Skills addresses addresses addre | Assessment<br>Individual Assessment<br>Count of Student<br>79<br>arry/assessment of the know<br>arry/assessment of the know<br>Count of Student<br>79<br>arry/assessment of the know<br>Count of Student<br>79<br>arry/assessment of the know                                                                                                    | Belowdiasic     I0.25     0.00%     Counses and from on the issues     to LOC achievement).      Redge or skill mapped to the specific scherement).      Development of the specific scherement of the specific scherement).      Development of the specific scherement of the specific scherement).      Development of the specific scherement of the specific scherement).      Development of the specific scherement of the specific scherement of the spe                                                                                                    | Basic     (25,50)     0.00% excMed LOC that can be implement     (65,50)     0.00% excMed LOC that can be implement     besite     (55,50)     0.00% excMed LOC that can be implement                                                                                                    | Preficient     (59, 75]     13.52% onledge or skill specified during the reted in the following semester to er     Producent     (50, 75]     0     0.00% onvietige or skill specified during th atted in the following semester to er                                                                                                    | Advance (75,100) (75,100) (75, | Achieved Target           %         79           300.00%         300.00%           eloop, you need to consider the record         300.00%           Achieved Target         300.00%           9         300.00%           9         300.00%           9         300.00%           9         300.00%           9         300.00%           9         300.00%           9         300.00%           9         300.00%           9         300.00%                                                                                                    | Remark Achieved mmendation made in th                                                                                |
| LOCIA              | No. 1 No. 1 | LOC Personal Skills (LOC4) Personal Skills (LOC4) Personal Skills (L | Assessment<br>Individual Assessment<br>79<br>rogram based on selected<br>envylassessment of the know<br>Assessment<br>Orice Assignment<br>Group Assignment<br>Group Assignment<br>Group Assignment<br>Group Assignment<br>assignment<br>as                                                                                                    | Belowstawic     10.203     0.00%     Courses and from on the issues     to LOC scherement().      Belowstawic     10.05     0.0%     0.0%     0.0%     courses and from on the issues     to LOC scherement().                                                                                                    | Basic     (22,54)     0.00%     active the key excited LOC that can be impleme     (25,50)     0.00%     active to deliver the key excited LOC that can be impleme                                                                                                    | Proficient<br>(59, 73)           11         13.92%           ooledge or skill specified during the<br>inted in the following senester to end<br>(50, 75)         inted in the following senester to end<br>0.00%           ooledge or skill specified during the<br>oovledge or skill specified during the<br>atted in the following senester to end<br>end of the following senester to end                                                                                                    | Advance<br>(75,100)<br>86,07%<br>e seneste: 3' you are dosing th<br>naire continuous improvement()<br>(75,100)<br>100,07%<br>e senester. 3' you are dosing th<br>naire continuous improvement()                                                                                                    | Achieved Tanget           %         39           300.00%         300.00%           a loop, you need to consider the record         30           Achieved Tanget         %           %         30           00.00%         30                                                                                                    | Remark<br>Achieved<br>menedation made in the<br>Remark<br>Achieved<br>menendation made in th                         |

9. Once approved by TDA, the CQI Input LOC report will change to CQI Input Status: Approved